# Borusan İnsan Dijital Uygulamalar Rehberi

İşe Alım Yönetici Klavuzu

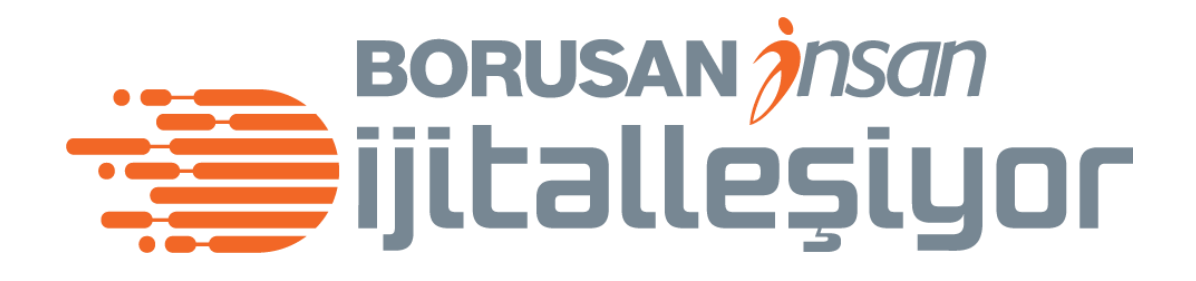

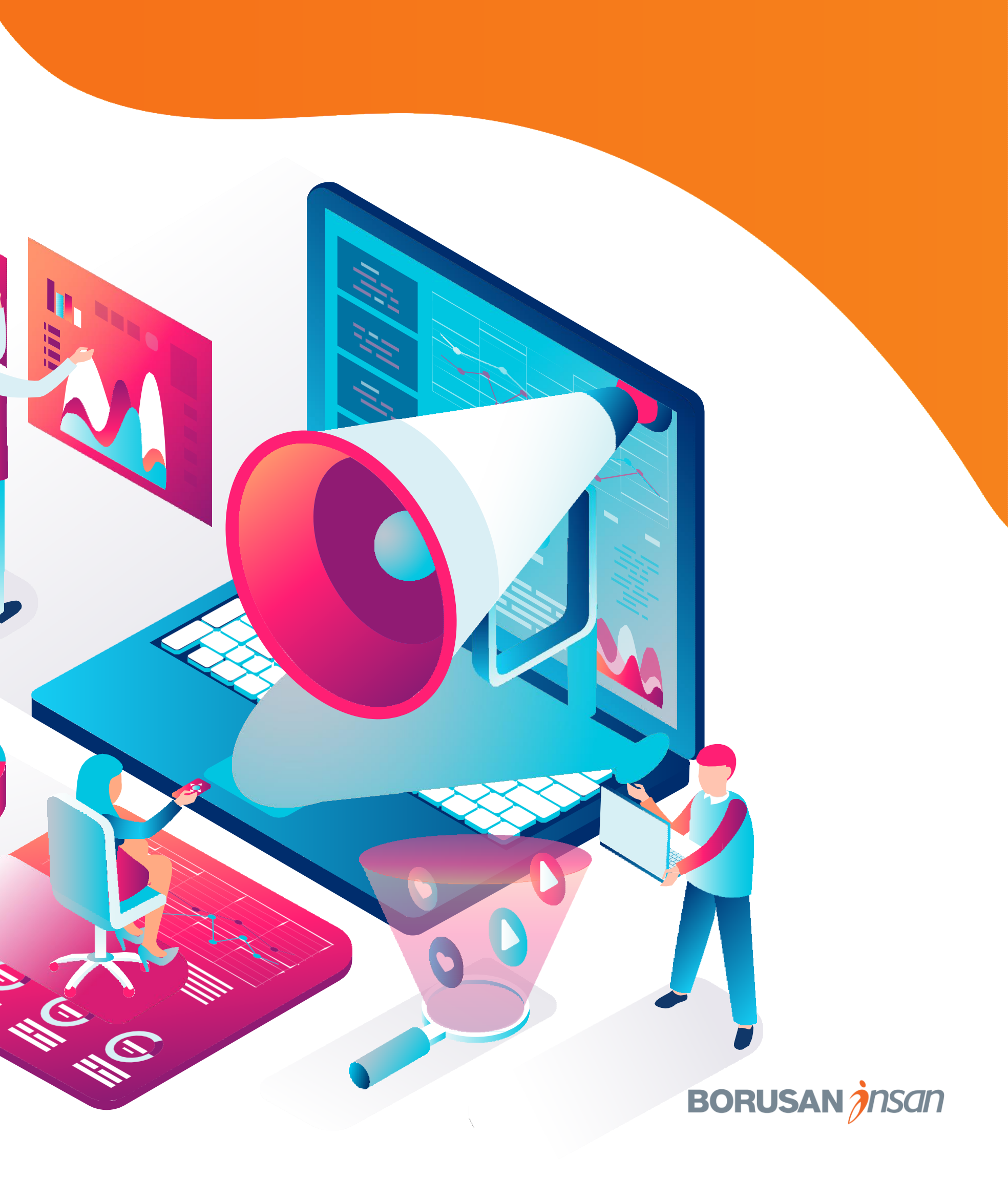

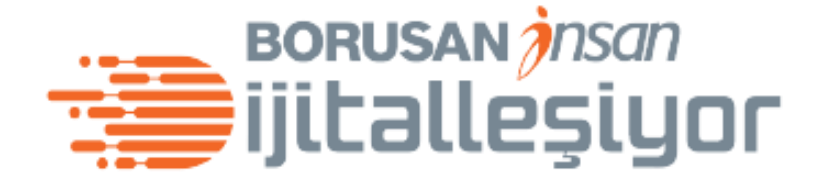

# İÇİNDEKİLER

**Sisteme Giriş** Anasayfa Aday İnceleme

3

4

6

7

11

33

**43** 

**50** 

**65** 

**76** 

77

81

83

85

**Organizasyon Şeması** İşe Alım Talebi Oluşturma İşe Alım Talebi İşlemleri İşe Alım Süreç Adımları Adayları Süreç Akışında İlerletme **Aday Değerlendirme Mobil Uygulama Kullanımı** Mobil Uygulamaya Giriş Mobil – İşe Alım Talebi Onayı Mobil – Aday Görüşme Değerlendirmesi Mobil - Teklif Onay Formu Onayı/Reddi

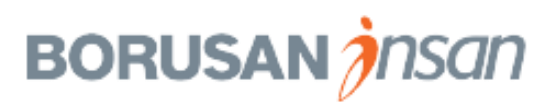

#### Sisteme Giriş

| Uygulamalar ST S | SuccessFactors Utu                                                                                                    |                                                                                                    |
|------------------|----------------------------------------------------------------------------------------------------|----------------------------------------------------------------------------------------------------|
|                  | Linke tıkladığında karşına<br>çıkan oturum açma ekranına<br><b>Windows kullanıcı adı /şifre</b><br>bilgilerini girerek giriş<br>yapabilirsin. | <b>BORUS</b>                                                                                                    |
|                  |                                                                                                    | BorusanT için SuccessFactors kulla<br>başlamak üzere giriş yapın, veya <u>fa</u><br><u>Kimliği girebilirsiniz</u> . Kullanıcı adınız<br>her ikisi büyük/küçük harf duyarlıdır |
|                  |                                                                                                    | yyakin                                                                                                    |
|                  |                                                                                                    | <b>P</b>                                                                                                    |
|                  |                                                                                                    | Oturum aç                                                                                                    |

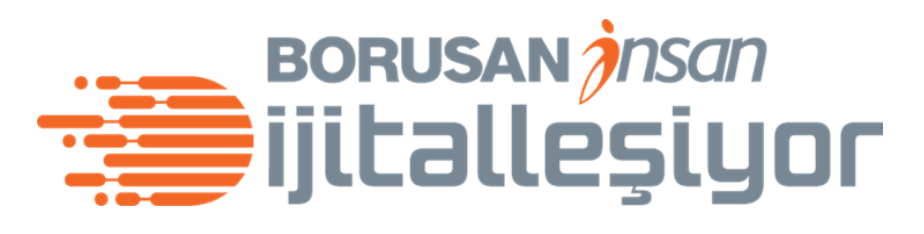

O3oiZDLLpbyYpQ%253d#/login

AN

aya <u>bir Şirket</u> Şifrenizin

?

?

Borusanİnsan web sitesinden linke tıklayarak giriş ekranına ulaşabilirsin.

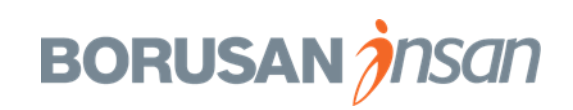

×

0

Ø

P

07

#### Anasayfa

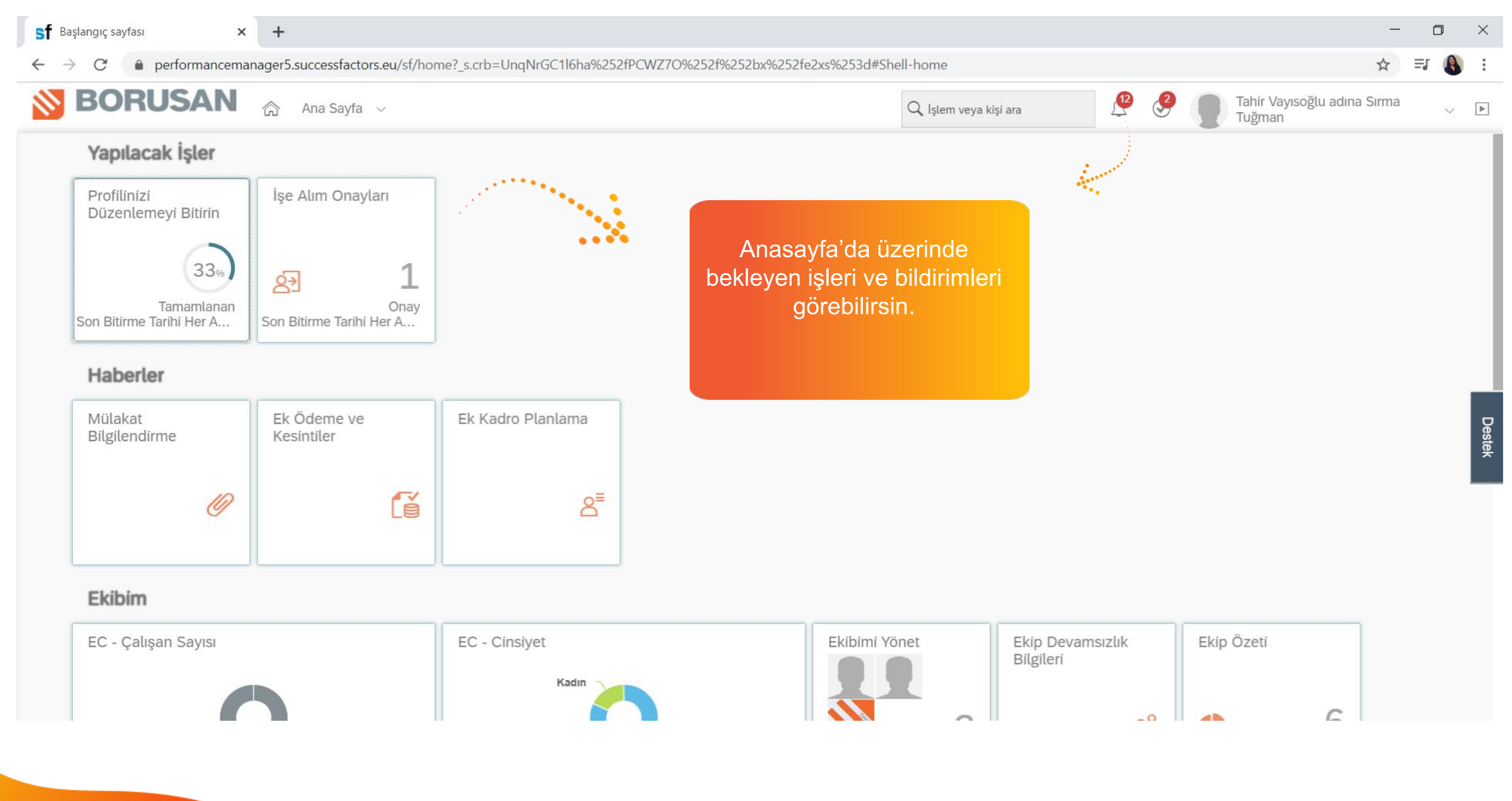

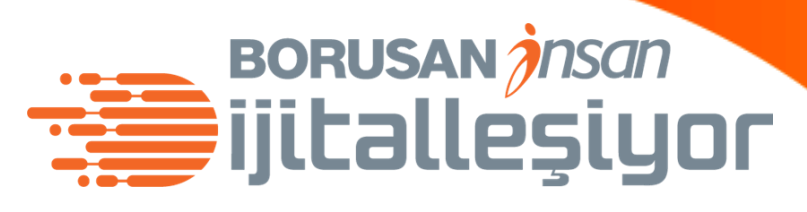

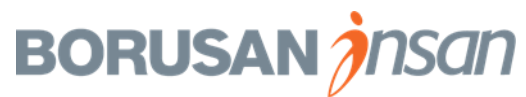

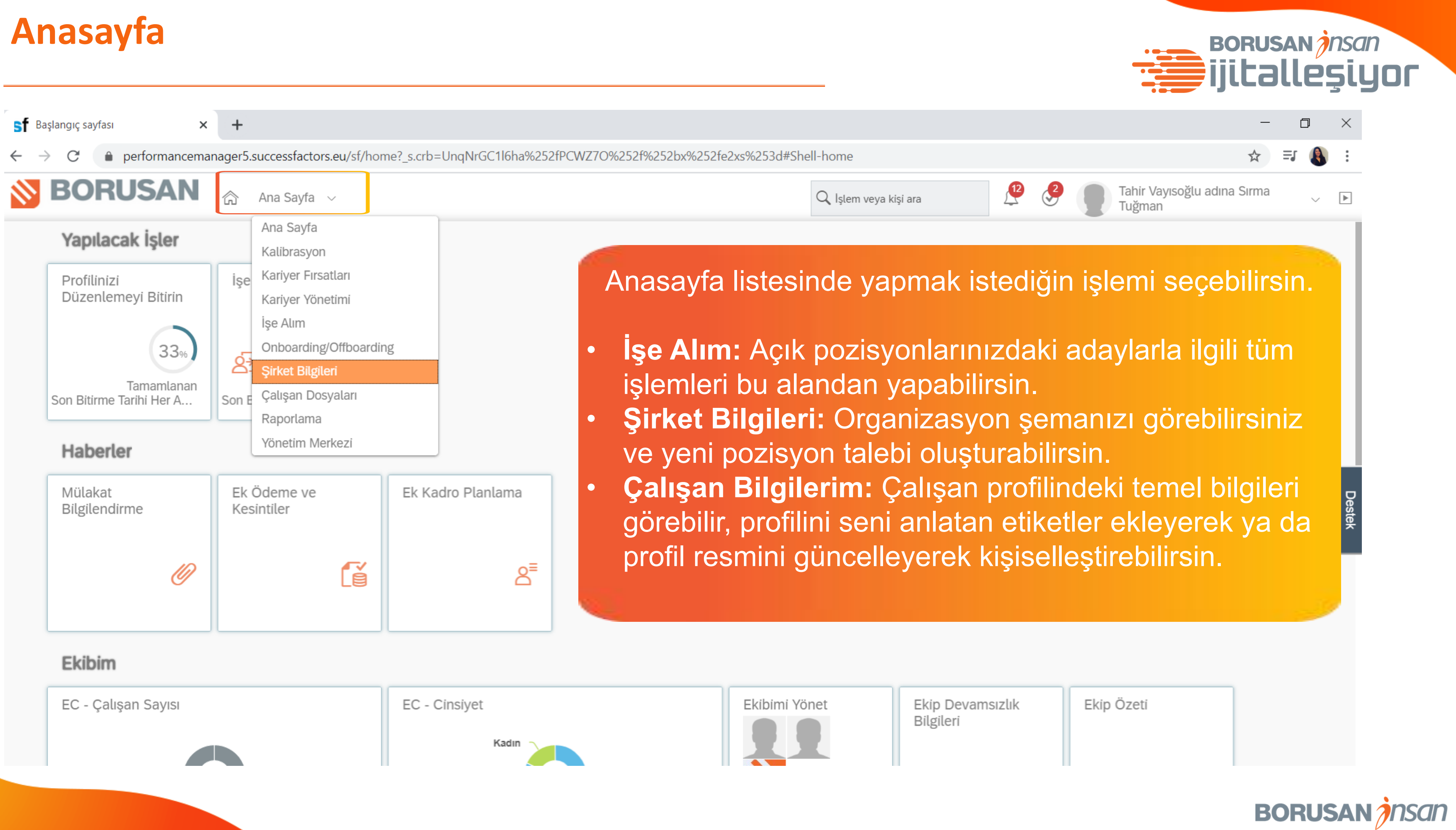

#### **Organizasyon Şeması**

sf SuccessFactors: Organizasyon Se × +

BORUSAN

Organizasyon Şeması

Q Organizasyon Şemasını Ara

C

Bir önceki sayfada «şirket bilgileri» başlığını seçtiğinde karşına «Organizasyon Şeması» ekranı gelecek.

Dizin

«Bir Düzey Yukarı»ya tıkladığında organizasyon şemasını daha detaylı inceleyebilirsin.

performancemanager5.successfactors.eu/sf/org

Sirket Bilgileri

Sirket Yapısı Genel Görünümü

Pozisyon Organizasyon Şeması

Tahir Vayısoğlu PERFORMANS YÖNETİMİ&ÜCRETL ENDIRME MÜDÜRÜ (50182204) 3/3

∧ Bir Düzey Yuk.

Kaynaklar Yardım ve Eğitimler

Hakan Melih Yalın Yakın Aktas PERFORMANS YÖN. STAJYER (50180252) Yalın Yakın, Position (50000261) ÜCRETLENDIRME UZMANI (50000260)

Cansın

Özkan

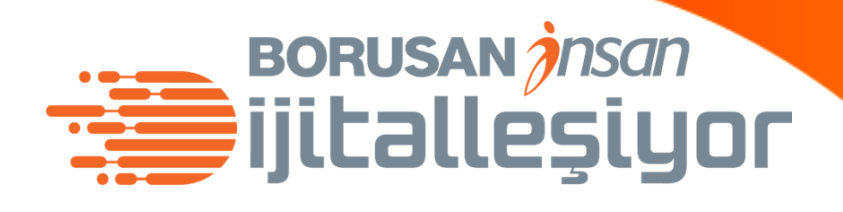

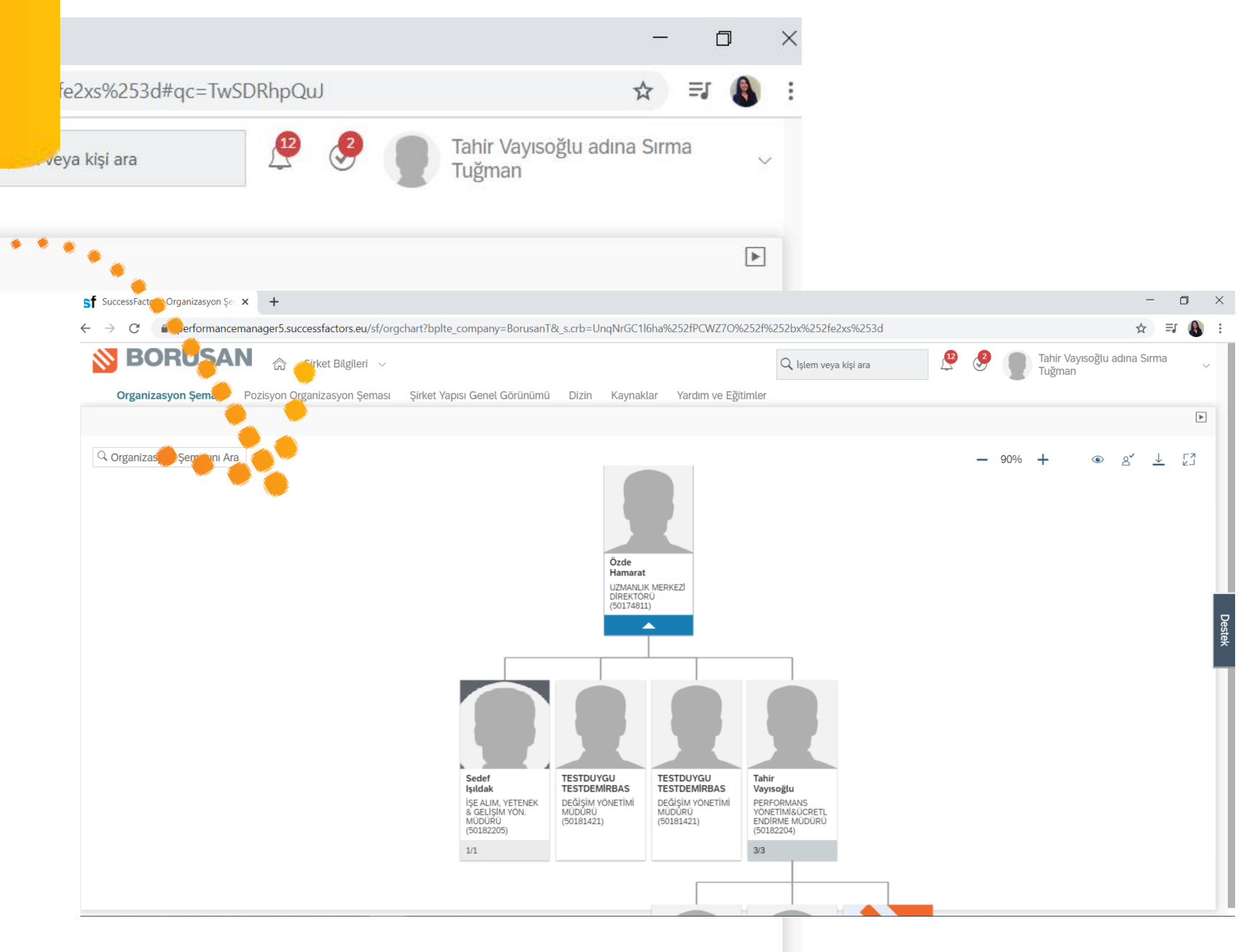

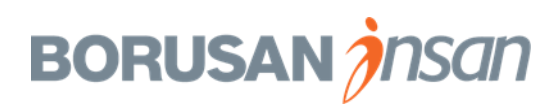

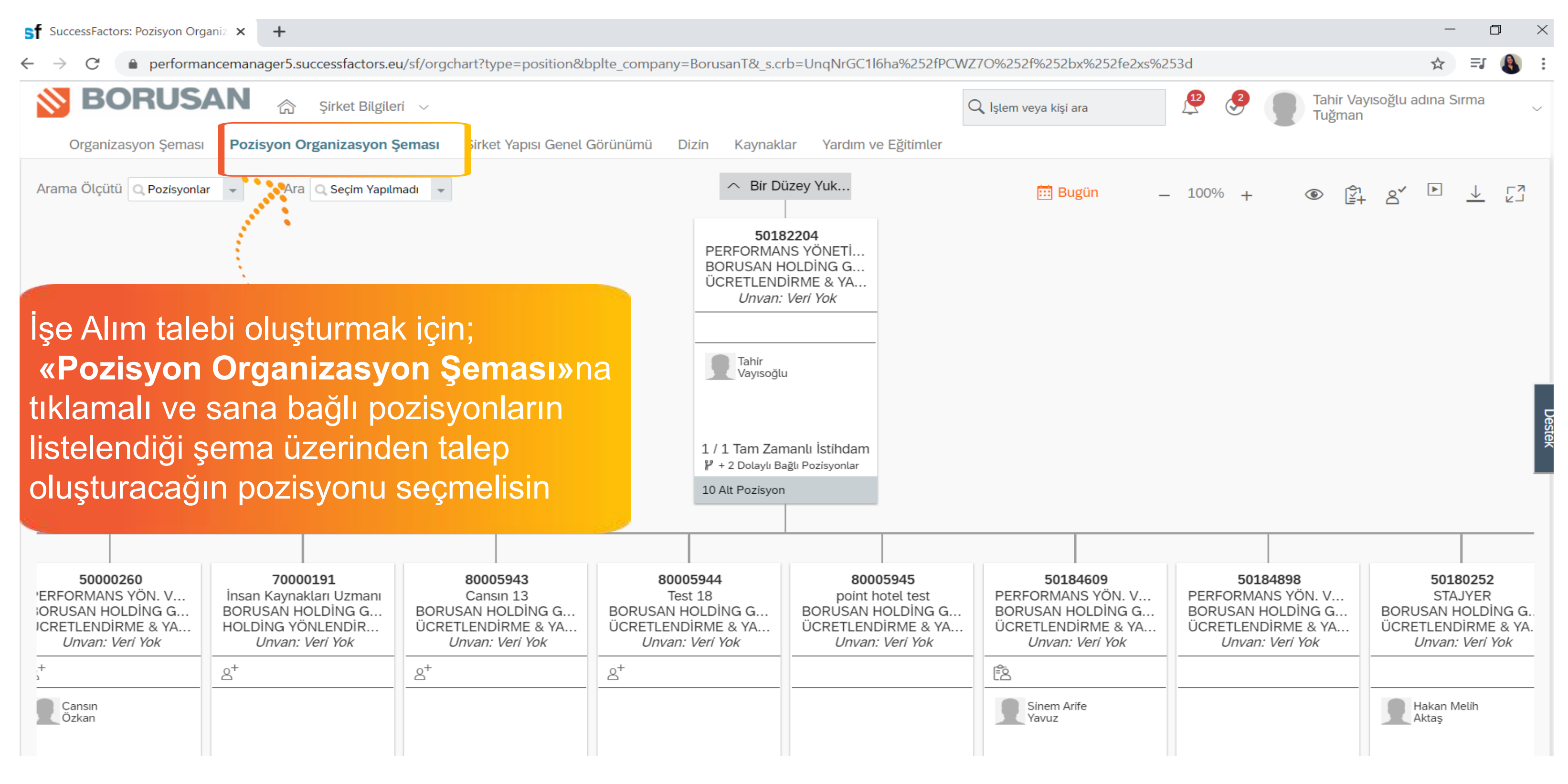

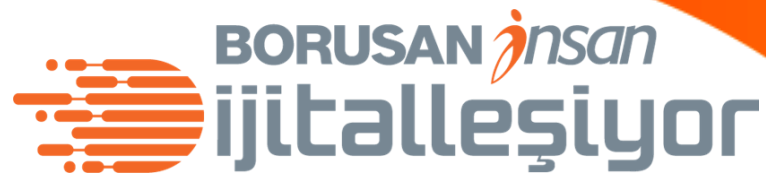

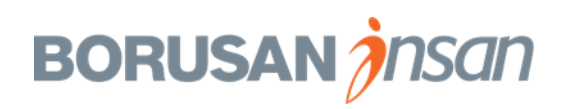

| SuccessFactors: Pozisyon Org                                | aniz × +                                                                                                    |                                                                                                    |                                      |
|-------------------------------------------------------------|----------------------------------------------------------------------------------------------------|----------------------------------------------------------------------------------------------------|--------------------------------------|
| ← → C                                                       | ncemanager5.successfactors.eu/                                                                                                    | /sf/orgchart?type=position&bplte_company=BorusanT&_s.crb=UnqNrGC1l6ha9                                                                                                    | 6252fPCWZ7O%252f%252b                |
| <b>BORUS</b>                                                | AN 🏠 Şirket Bilgileri                                                                                                    | $\checkmark$                                                                                                    | Q İşlem veya kişi a                  |
| Organizasyon Şeması                                         | Pozisyon Organizasyon Şe                                                                                                    | <b>ması</b> Şirket Yapısı Genel Görünümü Dizin Kaynaklar Yardım ve Eğ                                                                                                    | itimler                              |
| Arama Ölçütü Q Pozisyonla                                   | r 👻 Ara 🔍 Seçim Yapılma                                                                                                    | adı 🗸 UCRETLENDIRME & YA<br>Unvan: Veri Yok                                                                                                    | 📆 Bug                                |
| ep oluşturacağ                                              | ın pozisyonun                                                                                                    | Tahir<br>Vayısoğlu                                                                                                    |                                      |
| rine tikladığınc<br>aylarını görünti                        | la pozisyon<br>üleyeceksin                                                                                                    | İnsan Kaynakları Uzmanı (70000191) ≡ ×<br>Bugün itibariyle ाः                                                                                                    | Pozisy                               |
|                                                             |                                                                                                    | V Pozisyon Ayrıntıları                                                                                                    | Delay                                |
|                                                             | 4                                                                                                    | Pozisyon Kodu 70000191                                                                                                    |                                      |
|                                                             |                                                                                                    | İş Unvanı İnsan Kaynakları Uzmanı                                                                                                    |                                      |
| 50000260<br>PERFORMANS YÖN. V<br>BORUSAN HOLDİNG G          | 70000191<br>İnsan Kaynakları Uzmanı<br>BORUSAN HOLDİNG G                                                                                                    | Şirket GrubuBORUSAN HOLDİNG GRUBU (50000025)8000594DepartmanHOLDİNG YÖNLENDİRME KURULU<br>(50181456)Oint hotel                                                                                                    | test PERFORMAN<br>DING G BORUSAN H   |
| Unvan: Veri Yok                                             | Unvan: Veri Yok                                                                                                    | Unvan/nvan: Ver                                                                                                    | i Yok Unvan:                         |
| Cansın<br>Özkan                                             |                                                                                                    | Pozisyonda çalışan eksiği var (0/1 TZE)                                                                                                    | Sinem Ari<br>Yavuz                   |
|                                                             |                                                                                                    | Pozisyon İşe Alınacak durumuna sahip                                                                                                    |                                      |
| / 1 Tam Zamanlı İstihdam<br>' + 2 Dolaylı Bağlı Pozisyonlar | 0 / 1 Tam Zamanlı İstihdam<br>🗜 + 2 Dolaylı Bağlı Pozisyonlar                                                                                                    | Pozisyon Geçmişi                                                                                                    | ı İstihdam 1 / 1 Tam Zam             |
|                                                             | <ul> <li>✓ SuccessFactors: Pozisyon Org</li> <li>✓ C Performa</li> <li>✓ Organizasyon Şeması</li> <li>Organizasyon Şeması</li> <li>Arama Ölçütü Pozisyonla</li> <li>Poluşturacağ</li> <li>Poluşturacağ</li> <li>Yarana Ölçütü Pozisyonla</li> </ul> | <ul> <li>SuccessFactors: Pozisyon Organiz × +</li> <li>         ← → C         <ul> <li>performancemanager5.successfactors.eu,</li> <li>BORUSAN</li> <li>Sirket Bilgileri</li> </ul> </li> <li>Organizasyon Şeması</li> <li>Pozisyon Organizasyon Şe</li> <li>Arama Ölçütü</li> <li>Pozisyonlar</li> <li>Ara</li> <li>Seçim Yapılma</li> </ul> <li>Pozisyon Organizasyon Şe</li> <li>Arama Ölçütü</li> <li>Pozisyonlar</li> <li>Ara</li> <li>Seçim Yapılma</li> <li>Seçim Yapılma</li> <li>Pozisyonlar</li> <li>Ara</li> <li>Seçim Yapılma</li> <li>Seçim Yapılma</li> <li>Sonoozeo</li> <li>YerFORMANS YÖN, V,<br/>DORUSAN HOLDİNG G,<br/>Urvan: Veri Yok</li> <li> <ul> <li>Gansın</li> <li>Ozkan</li> <li>VI Tam Zamanlı İstihdamı</li> <li>Y - 2 Dolaylu Bağlı Pozisyonlar</li> </ul> </li> | Successfactors: Pozisyon Organi: × + |

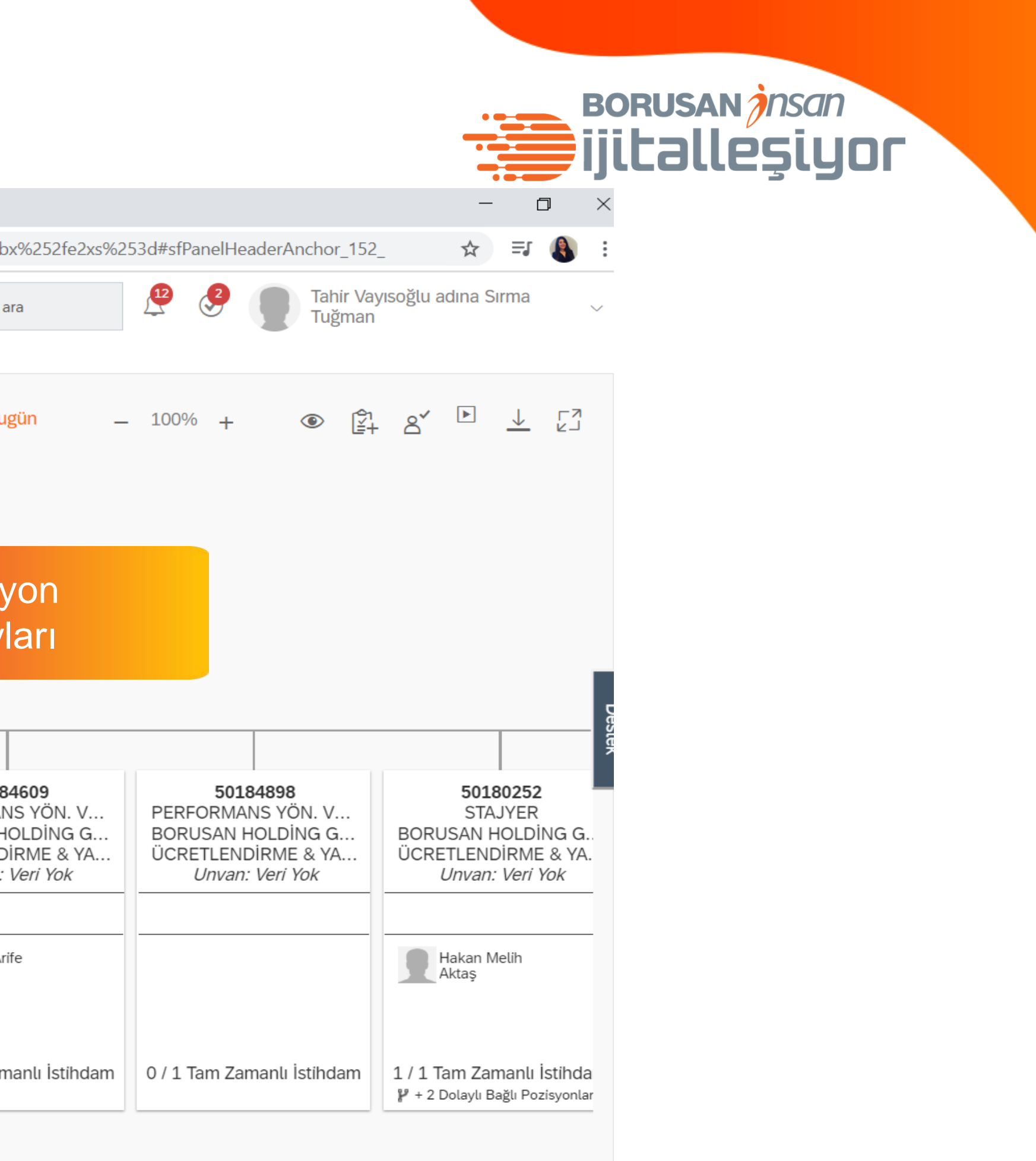

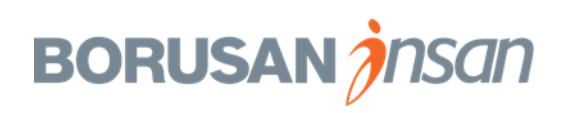

| SuccessFactors: Pozisyon Org                                                                      | ganiz × +                                                                                               |                                                                                        |                                                                                                  |                                                         |
|---------------------------------------------------------------------------------------------------|----------------------------------------------------------------------------------------------------|----------------------------------------------------------------------------------------|--------------------------------------------------------------------------------------------------|---------------------------------------------------------|
| $\leftrightarrow$ $\rightarrow$ $C$ $$ performa                                                   | ancemanager5.successfactors.eu                                                                          | u/sf/orgchart?type=position&bplte_company=                                             | BorusanT&_s.crb=UnqNrGC1l6ha%2                                                                   | 52fPCWZ70%252f%25                                       |
| <b>BORUS</b>                                                                                      | AN 🟠 Şirket Bilgiler                                                                                    | i v                                                                                    |                                                                                                  | Q İşlem veya kiş                                        |
| Organizasyon Şeması                                                                               | Pozisyon Organizasyon Ş                                                                                 | eması Şirket Yapısı Genel Görünümü Di                                                  | zin Kaynaklar Yardım ve Eğitir                                                                   | nler                                                    |
| Arama Ölçütü Q Pozisyonla                                                                         | ar 🚽 Ara Q Seçim Yapılır                                                                                | nadı 👻                                                                                 | UCRETLENDIRME & YA<br>Unvan: Veri Yok                                                            | <b></b> I                                               |
| Burada sa                                                                                         | ădaki menii                                                                                             |                                                                                        | Tahir<br>Vayısoğ Görevli Geçmişini Göster                                                        | r                                                       |
| ikonuna tik                                                                                       | ayarak;                                                                                                 | İnsan Kaynakları Uzmanı (70000191)<br>Bugün itibariyle 🔳                               | Alt Seviye Pozisyon Ekle<br>İş Arkadaşı Pozisyonu El                                             | kle                                                     |
| «Işe Alım                                                                                         | lalebi                                                                                                  | ✓ Pozisyon Ayrıntıları                                                                 | Pozisyonu Kopyala                                                                                |                                                         |
| Oluştur»u                                                                                         | seçmelisin                                                                                              | Pozisyon Kodu 70000191                                                                 | İşe Alım Talebi Oluştur                                                                          |                                                         |
|                                                                                                   |                                                                                                    | İş Unvanı İnsan Kaynakları Uzman                                                       | I İşe Alım Talet                                                                                 | i Oluştur                                               |
| 50000260<br>PERFORMANS YÖN. V<br>ORUSAN HOLDİNG G<br>JCRETLENDİRME & YA<br><i>Unvan: Veri Yok</i> | 70000191<br>İnsan Kaynakları Uzmanı<br>BORUSAN HOLDİNG G<br>HOLDİNG YÖNLENDİR<br><i>Unvan: Veri Yok</i> | Şirket Grubu BORUSAN HOLDİNG GR<br>Departman HOLDİNG YÖNLENDİRM<br>(50181456)<br>Unvan | RUBU (50000025)<br>IE KURULU<br>IE KURULU<br>RUSAN HOLDIN<br>RETLENDIRME<br><i>Unvan: Veri Y</i> | st PERFORM<br>NG G BORUSAN<br>& YA ÜCRETLEN<br>Ok Unval |
| ,+<br>,+                                                                                          | & <sup>+</sup>                                                                                          |                                                                                        |                                                                                                  | Ê                                                       |
| Cansın<br>Özkan                                                                                   |                                                                                                    | Pozisyonda çalışan eksiği var (0/1 TZE)                                                |                                                                                                  | Sinem<br>Yavuz                                          |
| / 1 Tam Zamanlı İstihdam                                                                          | 0 / 1 Tam Zamanlı İstihdam                                                                              | Pozisyon İşe Alınacak durumuna sahip<br>17 Oca 2020 🕒 5 gün                            | 1 Tam Zamanlı İ                                                                                  | stihdam 1 / 1 Tam 7                                     |
| + 2 Dolaylı Bağlı Pozisyonlar                                                                     | ₽ + 2 Dolaylı Bağlı Pozisyonlar                                                                         | > Pozisyon Geçmişi                                                                     |                                                                                                  |                                                         |
|                                                                                                   |                                                                                                    |                                                                                        |                                                                                                  |                                                         |

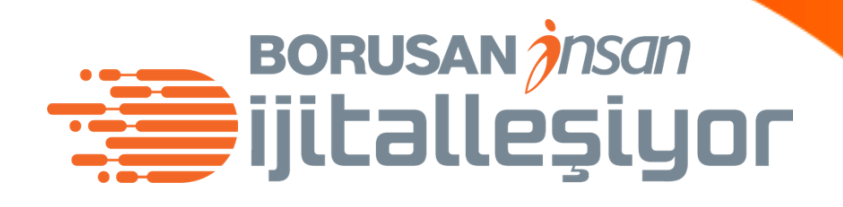

|                                                                      |                                                              |                                                                         |               |               | -                                        | Ē                                                 | ]                             | $\times$ |
|----------------------------------------------------------------------|--------------------------------------------------------------|-------------------------------------------------------------------------|---------------|---------------|------------------------------------------|---------------------------------------------------|-------------------------------|----------|
| 52bx%252fe2xs%25                                                     | 53d#sfPanelHea                                               | aderAnchor                                                              | _152_         |               | ☆                                        | ≡J                                                |                               | :        |
| ciși ara                                                             | <u></u>                                                      | Tahi<br>Tuğ                                                             | ir Vay<br>man | isoğlu a      | dına Sı                                  | rma                                               |                               | ~        |
| Bugün                                                                | 100% +                                                       | ۲                                                                       |               | ۵́            |                                          | <u>↓</u>                                          |                               |          |
|                                                                      |                                                              |                                                                         |               |               |                                          |                                                   |                               | Destek   |
| 0184609<br>MANS YÖN. V<br>N HOLDİNG G<br>NDİRME & YA<br>an: Veri Yok | 5018<br>PERFORMAN<br>BORUSAN H<br>ÜCRETLEND<br><i>Unvan:</i> | 4 <b>898</b><br>NS YÖN. V.<br>OLDİNG G.<br>İRME & YA<br><i>Veri Yok</i> |               | BORU<br>ÜCRE  | 5018<br>STA<br>ISAN H<br>TLEND<br>Unvan: | 30252<br>JYER<br>IOLDİI<br>DİRME<br><i>Veri</i> Y | NG G.<br>: & YA<br><i>'ok</i> |          |
| n Arife<br>z                                                         |                                                              |                                                                         |               |               | lakan M<br>Aktaş                         | elih                                              |                               |          |
| Zamanlı İstihdam                                                     | 0 / 1 Tam Zan                                                | nanlı İstihda                                                           | am            | 1/1Ta<br>∦+2D | am Zan<br>Dolaylı Ba                     | nanlı İ<br>ağlı Poz                               | stihda<br>syonla              | r<br>-   |

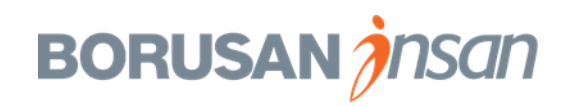

| Sf SuccessFactors: Pozisyon Organiz × +                                                                                                    |                                                                                 |                                                                                                    |                                                                                                    | - ć                                                                            | ) ×                 |
|----------------------------------------------------------------------------------------------------|---------------------------------------------------------------------------------|----------------------------------------------------------------------------------------------------|----------------------------------------------------------------------------------------------------|--------------------------------------------------------------------------------|---------------------|
| ← → C  ← → C  Performancemanager5.successfactors.eu/sf/orgchart?type=position&bplte_company=BorusanT                                                                                                    | &_s.crb=UnqNrGC1l6ha%252fPC                                                     | WZ70%252f%252bx%252fe2xs%25                                                                         | 3d#sfPanelHeaderAnchor_152_                                                                                                    | _ ☆ =                                                                          | 🌒 E                 |
| Sirket Bilgileri V                                                                                                    |                                                                                 | Q Işlem veya kişi ara                                                                               | Provide the second second seco | ıısoğlu adına Sırma                                                            | ~                   |
| Organizasyon Şeması <b>Pozisyon Organizasyon Şeması</b> Şirket Yapısı Genel Görünümü Dizin Ka                                                                                                    | aynaklar Yardım ve Eğitimler                                                    |                                                                                                    |                                                                                                    |                                                                                |                     |
| Arama Ölçütü Q Pozisyonlar 🗸 Ara Q Seçim Yapılmadı 🗸                                                                                                    | Bir Düzey Yuk                                                                   | 🛗 Bugün 🛛 🗕                                                                                         | 100% <b>+</b>                                                                                                    | & ▶ →                                                                          |                     |
| <b>«İşe Alım Talebi</b><br><b>Oluştur»</b> sekmesine                                                                                                    | 50182204<br>ORMANS YÖNETİ<br>SAN HOLDİNG G<br>TLENDİRME & YA<br>Invan: Veri Yok |                                                                                                    |                                                                                                    |                                                                                |                     |
| tıkladığınmda açılan<br>ekranda <b>«Oluştur»</b>                                                                                                    | m Talebini Yönet                                                                | ×                                                                                                   |                                                                                                    |                                                                                | Destek              |
| butonuna tikla. * Yeni Iş Talebinin<br>Tarihi                                                                                                    | 2.01.2020                                                                       |                                                                                                    |                                                                                                    |                                                                                | Î                   |
| 50000260       7000191       80005943       * lş Talebi Şablonu Yön         'ERFORMANS YÖN. V       insan Kaynakları Uzmanı       Cansın 13       Sayısı       1         'ORUSAN HOLDİNG G       Insan Kaynakları Uzmanı       BORUSAN HOLDİNG G       Sayısı       1         'Urvan: Veri Yok       W       W       Yon       Sayısı       1         ''ERFORMANS YÖN. V       Insan Kaynakları Uzmanı       BORUSAN HOLDİNG G       1       Sayısı       1         ''Urvan: Veri Yok       W       W       Yon       1       1 | etici ve Uzman Talep F 🔻<br>Oluştur                                             | <b>50184609</b><br>RFORMANS YÖN. V<br>RUSAN HOLDİNG G<br>RETLENDİRME & YA<br><i>Unvan: Veri Yok</i> | <b>50184898</b><br>PERFORMANS YÖN. V<br>BORUSAN HOLDING G<br>ÜCRETLENDIRME & YA<br><i>Unvan: Veri Yok</i>                                                                                                    | 50180252<br>STAJYER<br>BORUSAN HOLDİI<br>ÜCRETLENDİRME<br><i>Unvan: Veri Y</i> | NG G<br>& YA.<br>Øk |
| Cansın<br>Özkan                                                                                                    |                                                                                 | Sinem Arife<br>Yavuz                                                                                |                                                                                                    | Hakan Melih<br>Aktaş                                                           |                     |

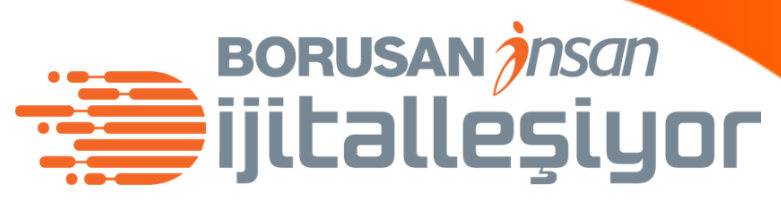

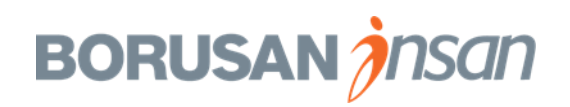

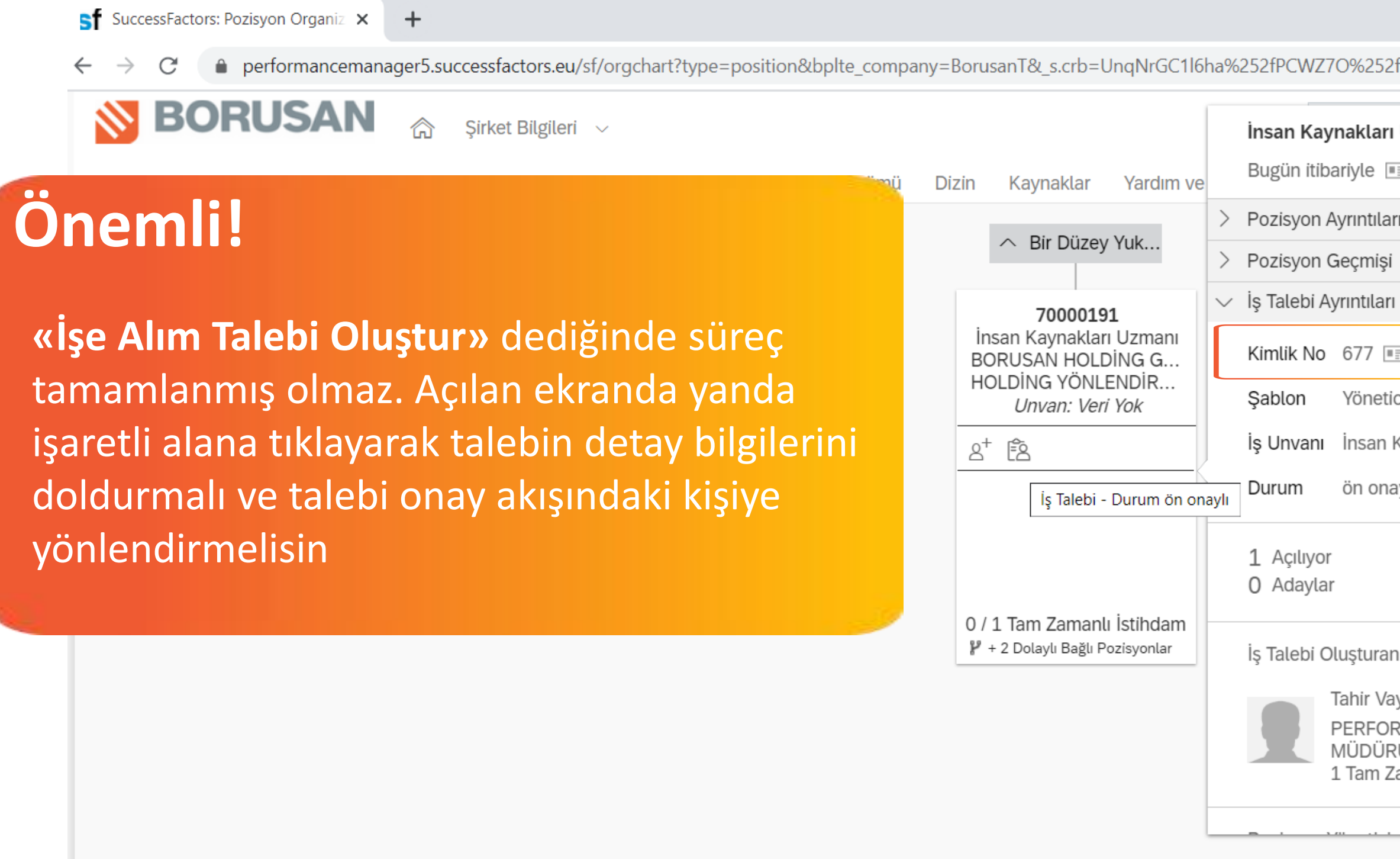

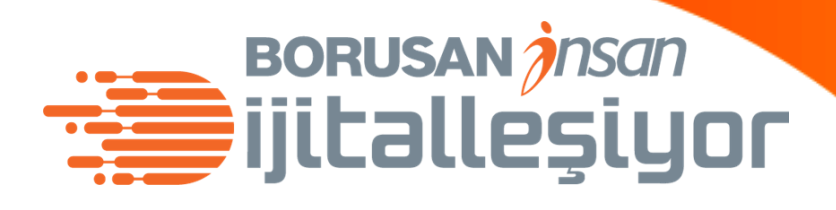

|                                   |                                | —                       | D            | $\times$ |
|-----------------------------------|--------------------------------|-------------------------|--------------|----------|
| 2f%252bx%252fe2xs%253d#sfPanelHea | derAnchor_255_                 | ☆ =                     | FJ 🚯         | :        |
| rı Uzmanı (70000191) 🔤            | Tahir Vayısoğlu<br>Tuğman      | adına Sırm              | а            | ~        |
| arı<br>şi                         |                                |                         | r<br>r<br>r  |          |
| rı<br>Tici ve Uzman Talep Formu   |                                |                         |              |          |
| n Kaynakları Uzmanı               | Talep olus                     | sturm                   | avı          |          |
| naylı                             | tamamlar<br>formunun<br>tıkla! | nak i <u>ç</u><br>kimli | in T<br>k nu | ale      |

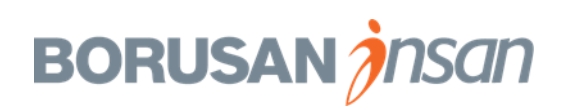

| SuccessFact 📀 Suc | ccessFactors: Talep konusu: İnsan Kaynakları l | Jzmanı (677), Tahir Vayısoğlu (Pozisyon Yöneticisi) - Google Chrome                                                                                                    |                                                                      |                                                                                          | - 🗆 ×                | ] –       |      |
|-------------------|------------------------------------------------|----------------------------------------------------------------------------------------------------|----------------------------------------------------------------------|------------------------------------------------------------------------------------------|----------------------|-----------|------|
| ← → C             | erformancemanager5.successfactors.e            | eu/acme?bplte_company=BorusanT&fbacme_n=my_forms                                                                                                    | &inbox_os=list&inbox_fbfl_flist_act:                                 | =open_form&inbox_fbfl_flist_fmid=7507&ink                                                | pox_fbfl_ftype=Job   | ☆         | =J 🚯 |
| 🔊 B(              | <b>BORUSAN</b>                                 | 洽 işe Alım ~                                                                                                    | Q İşlem veya kişi ara                                                | Tahir Vayısoğlu adır<br>Tuğman                                                           | na Sırma 🗸           | J adına S | irma |
| Organiz           | <b>İş Talepleri</b> Tercihler Adayla           | ar Mülakat Merkezi Mülakat Programlama Yardı                                                                                                    | m ve Eğitimler                                                       |                                                                                          |                      |           |      |
| Arama Ölçüt       | İnsan Kaynakları Uzma                          | NI (677)                                                                                                    |                                                                      |                                                                                          |                      | 1         |      |
| ſ                 | ∨ Yol Haritası                                 |                                                                                                    |                                                                      |                                                                                          |                      |           | _ 23 |
|                   | r                                              | Onay Akışı Tan                                                                                                    | namlandı                                                             |                                                                                          |                      |           |      |
|                   | 1 Pozisyon Yöneticisi<br>işlemler              | i 2 İnsan Kaynakları i 3 - Beliz Çiftçi kavaklı<br>(Özel Rol ())                                                                                                    | Famamlandı                                                           |                                                                                          | an Önizlamosi        |           |      |
|                   | İş Talebi Türü                                 | Standart 🕑                                                                                                    |                                                                      | t≘r iç itan Oniztemesi t≘r Diş ita                                                       | Destek               |           |      |
|                   | Talep No                                       | 677                                                                                                    |                                                                      |                                                                                          |                      |           |      |
|                   |                                                | İŞ İLANI DETAYLARI                                                                                                    |                                                                      |                                                                                          |                      |           |      |
|                   | Pozisyon Adı                                   | İnsan Kaynakları Uzmanı                                                                                                    |                                                                      |                                                                                          |                      |           |      |
|                   | İlan- Görev Tanımı ve Aranan<br>Nitelikler     | İlan yayınlanırken kullanmak üzere pozisyon için ar<br>isterseniz «Borusan İş İlanı Nasıl Oluşturulur?» dok<br>ilan içeriğini kolaylıkla oluşturabilirsiniz.<br>DÜZENLE | anan nitelikler ve görev tanımını<br>ümanına buraya tıklayarak ulaşa | aşağıdaki alanda belirtiniz. Bir örnek ince<br>bilirsiniz. Dokümandaki ilan şablonunu öl | lemek<br>rnek alarak |           |      |

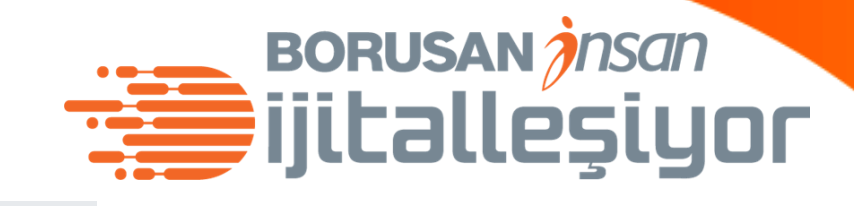

İşe Alım talebi ile ilgili detay bilgileri dolduracağın yeni bir sayfa açılacak. Sayfadaki Yol Haritası'nda 1- Onay Akışını ve onay akışındaki kişileri görüntüleyebilir 2- «İşlemler»e tıklayarak sürece «ek onaycı» ekleyebilirsin.

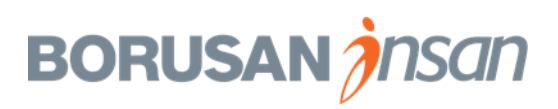

| 🧿 Su | iccessFactors: Talep konusu: İnsan Kaynakları (       | Izmanı (677), Tahir Vayısoğlu (Pozisyon Yöneticisi) - Google Chrome                                                                       |                                                                                                    |
|------|-------------------------------------------------------|----------------------------------------------------------------------------------------------------|----------------------------------------------------------------------------------------------------|
| ê p  | performancemanager5.successfactors.e                  | រ/acme?bplte_company=BorusanT&fbacme_n=my_forms&inbox_os=list&i                                                                           | inbox_fbfl_flist_act=open_form&inbox_fbfl_flist_fmid=7507&inbox_fbfl_fty                                                                           |
|      | <b>BORUSAN</b>                                        | 🗈 İşe Alım 🗸                                                                                                    |                                                                                                    |
|      | <b>İş Talepleri</b> Tercihler Adayla                  | r Mülakat Merkezi Mülakat Programlama Yardım ve Eğitimler                                                                                 |                                                                                                    |
|      | İnsan Kaynakları Uzma                                 | <b>1I</b> (677)                                                                                                    | 2- «İşlemler»e tıklayarak<br>«ek onavcı» eklevebilirsi                                                                                             |
|      | $\sim$ Yol Haritası                                   |                                                                                                    | <b>, , , , , , , , , ,</b>                                                                                                    |
|      | [                                                     | Onay Akışı Tamamlandı                                                                                                    |                                                                                                    |
|      | 1 Pozisyon Yöneticisi<br>i İşlemler<br>Ek Onavçı Ekle | i 2 İnsan Kaynakları i 3 Tamamlandı                                                                                                    |                                                                                                    |
|      | Sonraki Adıma                                         | Gönder                                                                                                    |                                                                                                    |
|      |                                                       |                                                                                                    |                                                                                                    |
|      | İş Talebi Türü                                        | Standart 🔞                                                                                                    |                                                                                                    |
|      | Talep No                                              | 677                                                                                                    |                                                                                                    |
|      |                                                       | İŞ İLANI DETAYLARI                                                                                                    |                                                                                                    |
|      | Pozisyon Adı                                          | İnsan Kaynakları Uzmanı                                                                                                    |                                                                                                    |
|      | llan- Görey Tanımı ve Aranan                          | İlan yayınlanırken kullanmak üzere pozisyon için aranan nitelikler v<br>Oluşturulur?» dokümanına buraya tıklayarak ulaşabilirsiniz. Doküm | ve görev tanımını aşağıdaki alanda belirtiniz. Bir örnek incelemek iste<br>nandaki ilan şablonunu örnek alarak ilan içeriğini kolaylıkla oluşturab |
|      | Nitelikler                                            | DUZENLE                                                                                                    |                                                                                                    |

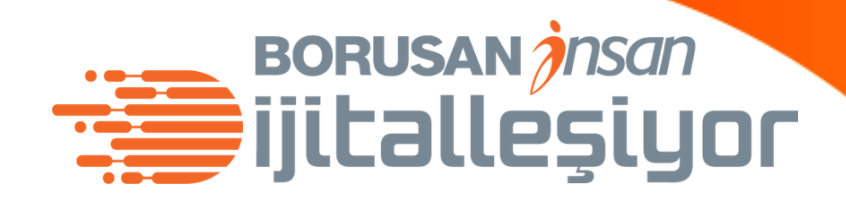

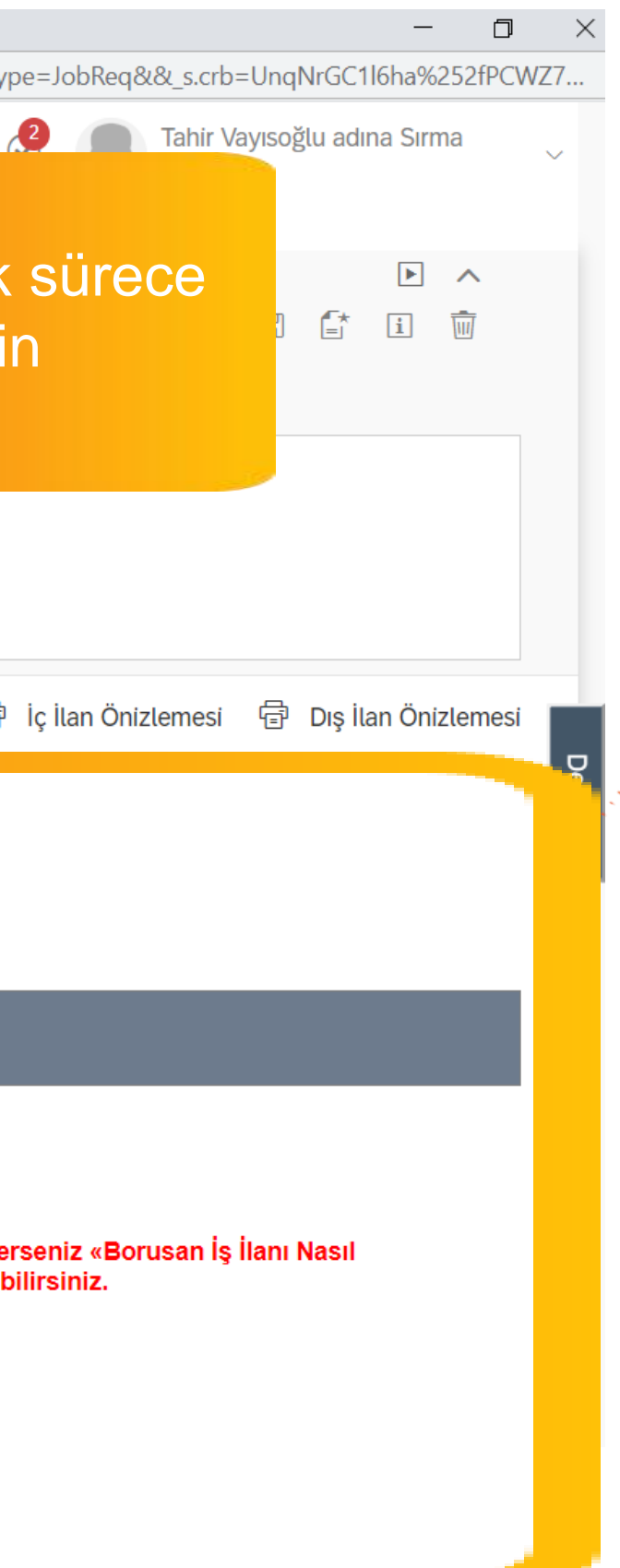

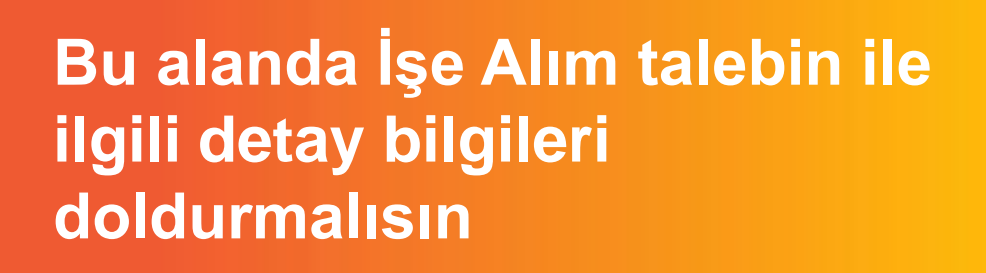

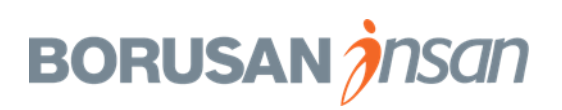

#### 📀 SuccessFactors: Talep konusu: İnsan Kaynakları Uzmanı (677), Tahir Vayısoğlu (Pozisyon Yöneticisi) - Google Chrome

① performancemanager5.successfactors.eu/acme?bplte\_company=BorusanT&fbacme\_n=my\_forms&inbox\_os=list&inbox\_fbfl\_flist\_act=open\_form&inbox\_fbfl\_flist\_fmid=7507&inbox\_fbfl\_ftype=JobReq&&\_s.crb=UnqNrGC1I6ha%252fPCWZ7..

| Talep No                                   | 677                                                                                                    |
|--------------------------------------------|----------------------------------------------------------------------------------------------------|
|                                            | İŞ İLANI DETAYLARI                                                                                                    |
| Pozisyon Adı                               | İnsan Kaynakları Uzmanı                                                                                                    |
|                                            | llan yayınlanırken kullanmak üzere pozisyon için aranan nitelikler ve görev tanımını aşağıdaki alanda belirtiniz. Bir örnek incelemek isters<br>Oluşturulur?» dokümanına buraya tıklayarak ulaşabilirsiniz. Dokümandaki ilan şablonunu örnek alarak ilan içeriğini kolaylıkla oluşturabil                                                                                                    |
| Ilan- Gorev Tanımı ve Aranan<br>Nitelikler | Yazı Türü       Bo •       B       I       I |
|                                            | İş Tanımı                                                                                                    |
|                                            | <ul> <li>Çalışan deneyimini tasarlamak için gerekli olan İK verisi altyapısını oluşturmak ve geliştirmek</li> <li>Ücret ve Yan Haklar sürecinde periyodik ve anlık olarak ortaya çıkan analiz ve raporlamaları yapmak</li> <li>Çalışan verisi içeren analiz ve raporları hazırlamak</li> </ul>                                                                                                    |
|                                            | <ul> <li>Personel bütçe süreçlerine ve IK bütçesi hazırlığına destek olmak</li> <li>Altişveren ücret ve maliyetlendirme çalışmasını yürütmek</li> <li>Organizasyonel Gelişim, Yetenek ve Kariyer Yönetimi süreçlerindeki İK analitiği çalışmalarını yürütmek</li> </ul>                                                                                                    |
|                                            | body p strong                                                                                                    |
| Ekler - Görev Tanımı                       | Ø Doküman ekle                                                                                                    |
|                                            | POZİSYON DETAYLARI                                                                                                    |

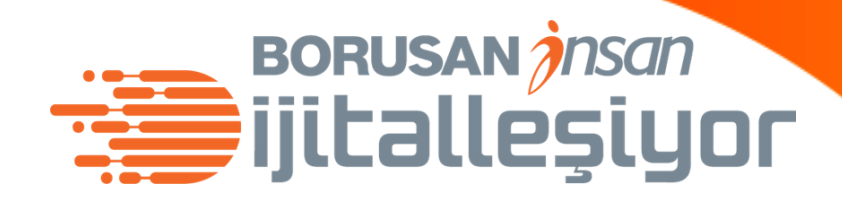

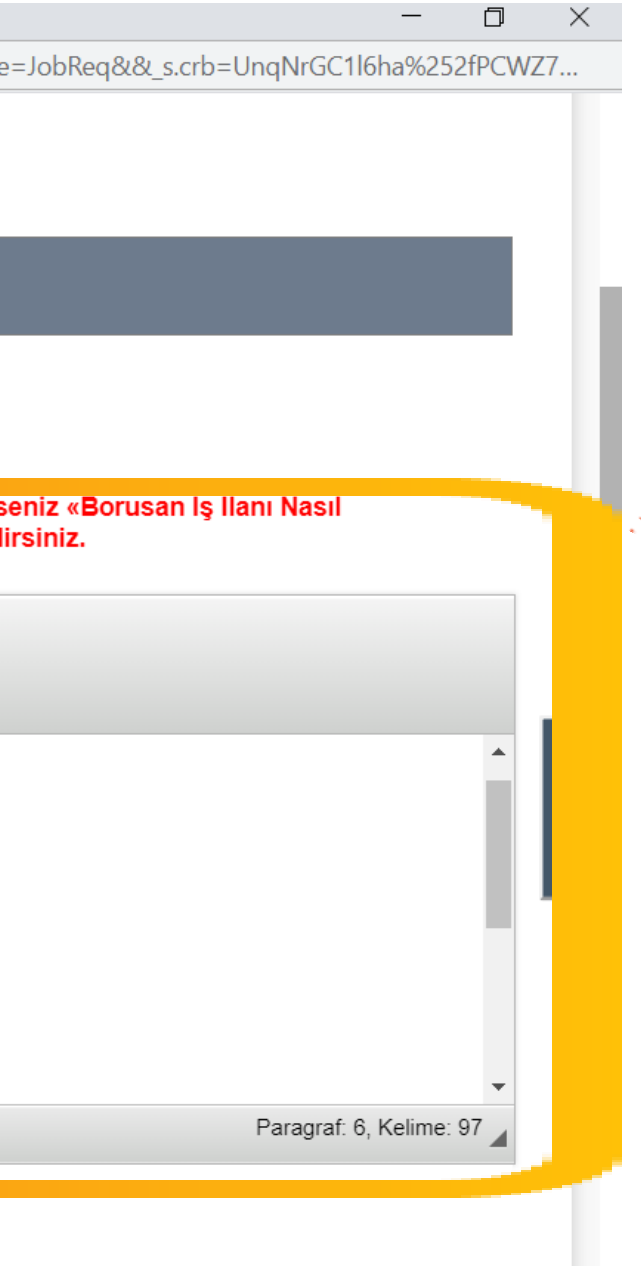

Pozisyon ilanı için **Görev Tanımı** ve **Aranılan Nitelikleri** bu alana yazabilirsin.

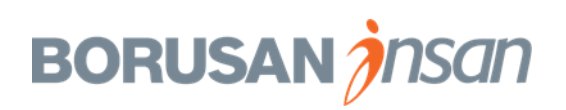

|                                            | İŞ İLANI DETAYI                                                                                                    | Belgeler                              |
|--------------------------------------------|----------------------------------------------------------------------------------------------------|---------------------------------------|
| Pozisyon Adı                               | İnsan Kaynaklar                                                                                                    | Yüklemek için bir dosya seçin.        |
| İlan Pozisyon Adı                          | İnsan Kaynakl                                                                                                    | Dosya Seç: Choose File No file chosen |
|                                            | İlan yayınlanır<br>Oluşturulur?»                                                                                                    | Dosya adı Güncellenen Dosya Boyutu    |
| İlan- Görev Tanımı ve Aranan<br>Nitelikler | DÜZENLE<br>• Araşumu<br>• Güçlü ile<br>• MS Offic<br>• Tercihen<br>İş Tanımı<br>• Çalışan de<br>• Ücret ve Y<br>• Çalışan ve<br>• Personel I<br>• Altişveren<br>• Organizas |                                       |

Ekler - Görev Tanımı

Ø Doküman ekle

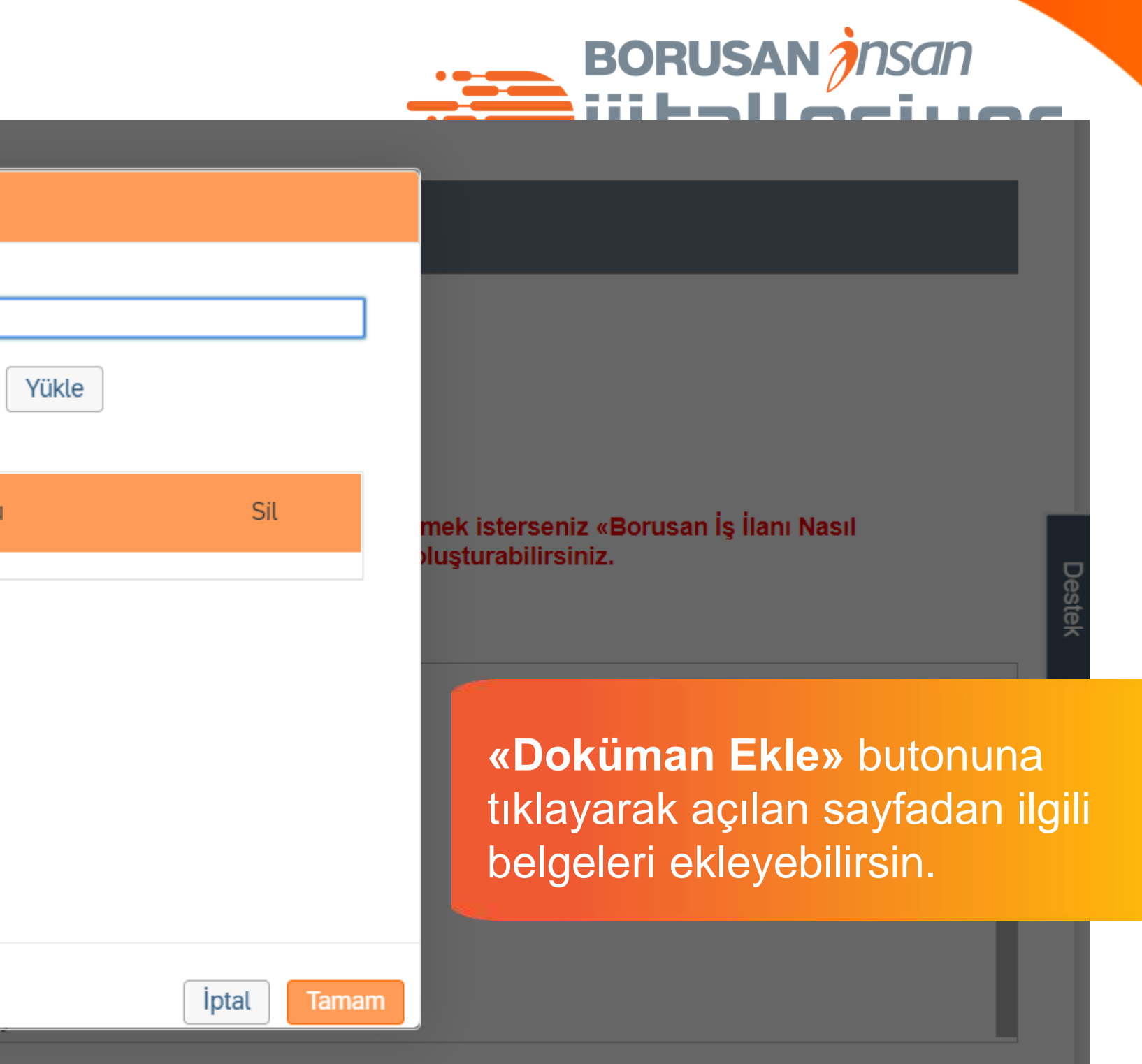

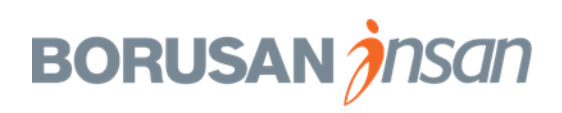

📀 SuccessFactors: Talep konusu: İnsan Kaynakları Uzmanı (677), Tahir Vayısoğlu (Pozisyon Yöneticisi) - Google Chrome

performancemanager5.successfactors.eu/acme?bplte\_company=BorusanT&fbacme\_n=my\_forms&inbox\_os=list&inbox\_fbfl\_flist\_act=open\_form&inbox\_fbfl\_flist\_fmid=7507&inbox\_fbfl\_ftype=JobReq&&\_s.crb=UnqNrGC1I6ha%252fPCWZ7..

| Ekler - Görev Tanımı    | Ø Doküman ekle                              |                                         |
|-------------------------|---------------------------------------------|-----------------------------------------|
|                         | POZİSYON DETAYLARI                          |                                         |
| Grup                    | BORUSAN HOLDİNG GRUP ŞİRKETLERİ (5000001) 🖭 |                                         |
| Şirket Grubu            | BORUSAN HOLDİNG GRUBU (50000025) 📧          |                                         |
| Şirket Unvanı           | BORUSAN HOLDING (1001)                      |                                         |
| Departman               | HOLDİNG YÖNLENDİRME KURULU (50181456) 🖭     | Pozisyon lie ligili<br>alana otomatik d |
| Lokasyon                | İSTANBUL                                    |                                         |
| Çalışan Alt Grubu       | Beyaz Yaka                                  |                                         |
| İş                      | Uzman                                       |                                         |
| İş Grubu ve Seviyesi    | Yonetim Hizmetleri 2                        |                                         |
| Fonksiyon               | İNSAN KAYNAKLARI 🗸                          |                                         |
| Alt Fonksiyon           | İNSAN KAYNAKLARI 🗸                          |                                         |
| Tam Zamanlı Çalışan Mı? | Evet 🗸                                      |                                         |
| Prim Türü               | Performans Primi 🗸                          |                                         |

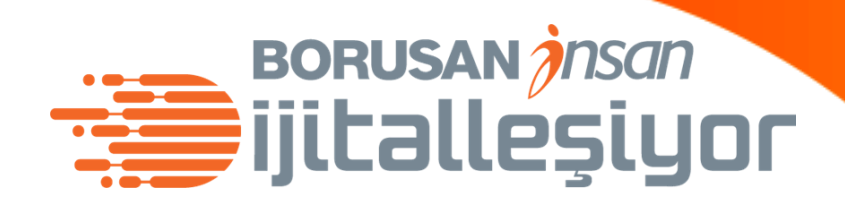

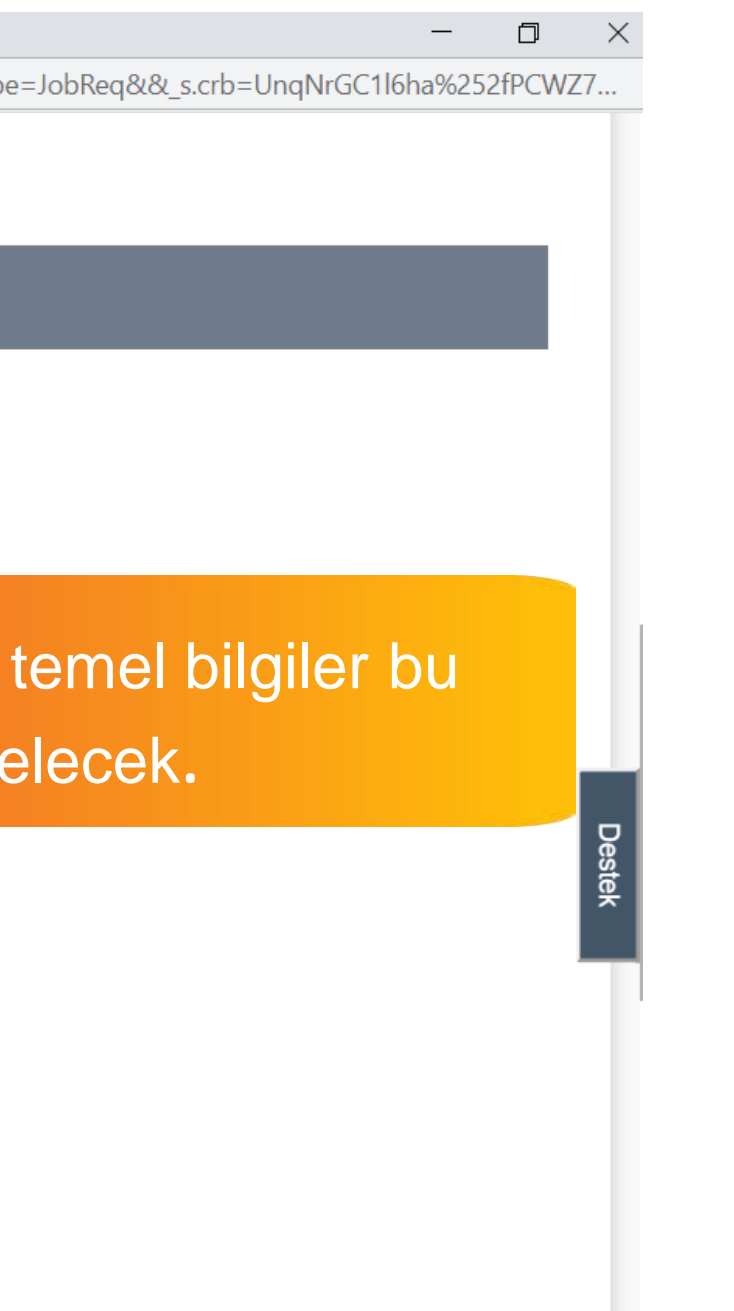

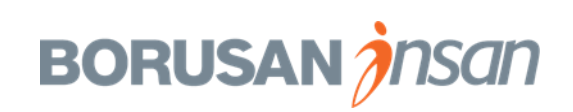

📀 SuccessFactors: Talep konusu: İnsan Kaynakları Uzmanı (677), Tahir Vayısoğlu (Pozisyon Yöneticisi) - Google Chrome

performancemanager5.successfactors.eu/acme?bplte\_company=BorusanT&fbacme\_n=my\_forms&inbox\_os=list&inbox\_fbfl\_flist\_act=open\_form&inbox\_fbfl\_flist\_fmid=7507&inbox\_fbfl\_ftype=JobReq&&\_s.crb=UnqNrGC1l6ha%252fPCWZ7...

| Tam Zamanlı Çalışan Mı?                                                                                                    | Evet                                                                                                    | $\sim$                |                            |
|----------------------------------------------------------------------------------------------------|----------------------------------------------------------------------------------------------------|-----------------------|----------------------------|
| Prim Türü                                                                                                    | Performans Primi                                                                                                    | $\sim$                | Pozisyon için sözleşme tür |
| Fazla mesai alacak mı?                                                                                                    | Hayır                                                                                                    | $\sim$                | seçmelisin, eğer pozisyon  |
| * Sözleşme Türü                                                                                                    | Belirsiz Süreli                                                                                                    |                       | sözlesme süresini belirlem |
| Sözleşme Süresi (Ay)                                                                                                    | Seçim Yapılmadı                                                                                                    | $\sim$                |                            |
| Yeni/Yerine mi?                                                                                                    | Yerine Alım                                                                                                    | $\sim$                |                            |
| Yerine Alınacak Kişi                                                                                                    |                                                                                                    | Kullanıcı Bul Temizle |                            |
|                                                                                                    |                                                                                                    |                       |                            |
|                                                                                                    | ADAY NİTELİKLERİ                                                                                                    |                       |                            |
| Deneyim Beklentisi (minimum yıl)                                                                                                    | ADAY NİTELİKLERİ<br>Seçim Yapılmadı                                                                                                | $\sim$                |                            |
| Deneyim Beklentisi (minimum yıl)<br>Beklenen Minumum Eğitim Seviyesi                                                                         | ADAY NİTELİKLERİ<br>Seçim Yapılmadı<br>Seçim Yapılmadı                                                                             |                       |                            |
| Deneyim Beklentisi (minimum yıl)<br>Beklenen Minumum Eğitim Seviyesi<br>1. Yabancı Dil                                                       | ADAY NİTELİKLERİ<br>Seçim Yapılmadı<br>Seçim Yapılmadı<br>Seçim Yapılmadı                                                          |                       |                            |
| Deneyim Beklentisi (minimum yıl)<br>Beklenen Minumum Eğitim Seviyesi<br>1. Yabancı Dil<br>1. Yabancı Dil Seviyesi                            | ADAY NİTELİKLERİ<br>Seçim Yapılmadı<br>Seçim Yapılmadı<br>Seçim Yapılmadı<br>Seçim Yapılmadı                                       |                       |                            |
| Deneyim Beklentisi (minimum yıl)<br>Beklenen Minumum Eğitim Seviyesi<br>1. Yabancı Dil<br>1. Yabancı Dil Seviyesi<br>2. Yabancı Dil          | ADAY NİTELİKLERİ<br>Seçim Yapılmadı<br>Seçim Yapılmadı<br>Seçim Yapılmadı<br>Seçim Yapılmadı<br>Seçim Yapılmadı                    |                       |                            |
| Deneyim Beklentisi (minimum yıl)<br>Beklenen Minumum Eğitim Seviyesi<br>1. Yabancı Dil<br>1. Yabancı Dil Seviyesi<br>2. Yabancı Dil Seviyesi | ADAY NİTELİKLERİ<br>Seçim Yapılmadı<br>Seçim Yapılmadı<br>Seçim Yapılmadı<br>Seçim Yapılmadı<br>Seçim Yapılmadı<br>Seçim Yapılmadı |                       |                            |

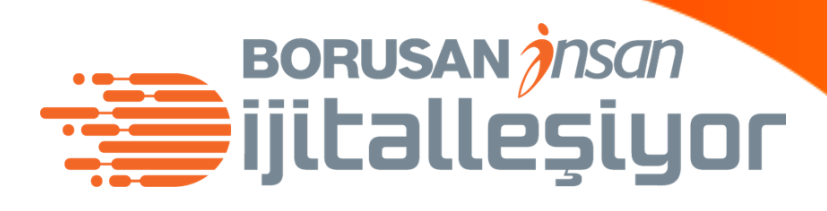

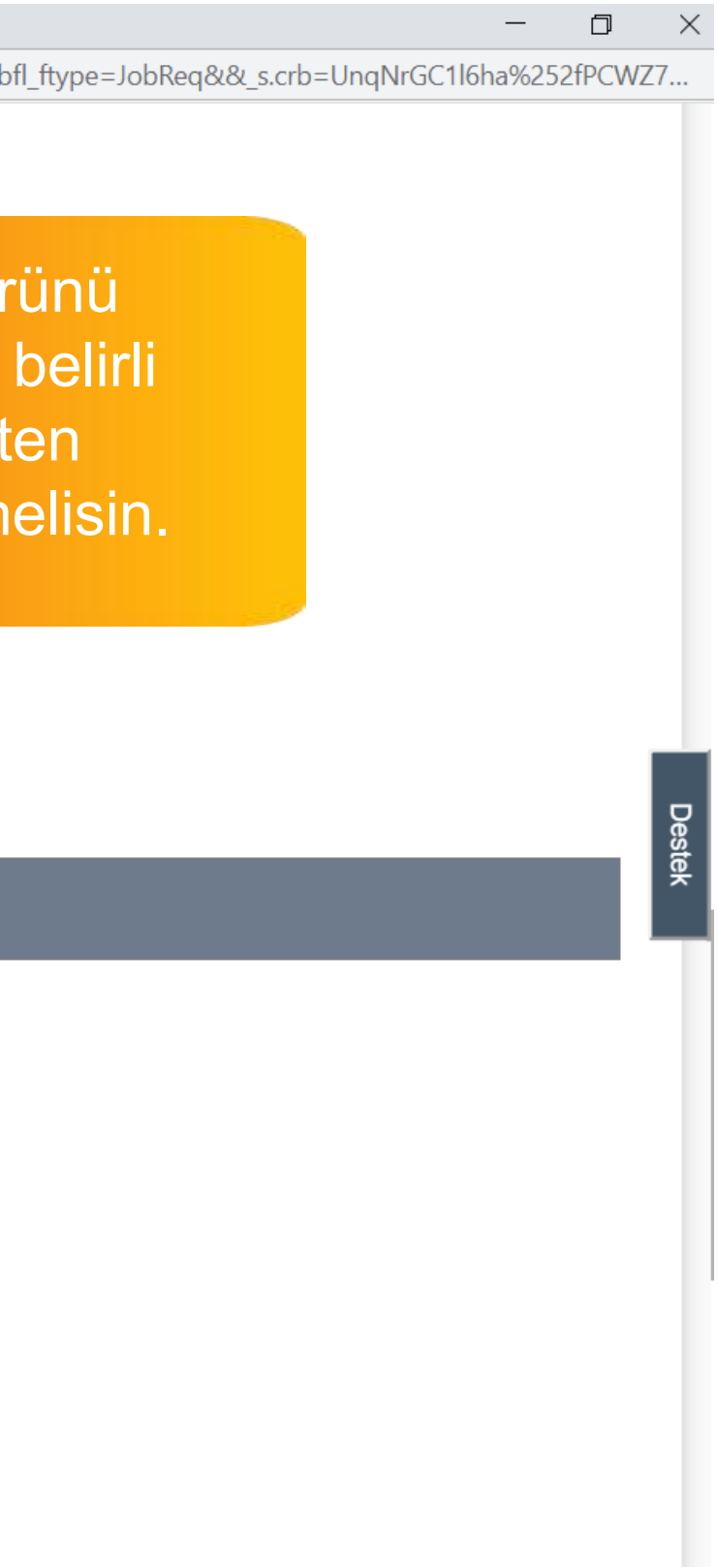

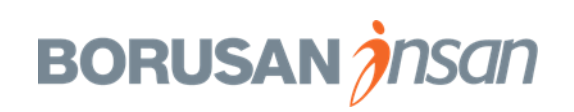

📀 SuccessFactors: Talep konusu: İnsan Kaynakları Uzmanı (677), Tahir Vayısoğlu (Pozisyon Yöneticisi) - Google Chrome

performancemanager5.successfactors.eu/acme?bplte\_company=BorusanT&fbacme\_n=my\_forms&inbox\_os=list&inbox\_fbfl\_flist\_act=open\_form&inbox\_fbfl\_flist\_fmid=7507&inbox\_fbfl\_ftype=JobReq&&\_s.crb=UnqNrGC1l6ha%252fPCWZ7...

| Tam Zamanlı Çalışan Mı?          | Evet             | $\sim$ |                  |        |                                                                |
|----------------------------------|------------------|--------|------------------|--------|----------------------------------------------------------------|
| Prim Türü                        | Performans Primi | $\sim$ |                  |        |                                                                |
| Fazla mesai alacak mı?           | Hayır            | $\sim$ |                  |        |                                                                |
| * Sözleşme Türü                  | Belirsiz Süreli  | $\sim$ |                  |        |                                                                |
| Sözleşme Süresi (Ay)             | Seçim Yapılmadı  | $\sim$ |                  |        | Talebin birinin yerine mi                                      |
| Yeni/Yerine mi?                  | Yerine Alım      | $\sim$ |                  |        | bir pozisyon mu olduğun<br>belirtmelisin.                      |
| Yerine Alınacak Kişi             |                  |        | Kullanıcı Bul Te | emizle |                                                                |
|                                  | ADAY NİTELİKLERİ |        |                  |        | **Eğer yerine işe alım ise<br><b>bul»</b> alanına tıklavarak v |
| Deneyim Beklentisi (minimum yıl) | Seçim Yapılmadı  | $\sim$ |                  |        | alınacak kişinin adını list                                    |
| Beklenen Minumum Eğitim Seviyesi | Seçim Yapılmadı  | $\sim$ |                  |        | eklemelisin                                                    |
| 1. Yabancı Dil                   | Seçim Yapılmadı  | $\sim$ |                  |        |                                                                |
| 1. Yabancı Dil Seviyesi          | Seçim Yapılmadı  | $\sim$ |                  |        |                                                                |
| 2. Yabancı Dil                   |                  |        |                  |        |                                                                |
|                                  | Seçim Yapılmadı  | $\sim$ |                  |        |                                                                |

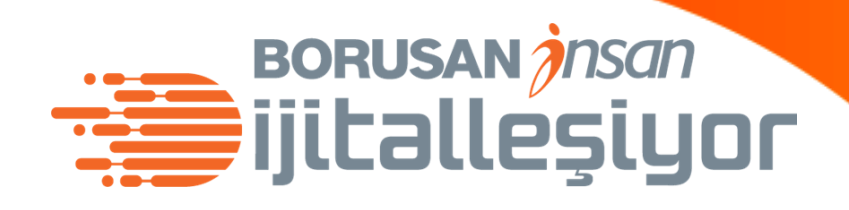

l\_ftype=JobReq&&\_s.crb=UnqNrGC1l6ha%252fPCWZ7...

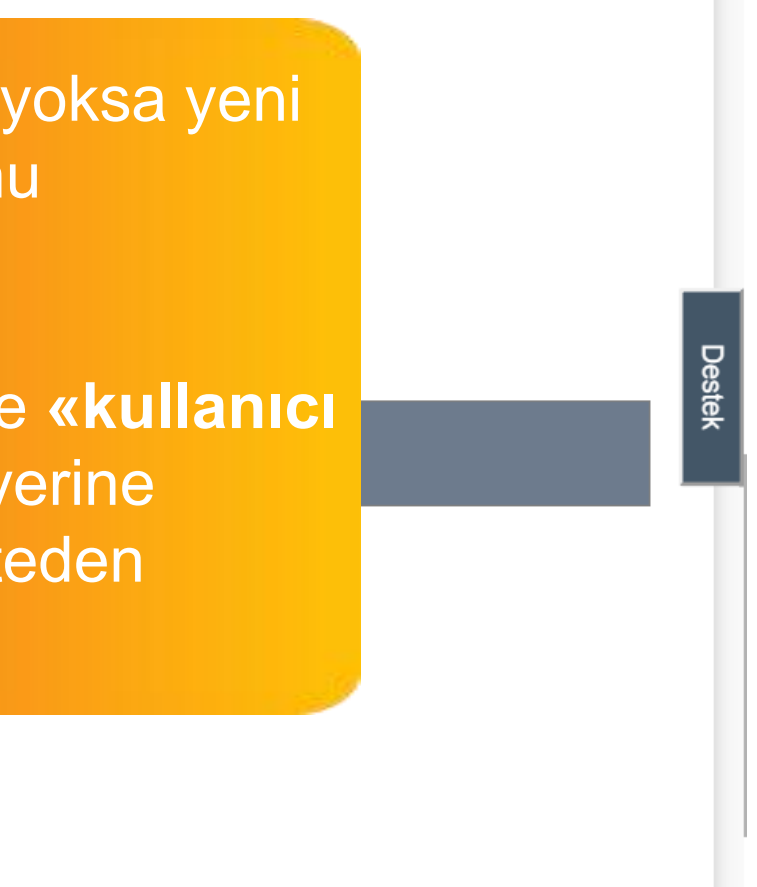

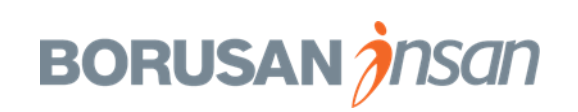

|                                        | er5.successfactors.eu | ı/findUser?n=tor_wf                | _sect_0_fvpOfStaffing1 | Name_op&m= | s&s=fal | linbox_tbtl_tlist_act=op |  |
|----------------------------------------|-----------------------|------------------------------------|------------------------|------------|---------|--------------------------|--|
|                                        |                       | Kullanıcı Bul                      |                        |            | ×       |                          |  |
| Bir Kullanıcı Ara                      |                       |                                    |                        |            |         |                          |  |
| Adı:                                   | cansın                |                                    |                        |            |         |                          |  |
| Soyadı:                                | özkan                 |                                    | ]                      |            |         |                          |  |
| Çalışanlar:                            | Tümü                  | $\sim$                             |                        |            |         |                          |  |
| Bölüm:                                 | Tümü                  | $\sim$                             |                        |            |         |                          |  |
| Departman:                             | Tümü                  |                                    | Özel Seç >>            |            |         |                          |  |
| Konum:                                 | Tümü                  |                                    | Özel Seç >>            |            |         |                          |  |
|                                        |                       |                                    |                        | ſ          | _       |                          |  |
|                                        |                       |                                    |                        |            |         |                          |  |
| 1 Vohener Di                           |                       |                                    |                        | İptal      | Ara     |                          |  |
| 1. Yabancı Dil                         |                       | Seçim Yapılmadı                    | $\sim$                 | İptal      | Ara     |                          |  |
| 1. Yabancı Dil<br>1. Yabancı Dil Seviy | /esi                  | Seçim Yapılmadı<br>Seçim Yapılmadı | ~                      | İptal      | Ara     |                          |  |

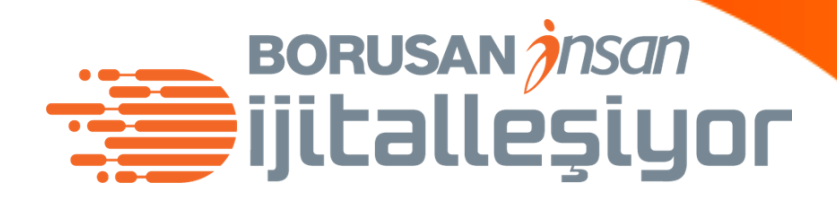

**llanıcı Bul»** alanında dığında küçük bir pencere acak.

ada, yerine alınacak kişinin adını abilirsin.

Liste işten çıkan kişileri de ecek, işten ayrılmış olsa da ne alınan kişiyi seçebilirsin

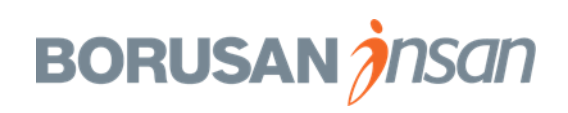

| performancemanager                       | 5.successfactors.eu | u/findUser?n=tor_wf_s | ect_0_ivpOista | iningi tunic_o | pour se | ks=fal    | steambox_rbii |
|------------------------------------------|---------------------|-----------------------|----------------|----------------|---------|-----------|---------------|
|                                          |                     | Bir Kullanıcı Seç     |                |                |         | ×         |               |
| Bir Kullanıcı Soc                        |                     |                       |                |                |         |           |               |
| <ul> <li>&gt; Görüntüleme Seç</li> </ul> | enekleri            |                       |                |                |         |           |               |
| Adı                                      | Unvan               |                       |                |                |         |           |               |
| Cansın Özkan                             | PERFORMANS          | YÖN. VE ÜCRETLEN      | DİRME UZMAI    | NI (50000260   | ))      |           |               |
|                                          |                     |                       |                |                |         |           |               |
|                                          |                     |                       |                |                |         |           |               |
|                                          |                     |                       |                |                |         |           |               |
|                                          |                     |                       |                |                |         |           |               |
|                                          |                     |                       |                |                |         |           |               |
|                                          |                     |                       |                |                |         |           | nizle         |
|                                          |                     |                       |                |                |         |           | nizle         |
|                                          |                     |                       |                |                |         |           | nizle         |
|                                          |                     |                       |                |                |         |           | nizle         |
|                                          |                     |                       |                |                |         |           | nizle         |
|                                          |                     |                       | İptal          | Geri           | Kulla   | anıcı Seç | nizle         |
| 1. Yabancı Dil                           |                     |                       | İptal          | Geri           | Kulla   | anıcı Seç | nizle         |
| 1. Yabancı Dil                           |                     | Seçim Yapılmadı       | iptal<br>~     | Geri           | Kulla   | anıcı Seç | nizle         |

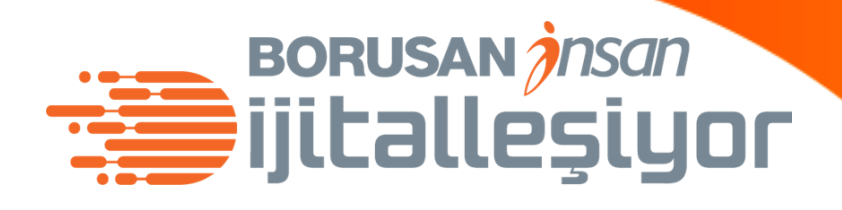

Sistem; girdiğin isimdeki kişileri bulacak. Birden fazla aynı isimli kişi geldiyse doğru kişinin yanındaki kutucuğu tiklemeli ve aşağıdaki **«Kullanıcı Seç»** butonuna tıklamalısın

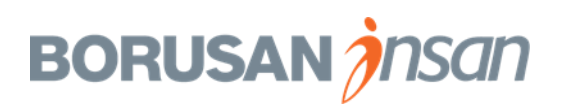

SuccessFactors: Talep konusu: Insan Kaynakları Uzmanı (677), Tahır Vayısoğlu (Pozisyon Yöneticisi) - Google Chrome

D performancemanager5.successfactors.eu/acme?bplte\_company=BorusanT&fbacme\_n=my\_forms&inbox\_os=list&inbox\_fbfl\_flist\_act=open\_form&inbox\_fbfl\_flist\_fmid= LVCL Prim Türü Performans Primi  $\sim$ 

Kullanıcı Bul... Temizle

| Fazla mesai alacak mı? | Hayır           | $\sim$ |
|------------------------|-----------------|--------|
| * Sözleşme Türü        | Belirsiz Süreli | $\sim$ |
| Sözleşme Süresi (Ay)   | Seçim Yapılmadı | $\sim$ |
| Yeni/Yerine mi?        | Yerine Alım     | $\sim$ |

Yerine Alınacak Kişi

| ADAY | NITE | ERI  |
|------|------|------|
|      |      | <br> |

Cansın Özkan

| Deneyim Beklentisi (minimum yıl) | 4 Yıl 🗸              |               |
|----------------------------------|----------------------|---------------|
| Beklenen Minumum Eğitim Seviyesi | Lisans               | Dozi          |
| 1. Yabancı Dil                   | İngilizce 🗸          | Aday          |
| 1. Yabancı Dil Seviyesi          | Upper Intermediate 🗸 | doldu         |
| 2. Yabancı Dil                   | Almanca 🗸            | bura<br>bekle |
| 2. Yabancı Dil Seviyesi          | Upper Intermediate 🗸 |               |
|                                  |                      |               |

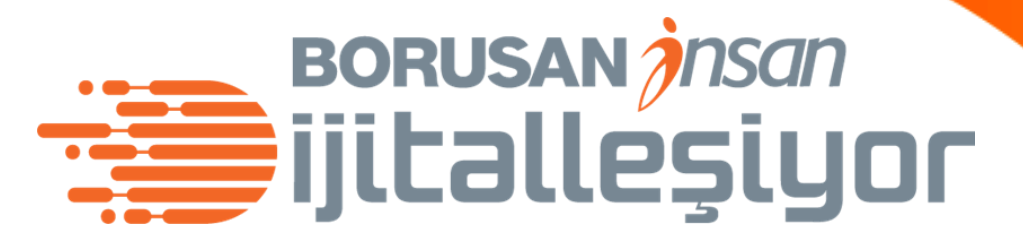

Pencere kapanacak ve yerine alınacak kişinin adı otomatik olarak Pozisyon Detayları bölümüne gelecek.

syon Detayları'ndan sonra Nitelikleri alanını urmalısın. da işe alınacak kişiden ediğin özellikleri seçmelisin.

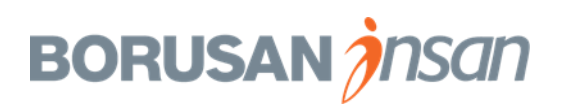

| 😍 SuccessFactors: Ialep konusu: Insan Kaynał | sları Uzmanı (677), Tahır Vayısoğlu (Pozisyon Yöneticisi) - Google Chrome                        |                                     |
|----------------------------------------------|--------------------------------------------------------------------------------------------------|-------------------------------------|
| Operformancemanager5.successfacto            | p <b>rs.eu</b> /acme?bplte_company=BorusanT&fbacme_n=my_forms&inbox_os=list&inbox_fbfl_flist_act | =open_form&inbox_fbfl_flist_fmid=75 |
| ar resultor are corry cor                    | Upper intermediate                                                                               |                                     |
| 2. Yabancı Dil                               | Almanca 🗸                                                                                        |                                     |
| 2. Yabancı Dil Seviyesi                      | Upper Intermediate V                                                                             |                                     |
|                                              | Bilinmesi gereken program bilgisi, sektörel bilgi ve aranan nitelikleri bu alana ekleye          | bilirsiniz.                         |
| Aranan Diğer Nitelikler                      | ileri excel, <u>succesfactor</u>                                                                 |                                     |
|                                              |                                                                                                  |                                     |
|                                              | SÜREÇ SORUMLULARI                                                                                |                                     |
| İK İş Ortağı                                 | Beliz Çiftçi kavaklı, İNSAN KAYNAKLARI MÜDÜRÜ (50175263)                                         |                                     |
| Pozisyon Yöneticisi                          | Tahir Vayısoğlu, PERFORMANS YÖNETİMİ&ar Kullanıcı Bul Temizle                                    |                                     |
| İşe Alım Sorumlusu                           | Burcu Beyenirsoy kutlu, EĞİTİM OPERASYONLARI YETKİLİ UZMANI (50172416)                           | معرفي<br>معرفي                      |
| Yorumlarınız                                 | Yönetici yorumları                                                                               |                                     |
|                                              |                                                                                                  |                                     |
|                                              | L                                                                                                |                                     |

İş Talebini İptal Et

Kaydet ve Kapat

Kaydetmeden Kapat

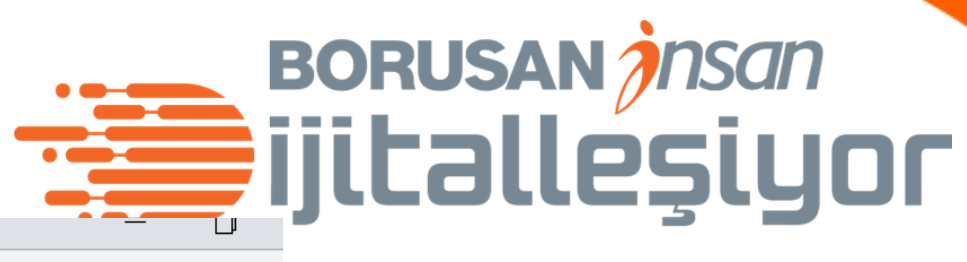

07&inbox\_fbfl\_ftype=JobReq&&\_s.crb=UnqNrGC1l6ha%252fPCWZ

Adaylarda aradığın diğer özellikleri bu alana yazabilirsin.

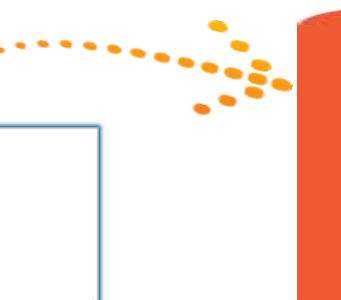

İKİO ya da İşe Alım Sorumlusu için belirtmek istediğin notlar var ise bu alana yazabilirsin.

🕀 Ek Onaycı Ekle 🚽 Sonraki Adıma Gönde

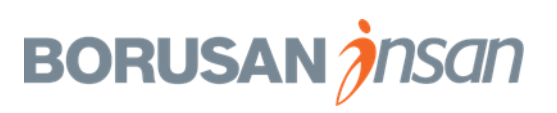

| SuccessFactors: Talep konusu: Insan Kaynak | ları Uzmanı (677), Tahir Vayısoğlu (Pozisyon Yöneticisi) - Google Chrom | le                                                                        |       |
|--------------------------------------------|-------------------------------------------------------------------------|---------------------------------------------------------------------------|-------|
| performancemanager5.successfacto           | rs.eu/sf/jobreqreview?fid=7507&company=BorusanT&userr                   | name=tvayisoglu&reqOrig=todoList&&_s.crb=Dpc7sl8l1DWEnLLXGFJIZTQaWC8%253d |       |
|                                            | opper internediate                                                      |                                                                           |       |
| 2. Yabancı Dil                             | Almanca                                                                 |                                                                           |       |
|                                            |                                                                         |                                                                           |       |
| 2. Yabancı Dil Seviyesi                    | Upper Intermediate                                                      |                                                                           |       |
|                                            |                                                                         |                                                                           |       |
|                                            | Bilinmesi gereken program bilgisi, sektörel bilgi ve                    | e aranan nitelikleri bu alana ekleyebilirsiniz.                           |       |
| Aranan Diğer Nitelikler                    | İləri əvcəl successfactor                                               |                                                                           |       |
|                                            | iten excel, successiactor                                               |                                                                           |       |
|                                            |                                                                         |                                                                           |       |
|                                            |                                                                         |                                                                           |       |
|                                            |                                                                         |                                                                           |       |
|                                            | SUREÇ SURUMLULARI                                                       |                                                                           |       |
|                                            |                                                                         | 262)                                                                      |       |
| Bu sayla                                   | iyi doldurduklari sonra                                                 |                                                                           |       |
| Pozi talebi ipt                            | al etmek istersen <b>«İs</b>                                            | Bul Tomizio                                                               |       |
| Talahini                                   | intal Et» alanına tıkla                                                 |                                                                           |       |
|                                            |                                                                         | i UZMANI (50172416)                                                       |       |
|                                            |                                                                         |                                                                           |       |
| Yoru                                       |                                                                         |                                                                           |       |
|                                            |                                                                         |                                                                           |       |
|                                            | ··· • • • • •                                                           |                                                                           |       |
|                                            |                                                                         |                                                                           |       |
| İs Talebini İptal Et                       |                                                                         |                                                                           |       |
|                                            |                                                                         |                                                                           |       |
|                                            |                                                                         | Kaydet ve Kapat Kaydetmeden Kapat $\oplus$ Ek                             | Onayc |
|                                            |                                                                         |                                                                           |       |

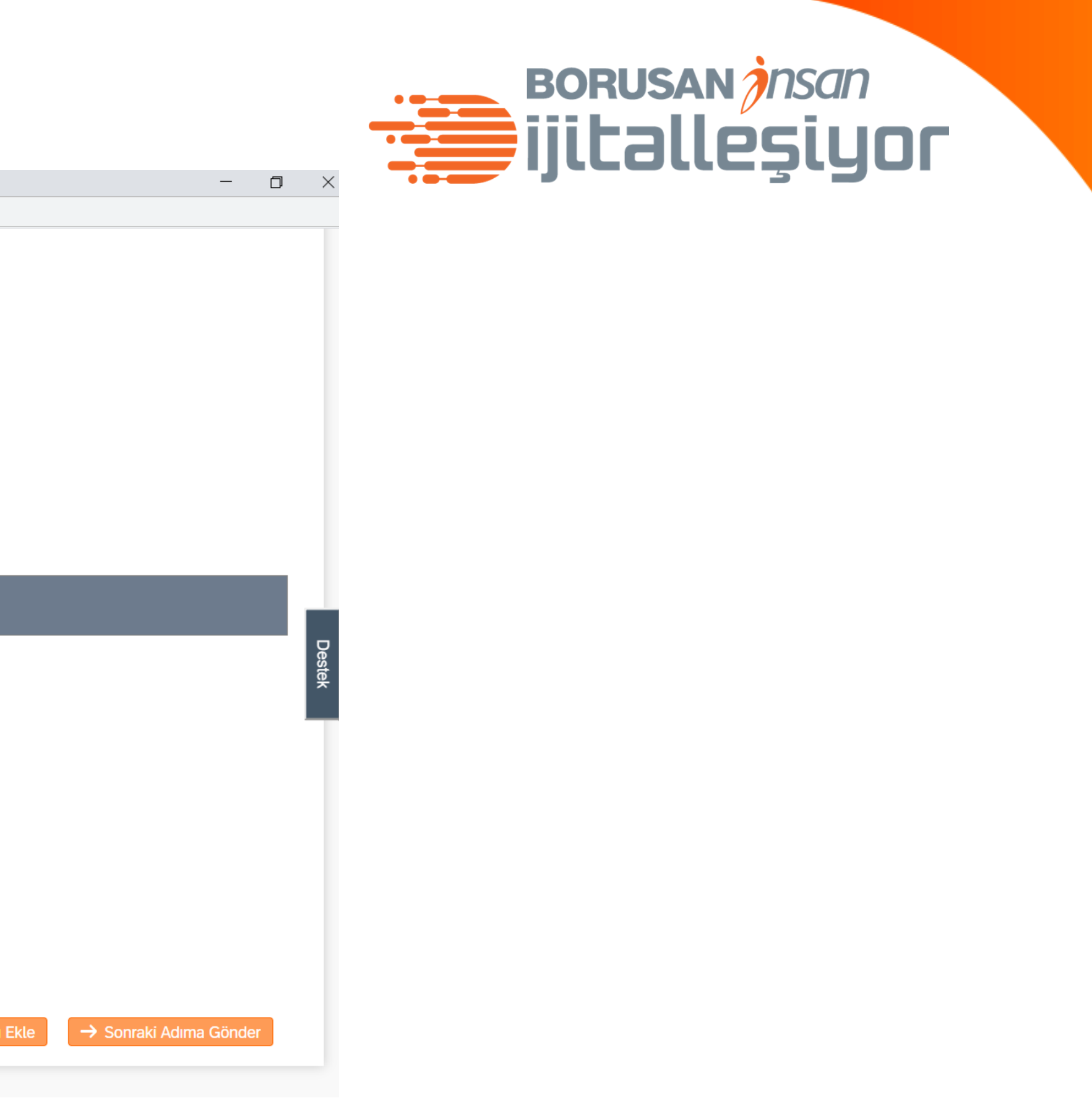

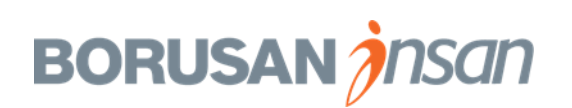

| uccessFactors: Talep konusu: Insan Kaynaklari Uzi | mani (677), Tanir Vayisogiu (Po | ozisyon yo | neticisi) - Google Chrome                |                                                                                                    |                                       |             |
|---------------------------------------------------|---------------------------------|------------|------------------------------------------|----------------------------------------------------------------------------------------------------|---------------------------------------|-------------|
| performancemanager5.successfactors.eu/            | sf/jobreqreview?fid=7507        | 7∁         | ny=BorusanT&username=tvayisoglu&r        | reqOrig=todoList&&_s.crb=Dp                                                                                     | pc7sl8l1DWEnLLXGFJIZTQaWC8%253d       |             |
|                                                   | opportinionitate                |            |                                          |                                                                                                    |                                       |             |
| 2. Yabancı Dil                                    | Almanca                         | $\sim$     |                                          |                                                                                                    |                                       |             |
|                                                   |                                 | <b>`</b>   |                                          |                                                                                                    |                                       |             |
| 2. Yabancı Dil Seviyesi                           | Upper Intermediate              | $\sim$     |                                          |                                                                                                    |                                       |             |
|                                                   |                                 |            |                                          |                                                                                                    |                                       |             |
|                                                   | Bilinmesi gereken prog          | gram bil   | isi, sektörel bilgi ve aranan nitelikler | i bu alana ekleyebilirsiniz.                                                                                    |                                       |             |
| Aranan Diğer Nitelikler                           | İleri excel. successfacto       | or         |                                          |                                                                                                    |                                       |             |
|                                                   |                                 |            |                                          |                                                                                                    |                                       |             |
|                                                   |                                 |            |                                          |                                                                                                    |                                       |             |
|                                                   |                                 |            |                                          |                                                                                                    |                                       |             |
|                                                   |                                 |            |                                          |                                                                                                    | Değişiklikleri v                      | ve do       |
|                                                   | SÜREÇ SORUMLULARI               |            |                                          |                                                                                                    | alanları kovda                        | tma         |
|                                                   |                                 |            |                                          |                                                                                                    | alaman kayue                          | une         |
| İK İş Ortağı                                      | Beliz Çiftçi kavaklı, İNSAI     | N KAYNA    | KLARI MÜDÜRÜ (50175263)                  |                                                                                                    | icin burava tık                       | a           |
|                                                   |                                 |            |                                          |                                                                                                    | · · · · · · · · · · · · · · · · · · · |             |
| Pozisyon Yöneticisi                               | Tahir Vayısoğlu, PERFC          | ORMANS     | YÖNETİMİ&ar Kullanıcı Bul Temizle        |                                                                                                    |                                       |             |
|                                                   |                                 |            |                                          |                                                                                                    |                                       |             |
| İşe Alım Sorumlusu                                | Burcu Beyenirsoy kutlu, I       | EĞİTİM (   | PERASYONLARI YETKİLİ UZMANI (501         | .72416)                                                                                                    |                                       |             |
|                                                   |                                 |            |                                          |                                                                                                    |                                       |             |
| Yorumlarınız                                      | Yönetici yorumları              |            |                                          |                                                                                                    |                                       |             |
|                                                   |                                 |            |                                          | 100 - 100 - 100 - 100 - 100 - 100 - 100 - 100 - 100 - 100 - 100 - 100 - 100 - 100 - 100 - 100 - 100 - 100 - 100 |                                       |             |
|                                                   |                                 |            |                                          | 1.1                                                                                                    |                                       |             |
|                                                   |                                 |            |                                          |                                                                                                    | 11                                    |             |
|                                                   |                                 |            |                                          |                                                                                                    |                                       |             |
| İş Talebini İptal Et                              |                                 |            |                                          |                                                                                                    |                                       |             |
|                                                   |                                 |            |                                          | Kaydet ve Kap                                                                                                   | at Kaydetmeden Kapat 🕀                | Ek Onavcı I |
|                                                   |                                 |            |                                          |                                                                                                    |                                       |             |

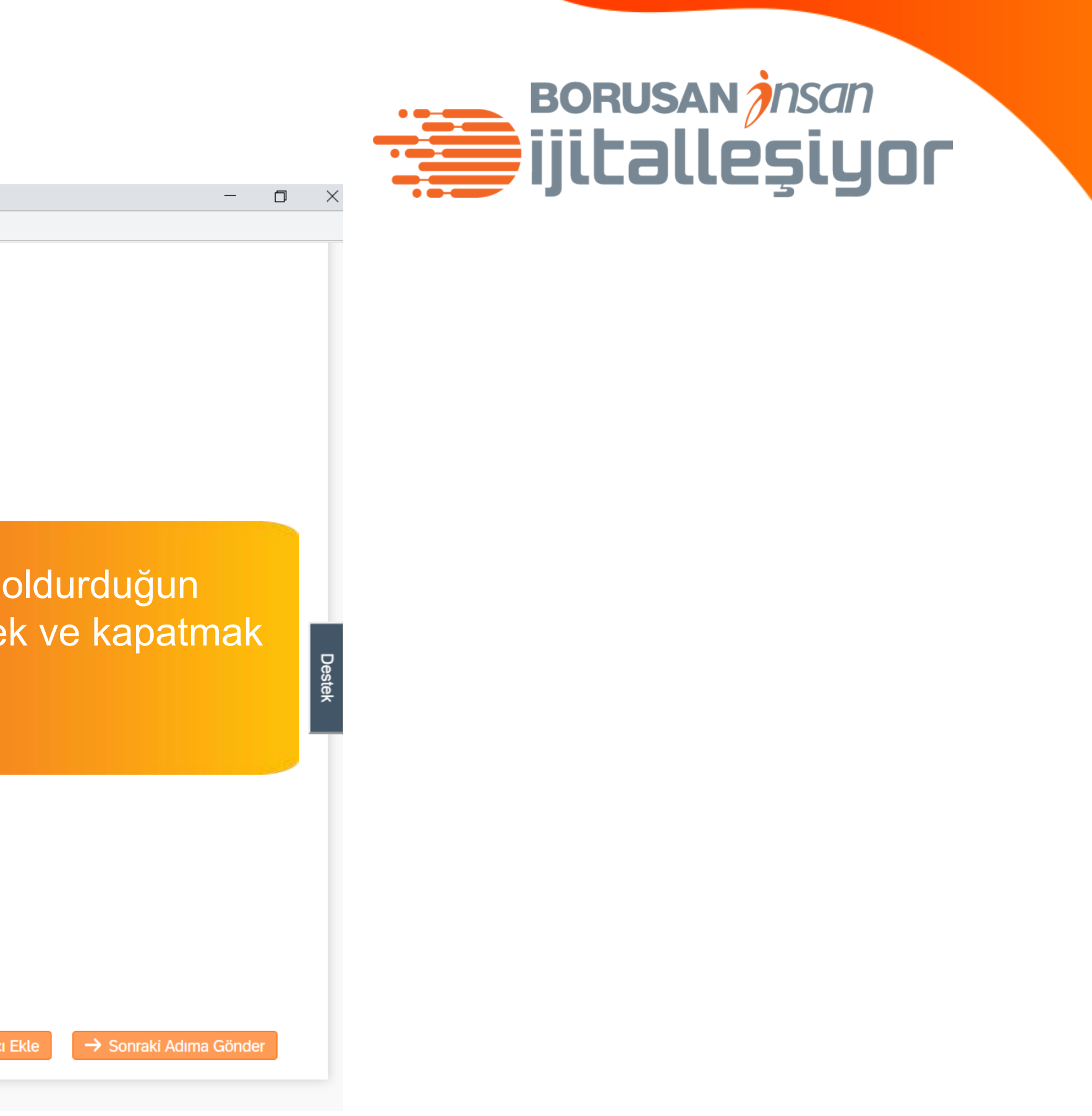

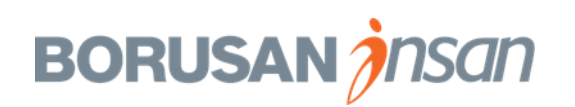

| glu&reqOrig=todoList&&_s.crb=Dpc7sl8l1DWEnLLXGFJIZTQaWC8%253d                                                   |
|----------------------------------------------------------------------------------------------------|
|                                                                                                    |
|                                                                                                    |
|                                                                                                    |
|                                                                                                    |
|                                                                                                    |
| ikleri bu alana ekleyebilirsiniz.                                                                               |
|                                                                                                    |
| «Kaydetmeden Ka                                                                                                 |
| dediğinde girmiş ol<br>kavdedilmez                                                                              |
| nizle                                                                                                    |
| (50172416)                                                                                                    |
|                                                                                                    |
| in the second second second second second second second second second second second second second second second |
|                                                                                                    |
|                                                                                                    |
|                                                                                                    |
|                                                                                                    |

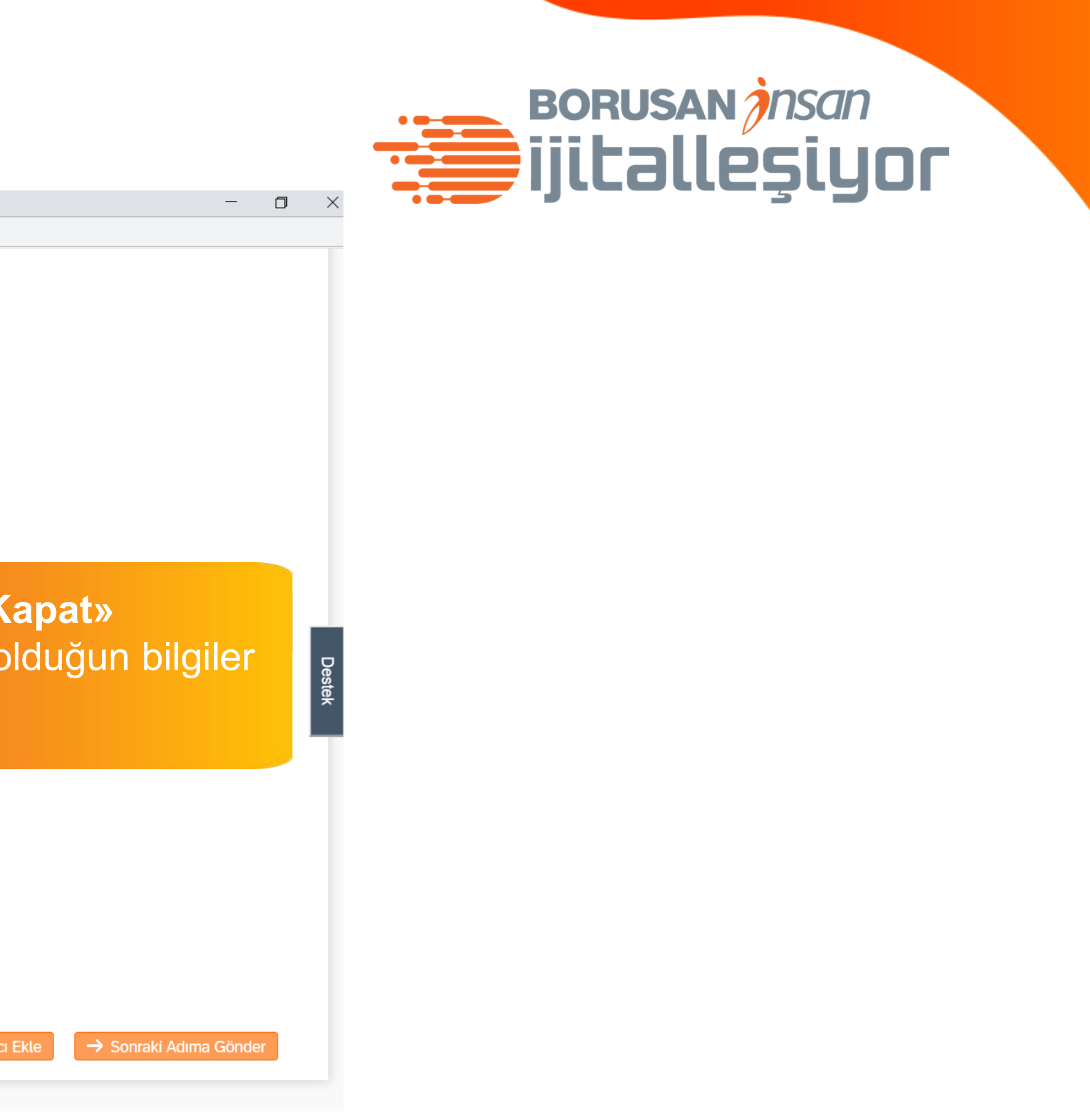

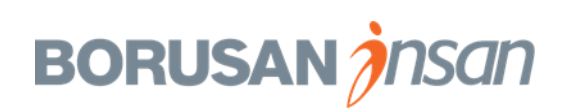

# İşe Alım Talebi Oluşturma – Ek Onaycı

| 🧿 SuccessFactors: Talep konusu: İnsan Kayr | nakları Uzmanı (677), Tahir Vayısoğlu (Pozisyon Yöneticisi) - Google Chrome                                                     |
|--------------------------------------------|----------------------------------------------------------------------------------------------------|
| erformancemanager5.successfac              | tors.eu/sf/jobreqreview?fid=7507&company=BorusanT&username=tvayisoglu&reqOrig=todoList&&_s.crb=Dpc7sI8I1DWEnLLXGFJIZTQaWC8%253d |
|                                            | opper interinediate                                                                                                    |
| 2. Yabancı Dil                             | Almanca                                                                                                    |
|                                            |                                                                                                    |
| 2. Yabancı Dil Seviyesi                    | Upper Intermediate V                                                                                                    |
|                                            |                                                                                                    |
|                                            | Bilinmesi gereken program bilgisi, sektörel bilgi ve aranan nitelikleri bu alana ekleyebilirsiniz.                              |
| Aranan Diğer Nitelikler                    | İleri excel, successfactor                                                                                                    |
|                                            |                                                                                                    |
|                                            |                                                                                                    |
|                                            |                                                                                                    |
|                                            | SÜREÇ SORUMLULARI                                                                                                    |
|                                            |                                                                                                    |
| İK İş Ortağı                               | Beliz Çiftçi kavaklı, İNSAN KAYNAKLARI MÜDÜRÜ (50175263)                                                                        |
| Dozisvon Vänotioisi                        | Tolon                                                                                                    |
| Pozisyon foneticisi                        | Tahir Vayısoğlu, PERFORMANS YÖNETİMİ&ar   Kullanıcı Bul   Temizle                                                               |
| İşe Alım Sorumlusu                         | Burcu Beyenirsoy kutlu, EĞİTİM OPERASYONLARI YETKİLİ UZMANI (50172416)                                                          |
|                                            | Tıkladı                                                                                                    |
| Yorumlarınız                               | Yönetici yorumları                                                                                                    |
|                                            |                                                                                                    |
|                                            |                                                                                                    |
|                                            |                                                                                                    |
| İş Talebini İptal Et                       |                                                                                                    |
|                                            | Kaydet ve Kapat Kaydetmeden Kapat 🕀 Ek Onavci E                                                                                 |
|                                            |                                                                                                    |

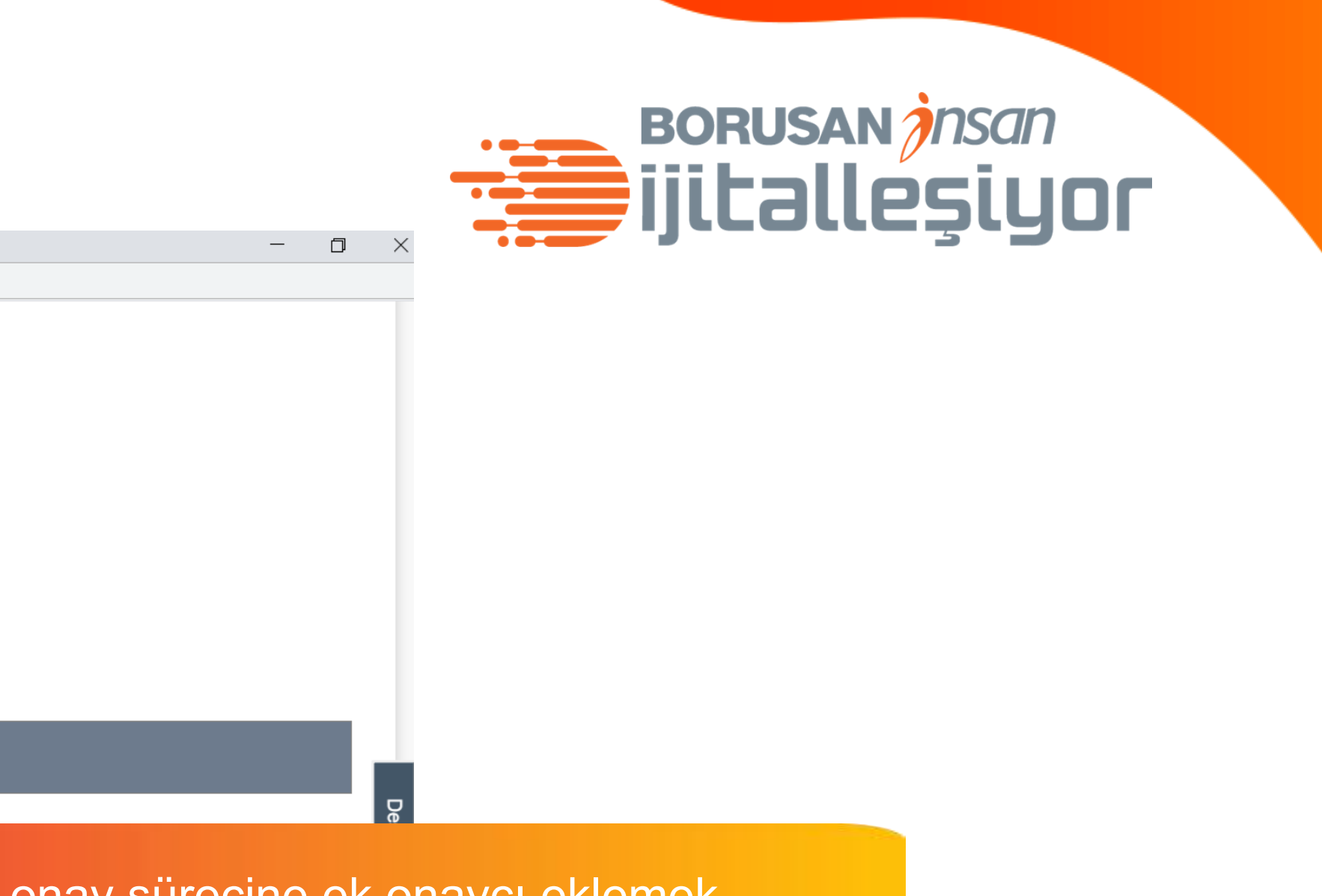

onay sürecine ek onaycı eklemek alanı da kullanabilirsin. ığında yeni bir sayfa açılır.

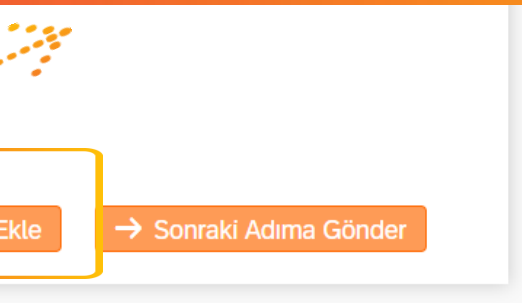

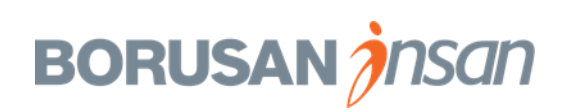

# İşe Alım Talebi Oluşturma – Ek Onaycı

| Dut.                                                                   | Tüm Çalışanlar                              | $\vee$                                                                 |                                                                                                |                          |                                                                                                    |
|------------------------------------------------------------------------|---------------------------------------------|------------------------------------------------------------------------|------------------------------------------------------------------------------------------------|--------------------------|----------------------------------------------------------------------------------------------------|
| Filtrele:                                                              | Tüm Bölümler                                |                                                                        | $\sim$                                                                                         |                          |                                                                                                    |
|                                                                        | Tüm Departmanlar                            | <u>Özel Seç &gt;&gt;</u>                                               | Tüm Konumlar                                                                                   | <u>Özel Seç &gt;&gt;</u> | Açılan say<br>onaycı isn                                                                                                    |
| İsme Göre:                                                             | Adı                                         | sedef                                                                  | ve                                                                                             |                          | sekmesine<br><b>«Seçileni</b>                                                                                                    |
|                                                                        | Soyadı                                      |                                                                        |                                                                                                |                          | kişiyi onay                                                                                                    |
| Eşleşme Türü:                                                          | İle Başlar 🛛 🗸                              | Kullanıcı Ara                                                          |                                                                                                |                          |                                                                                                    |
| Adı                                                                    |                                             | Bölüm                                                                  |                                                                                                |                          | Departman                                                                                                    |
| Sedef                                                                  | lşıldak                                     | BORUSAN HOLDING G                                                      |                                                                                                |                          |                                                                                                    |
|                                                                        |                                             |                                                                        | RUBU (50000025)                                                                                |                          | YETENEK YONETIMI (50137098)                                                                                                    |
| SEDEF                                                                  | KARA                                        | BORUSAN LOJİSTİK GR                                                    | RUBU (50000025)<br>2UBU ŞİRKETLERİ (50144189)                                                  |                          | YETENEK YONETIMI (50137098)<br>İŞ SAĞLIĞI GÜVENLİĞİ VE ÇEVRE (501                                                                      |
| <ul><li>SEDEF</li><li>Sedef</li></ul>                                  | KARA<br>Çiftpınar adalı                     | BORUSAN LOJİSTİK GR<br>BORÇELİK ÇELİK SANA                             | RUBU (50000025)<br>RUBU ŞİRKETLERİ (50144189)<br>Yİİ GRUBU (50000092)                          |                          | YETENEK YONETIMI (50137098)<br>İŞ SAĞLIĞI GÜVENLİĞİ VE ÇEVRE (501<br>DIŞ TİCARET OPERASYON (50165985)                                  |
| <ul> <li>SEDEF</li> <li>Sedef</li> <li>SEDEF</li> </ul>                | KARA<br>Çiftpınar adalı<br>ÖZDEMİR          | BORUSAN LOJİSTİK GR<br>BORÇELİK ÇELİK SANA<br>N/A                      | RUBU (50000025)<br>RUBU ŞİRKETLERİ (50144189)<br>Yİİ GRUBU (50000092)                          |                          | YETENEK YONETIMI (50137098)<br>İŞ SAĞLIĞI GÜVENLİĞİ VE ÇEVRE (501<br>DIŞ TİCARET OPERASYON (50165985)<br>N/A                           |
| <ul> <li>SEDEF</li> <li>Sedef</li> <li>SEDEF</li> <li>Sedef</li> </ul> | KARA<br>Çiftpınar adalı<br>ÖZDEMİR<br>Özkan | BORUSAN LOJISTIK GR<br>BORÇELIK ÇELIK SANA<br>N/A<br>BORUSAN CAT GRUBU | RUBU (50000025)<br>RUBU ŞİRKETLERİ (50144189)<br>Yİİ GRUBU (50000092)<br>ŞİRKETLERİ (50144188) |                          | YETENEK YONETIMI (50137098)<br>iş sağlığı güvenliği ve çevre (501<br>DIŞ TİCARET OPERASYON (50165985)<br>N/A<br>GİKA TRAKYA (50177178) |

# BORUSAN iii halleşiyor

fada eklemek istediğin ni yazıp **«Kullanıcı Ara»** e tıklayarak aratabilir ve **Ekle»** alanına tıklayarak y sürecine ekleyebilirsin.

|         | Konum                   | Destek |
|---------|-------------------------|--------|
|         | RUMELİHİSARI (RH013401) | ٦      |
| .22435) | KOZYATAĞI (M0013411)    |        |
|         | GEMLİK (GE011606)       |        |
|         | N/A                     |        |
|         | TRAKYA (TR013410)       |        |
|         | N/A                     |        |
|         |                         |        |

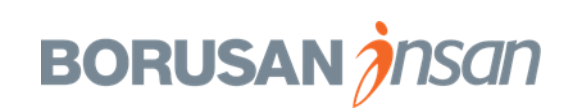

# İşe Alım Talebi Oluşturma – Ek Onaycı

| ✓ Yol Haritası                                  |                     |                    |                |
|-------------------------------------------------|---------------------|--------------------|----------------|
| r                                               | Onay Akışı          | 1                  | r Tamamlandı   |
| Pozisyon Yöneticisi     i <sup>°</sup> İşlemler | 2 Sedef Işıldak 🖬 3 | İnsan Kaynakları 🚺 | _ 4 Tamamlandı |

İş Talebi Türü

Standart 🔞

**«Değişiklikleri Kaydet»** butonuna tıkladıktan sonra onay akışında eklediğiniz yeni onaycıyı görebilirsin.

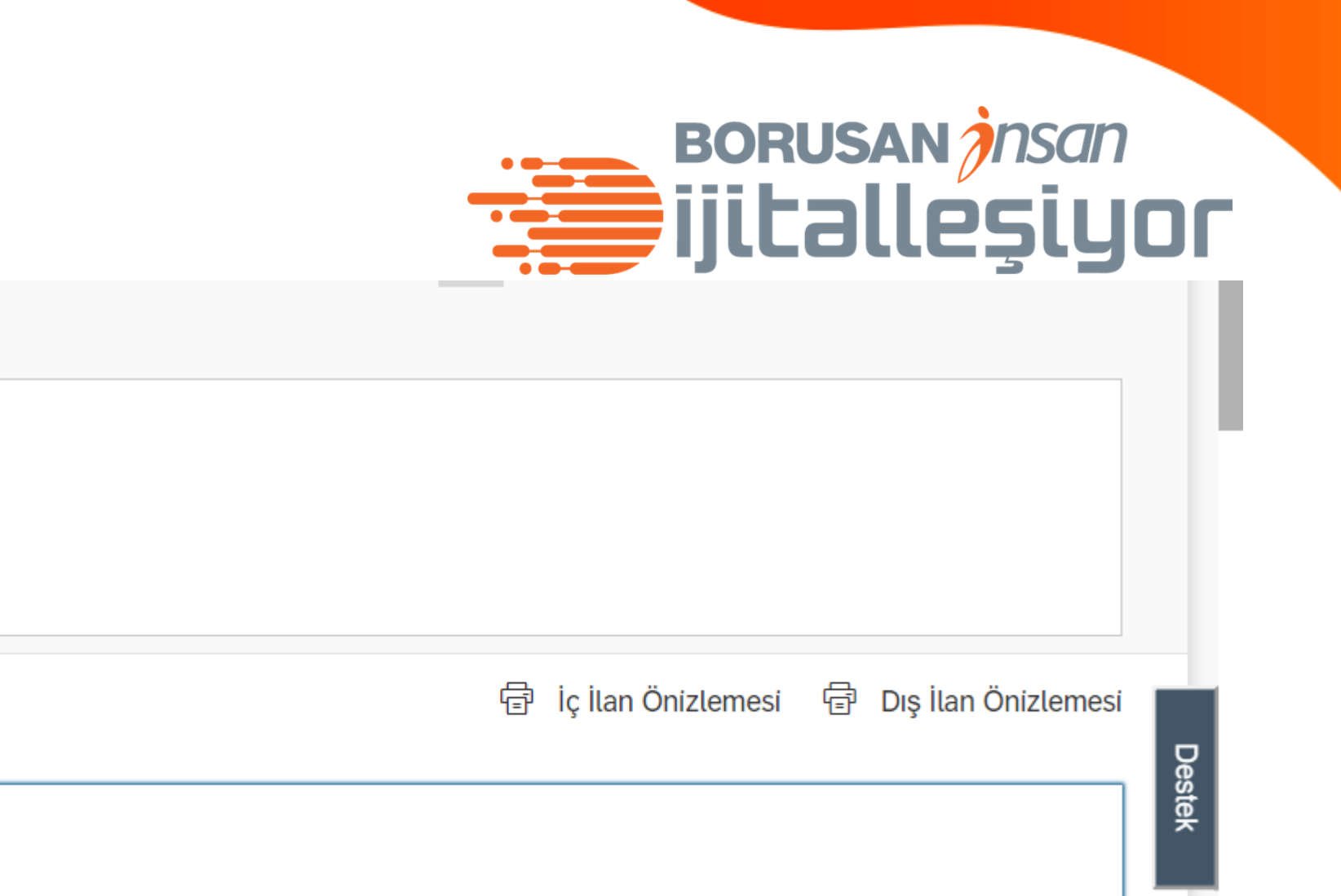

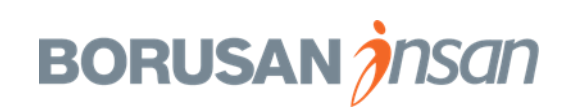

| Ç | SuccessFactors: Talep konusu: İnsan Kaynakları U | zmanı (677), Tahir Vayısoğlu (Pozisyon Yöneticisi) - Google Chrome                                                  |
|---|--------------------------------------------------|----------------------------------------------------------------------------------------------------|
|   | performancemanager5.successfactors.eu            | /sf/jobreqreview?fid=7507&company=BorusanT&username=tvayisoglu&reqOrig=todoList&&_s.crb=Dpc7sl8l1DWEnLLXGFJIZTQaWC8 |
|   | 2. Yabancı Dil                                   | Almanca 🗸                                                                                                    |
|   | 2. Yabancı Dil Seviyesi                          | Upper Intermediate V                                                                                                |
|   |                                                  | Bilinmesi gereken program bilgisi, sektörel bilgi ve aranan nitelikleri bu alana ekleyebilirsiniz.                  |
|   | Aranan Diğer Nitelikler                          | İleri excel, successfactor                                                                                          |
|   |                                                  |                                                                                                    |
|   |                                                  | SÜREÇ SORUMLULARI                                                                                                   |
|   | İK İş Ortağı                                     | Beliz Çiftçi kavaklı, İNSAN KAYNAKLARI MÜDÜRÜ (50175263)                                                            |
|   | Pozisyon Yöneticisi                              | Tahir Vayısoğlu, PERFORMANS YÖNETİMİ&ar Kullanıcı Bul Temizle                                                       |
|   | İşe Alım Sorumlusu                               | Burcu Beyenirsoy kutlu, EĞİTİM OPERASYONLARI YETKİLİ UZMANI (50172416)                                              |
|   | Yorumlarınız                                     | Yönetici yorumları                                                                                                  |
|   | İş Talebini İptal Et                             | Kaydet ve Kapat Kaydetmeden Kapat                                                                                   |

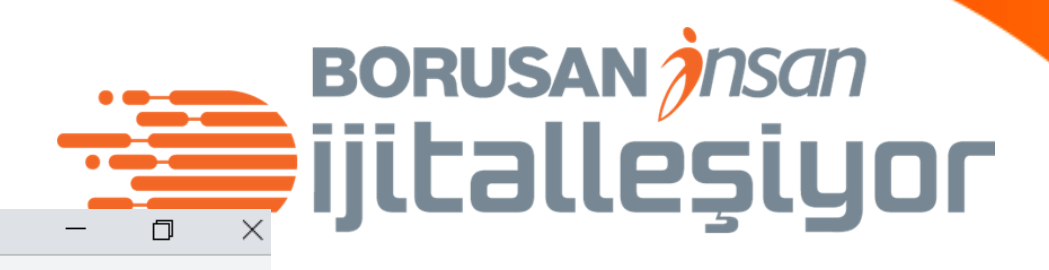

%253d

İşe Alım talebi ile iligli tüm işlemleri bitirdikten sonra süreçteki onaycıya göndermek için **«Sonraki Adıma Gönder»** butonuna tıklamalısın

De

🕀 Ek Onaycı Ekle

→ Sonraki Adıma Gönder

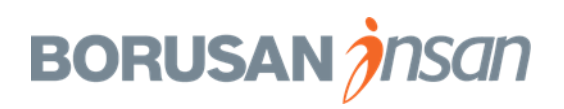

| Denormancemana                            | iger5.success                                             | factors.eu/a                                                       | cme?_s.crb=Dpc7s18                                                                                                    | 311DWEnLLXGFJIZTQaWC89                                     | 6253d               |      |
|-------------------------------------------|-----------------------------------------------------------|--------------------------------------------------------------------|----------------------------------------------------------------------------------------------------|------------------------------------------------------------|---------------------|------|
| 🔊 BOR                                     | USA                                                       | N 🏠                                                                | İşe Alım $$                                                                                                    |                                                            |                     |      |
| İş Talepleri                              | Tercihler                                                 | Adaylar                                                            | Mülakat Merkezi                                                                                                    | Mülakat Programlama                                        | Yardım ve Eğitimler |      |
| İnsan                                     | Kaynakl                                                   | arı Uzm                                                            | anı (677)                                                                                                    |                                                            |                     |      |
| ∼ Yol Ha                                  | aritası                                                   |                                                                    |                                                                                                    |                                                            |                     |      |
| r                                         |                                                           |                                                                    | Onay Akışı                                                                                                    | 1                                                          | Tamamlandı          |      |
|                                           |                                                           |                                                                    | $\frown$                                                                                                    |                                                            |                     |      |
| L .                                       | Pozisyon                                                  | Yöneticisi                                                         | <b>i</b> (2) i                                                                                                    | İnsan Kaynakları 🚺                                         | _ ( 3 ) Tamamlandı  |      |
|                                           | Pozisyon                                                  | Yöneticisi                                                         | i 2                                                                                                    | İnsan Kaynakları 🚺                                         | _ 3 Tamamlandı      |      |
|                                           | Pozisyon                                                  | Yöneticisi                                                         | [i] 2                                                                                                    | İnsan Kaynakları 🚺                                         | _ 3 Tamamlandı      |      |
| Sonraki Ad                                | Pozisyon                                                  | Yöneticisi<br>der                                                  | i      2     i                                                                                                    | İnsan Kaynakları 🗴                                         | _ 3 Tamamlandı      |      |
| Sonraki Ad<br>Bu formu iş a               | Pozisyon<br>Ima Gön                                       | Yöneticisi<br>der<br>ilen bir sonra                                | Image: state state     | İnsan Kaynakları 🗓<br>mek üzeresiniz.                      | _ 3 Tamamlandı      |      |
| Sonraki Ad<br>Bu formu iş a<br>Formu İlet | Pozisyon<br>Ima Gön<br>akışında belirt<br>Beliz Çiftçi ka | Yöneticisi<br>der<br>ilen bir sonra<br>avaklı                      | Image: state state sta | İnsan Kaynakları 🗊                                         | _ 3 Tamamlandı      |      |
| Sonraki Ad<br>Bu formu iş a<br>Formu İlet | Pozisyon<br>Ima Gön<br>akışında belirt<br>Beliz Çiftçi ka | Yöneticisi<br>der<br>ilen bir sonra<br>avaklı                      | Image: style     Image: style       Iki kişiye(lere) gönderr                                                                                                    | İnsan Kaynakları                                           | _ 3 Tamamlandı      | İpta |
| Sonraki Ad<br>Bu formu iş a<br>Formu İlet | Pozisyon<br>Ima Gön<br>akışında belirt<br>Beliz Çiftçi ka | Yöneticisi<br>der<br>ilen bir sonra<br>avaklı                      | Image: second system       2         Image: second system       2         Image: second system       2 <td< td=""><td>İnsan Kaynakları 🗊<br/>mek üzeresiniz.<br/>bi</td><td>_ 3 Tamamlandı</td><td>İpta</td></td<>                                                                                                    | İnsan Kaynakları 🗊<br>mek üzeresiniz.<br>bi                | _ 3 Tamamlandı      | İpta |
| Sonraki Ad<br>Bu formu iş a<br>Formu İlet | Pozisyon<br>Ima Gön<br>akışında belirt<br>Beliz Çiftçi ka | Yöneticisi<br>der<br>ilen bir sonra<br>avaklı<br>İşe<br>for        |                                                                                                    | insan Kaynakları 🗊<br>mek üzeresiniz.<br>bi<br>ne          | _ 3 Tamamlandı      | İpta |
| Sonraki Ad<br>Bu formu iş a<br>Formu İlet | Pozisyon<br>Ima Gön<br>akışında belirt<br>Beliz Çiftçi ka | Yöneticisi<br>der<br>ilen bir sonra<br>avaklı<br>işe<br>for<br>gio | Alım tale<br>Munun kir<br>leceğini bu                                                                                                    | insan Kaynakları 🗊<br>mek üzeresiniz.<br>bi<br>me<br>urada | _ 3 Tamamlandı      | İpta |

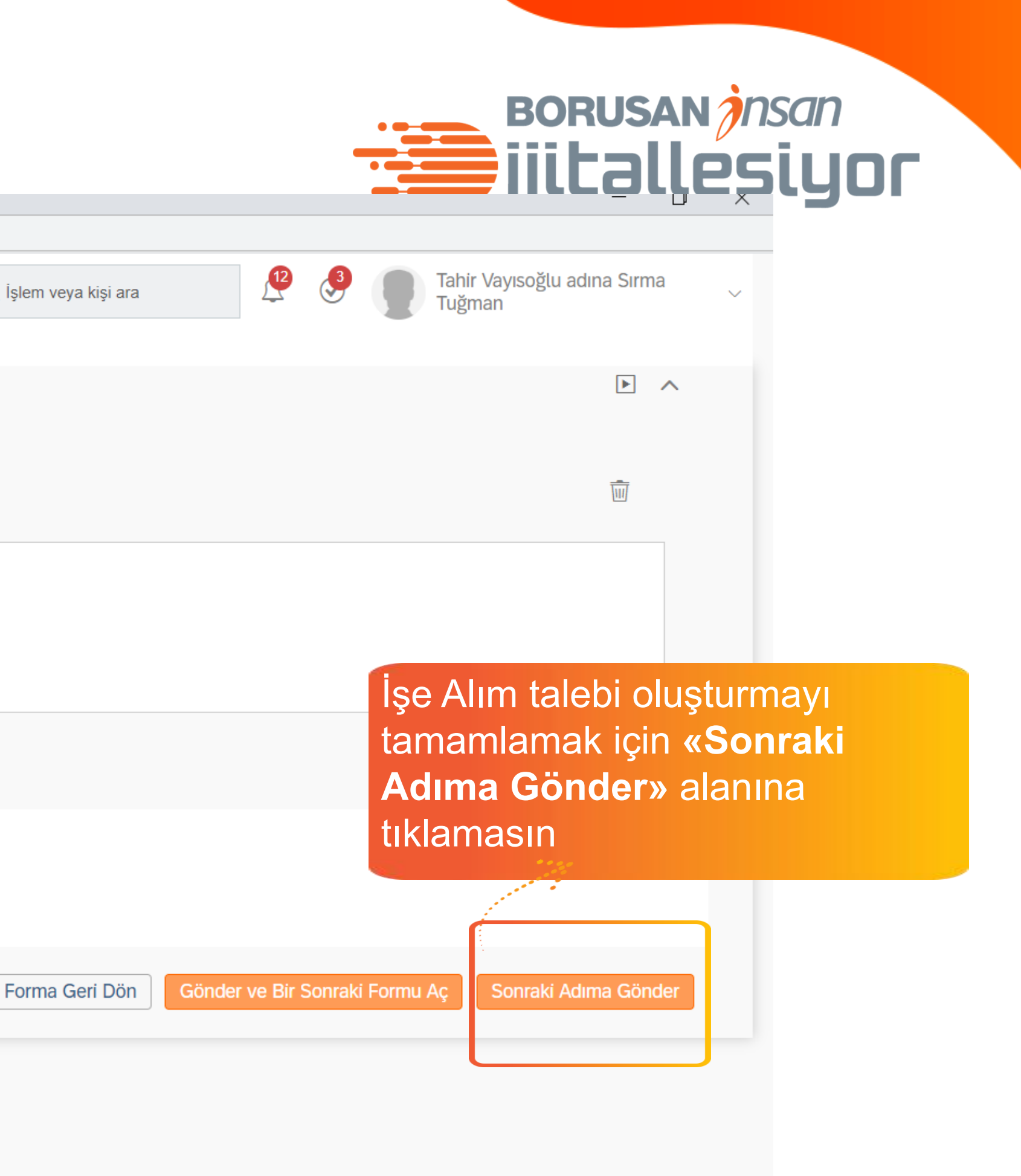

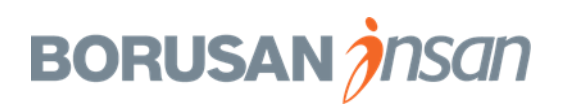

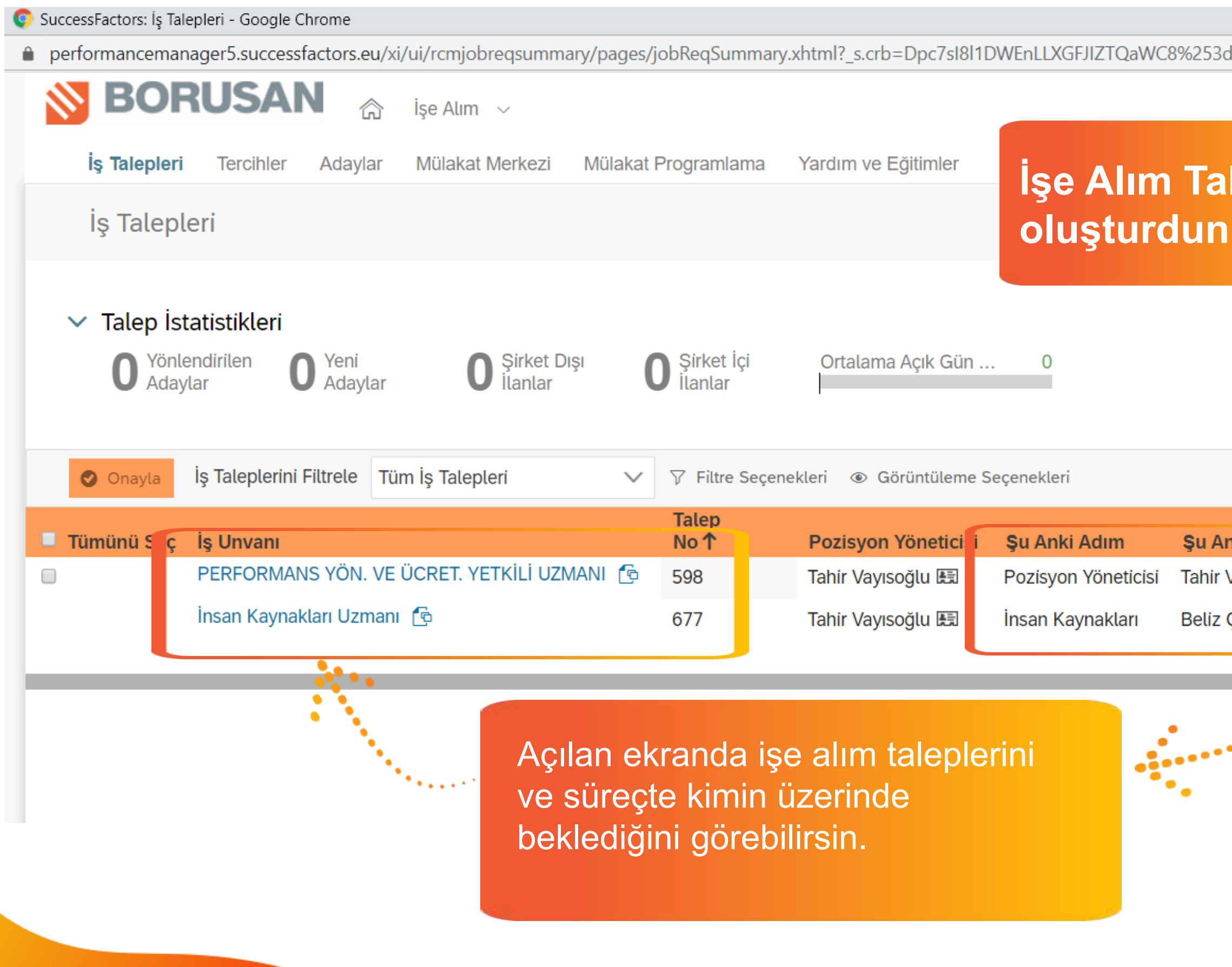

|                  |              |             |             | BORUSA                      | N jnsan           |              |
|------------------|--------------|-------------|-------------|-----------------------------|-------------------|--------------|
|                  |              |             |             | IICau                       | lesių             | X            |
| d                |              |             |             |                             |                   |              |
| Q İşlem veya kiş | și ara       | <b>4</b>    | 3           | Tahir Vayısoğlu a<br>Tuğman | adına Sırma       | ~            |
| lehini           |              |             |             |                             |                   |              |
|                  |              |             |             |                             |                   |              |
|                  |              |             |             | 🗐 Raporlar                  | 🔁 Teklif Onayları |              |
|                  |              |             |             |                             |                   |              |
|                  | S            | ayfa başına | öğe sayısı: | 10 ~ KK <                   | Sayfa 1 / 1 🕽     | · »I         |
|                  |              | İş Unvan    | ını Vurgula | Q                           | (                 | $\mathbf{X}$ |
| nki Yeri         | Vade<br>Sonu | Adaylar     | İlerleme    |                             | Güncellendi       |              |
| Vayısoğlu 🖭      | 12.01.2020   | -           |             |                             | 13.12.2019        | Dest         |
| Çiftçi kavaklı 🔙 | 21.02.2020   | -           |             |                             | 23.01.2020        | ek           |
|                  |              |             |             |                             |                   |              |
|                  |              |             |             |                             |                   |              |
| -                |              |             |             |                             |                   |              |
|                  |              |             |             |                             |                   |              |

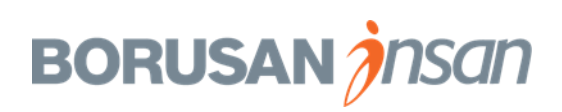

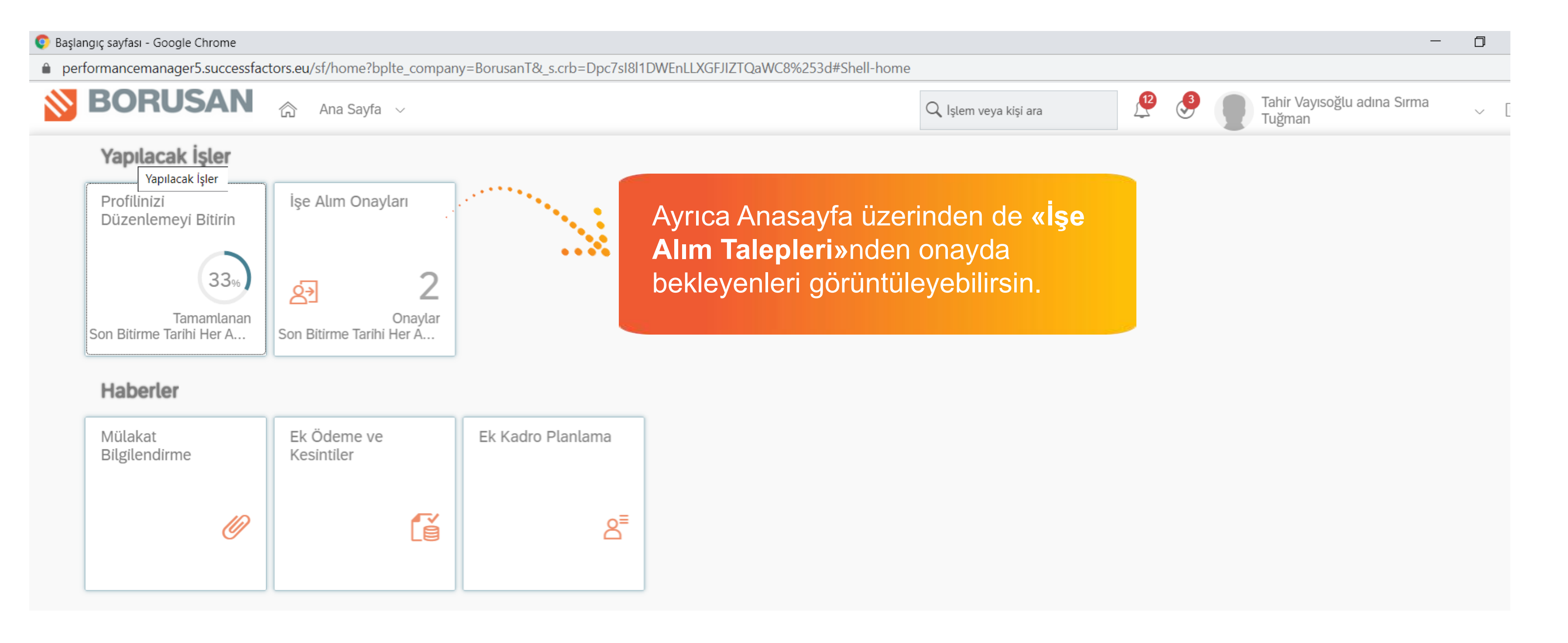

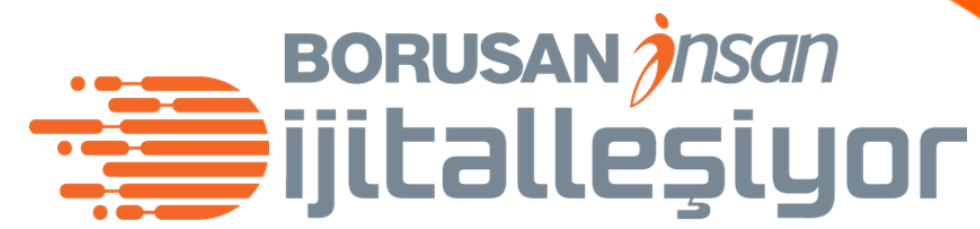

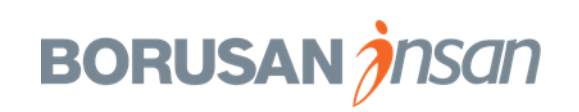

- İşe Alım Talebi Onay akışı tamamlandığında İşe alım Sorumlusuna bilgilendirme maili gider.
- İşe Alım sorumlusu Yönetici ile bir araya gelerek «Brief Görüşmesi» gerçekleştirir.
- Brief Görüşmesinde yönetici ile birlikte belirlenen
  Yetkinlikleri İşe Alım Sorumlusu sisteme girer.
- İşe Alım Sorumlusu Brief Görüşmesi'nde alınan bilgiler ile Pozisyon ilanı hazırlar ve ilanı yayınlar.
- Ilan yayınlandığında yönetici sistem üzerinden bilgilendirme maili alır.

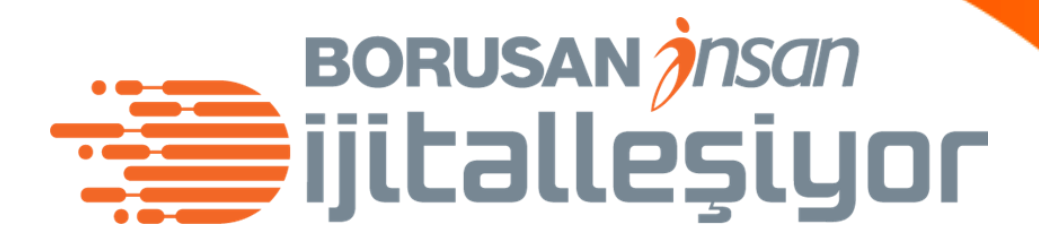

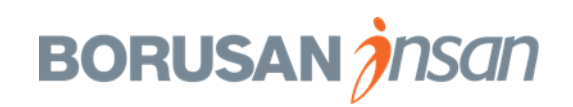

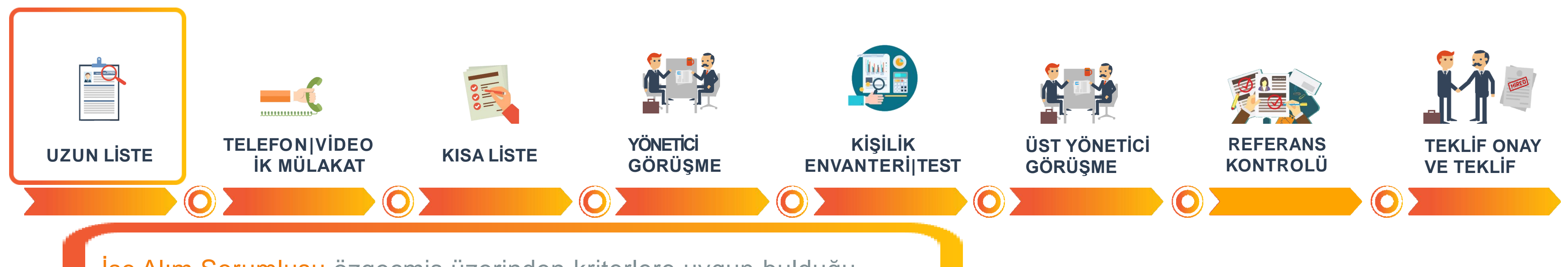

İşe Alım Sorumlusu özgeçmiş üzerinden kriterlere uygun bulduğu adayları uzun liste aşamasına taşır ve bu adayları sistem üzerinden mail ile yöneticiye gönderir.

Yönetici, CV'leri inceler ve telefon/video/yüzyüze mülakat yapılmasını istediği adayları sistem üzerinden bir sonraki aşamaya taşır.

Yönetici adayları sistem üzerinde ilerlettiğinde İşe Alım Sorumlusuna otomatik mail düşer ve İşe Alım Sorumlusu adaylar ile görüşmeleri sistem üzerindeki «Mülakat Programlama» alanından organize eder.

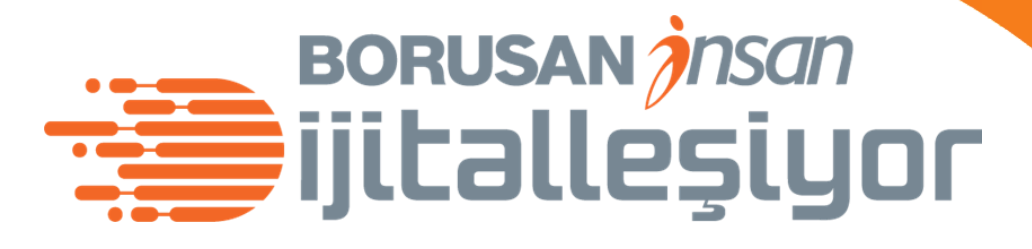

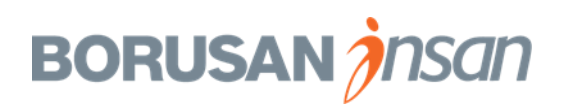

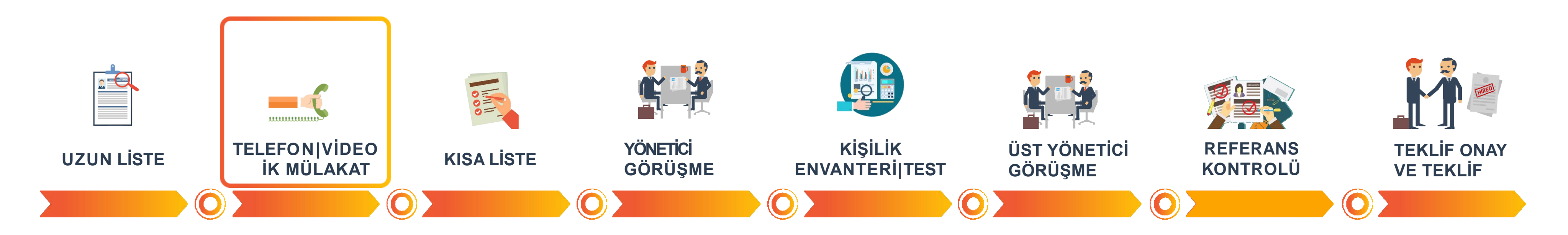

İşe Alım Sorumlusu, adaylar ile telefon/video/yüzyüze mülakatları gerçekleştirir ve görüştüğü adaylarla ilgili notları sisteme aktarır.

Sistem üzerinde adaylar ile ilgili değerlendirmelerini belirtir ve **«Yetkinlik Bazlı Mülakat Formu»**nu sisteme ekler. Bu aşamada olumlu bulduğu adayları sistem üzerinden **«Kısa Liste»** adımına taşır.

İşe Alım Sorumlusu bu adıma taşıdığı adayları sistem üzerinden mail ile yöneticiye gönderir.

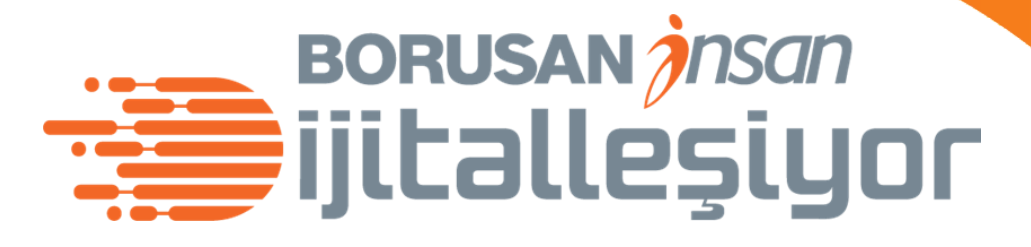

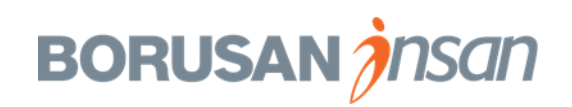

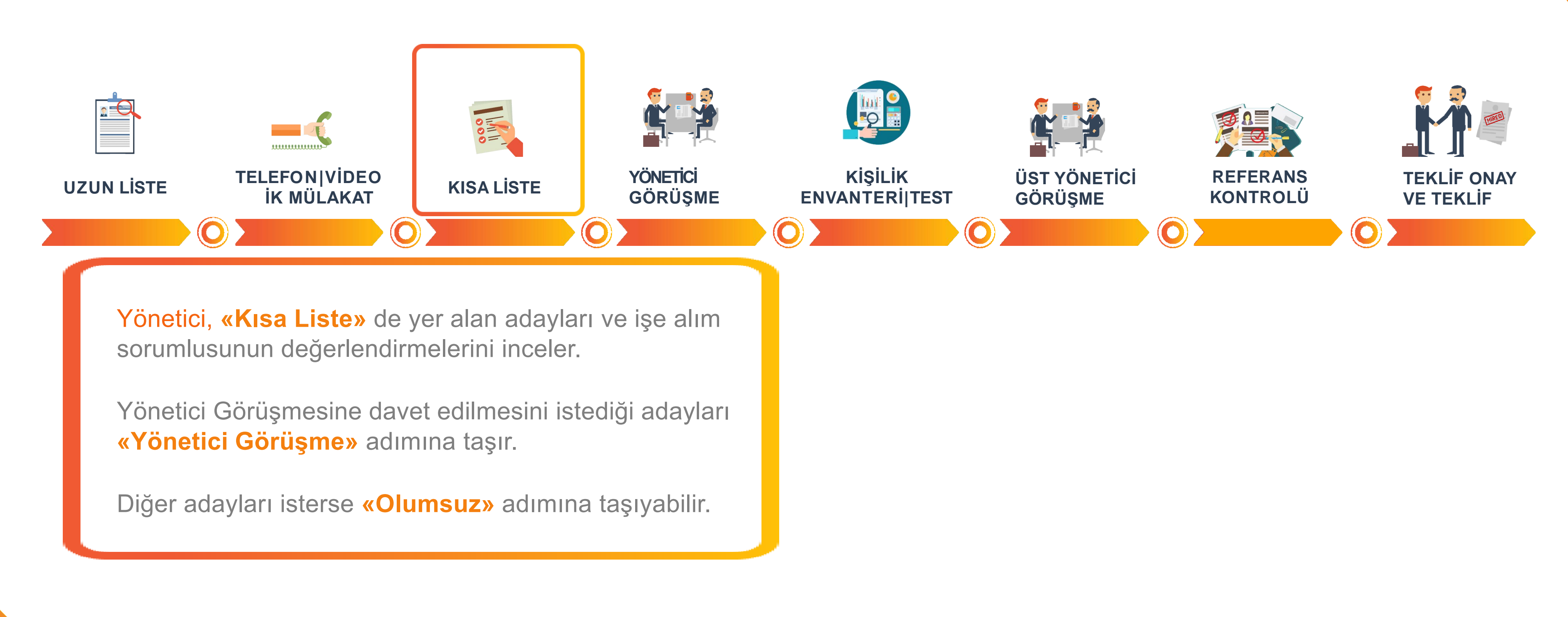

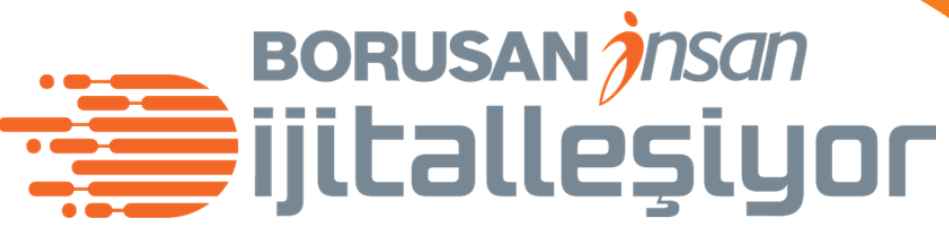

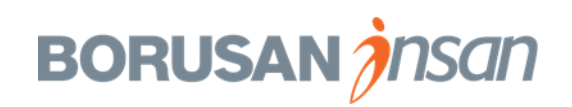
### İşe Alım Süreç Adımları

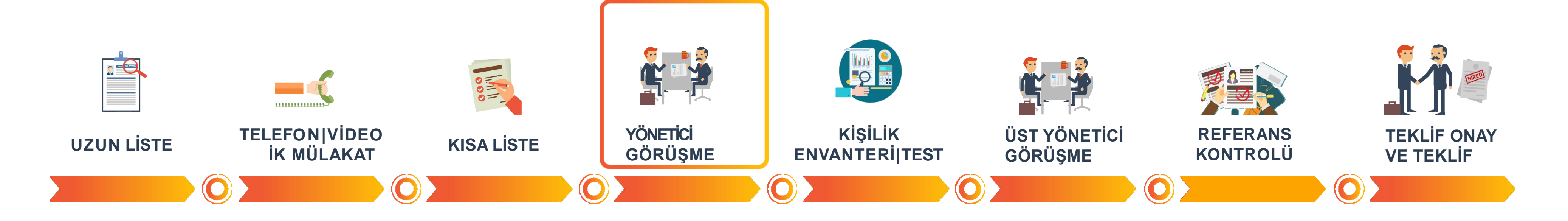

İşe Alım Sorumlusu, sistem üzerindeki «Mülakat Programlama» alanından, Yönetici ve İK İş Ortağı'nın birlikte katılacağı bir görüşme organize eder.

Görüşmeye katılacak kişilere sistem üzerinden mail bildirimi ve takv daveti otomatik iletilir.

Yönetici ve İK İş Ortağı, görüşme sonrası adaylar ile ilgili değerlendirmelerini ve yorumlarını «Mülakat Merkezi» alanından sisteme kaydeder. Yönetici olumlu bulduğu aday/adayları «Kişilik Envanteri/Test» adımına taşır.

Diğer adayları isterse **«Olumsuz»** adımına taşıyabilir.

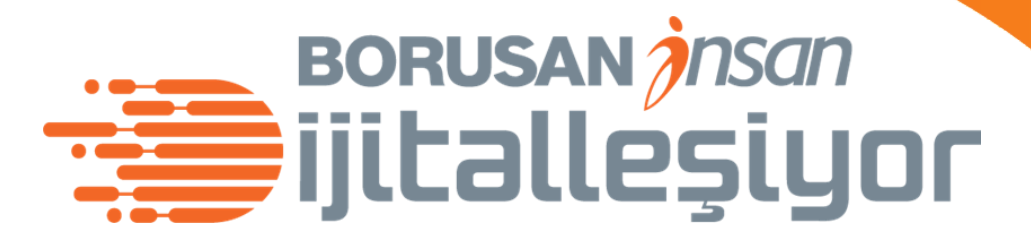

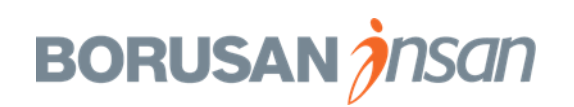

### İşe Alım Süreç Adımları

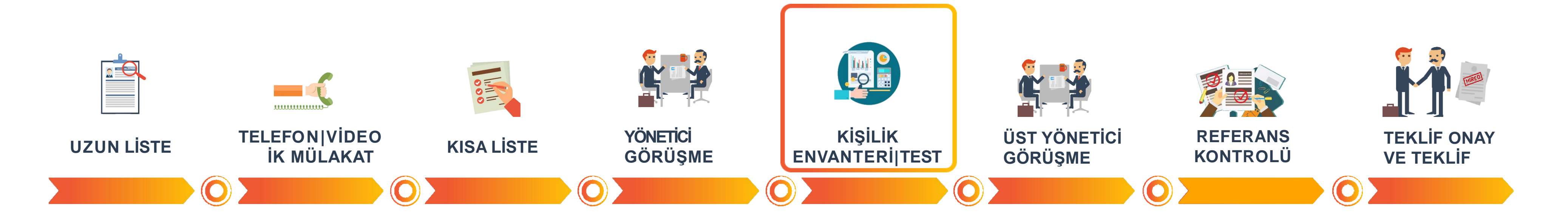

İşe Alım Sorumlusu, adaylara iletilen kişilik envanteri ve gerekiyorsa testleri uygular ve raporlarını sisteme kaydeder.

Yönetici ve İK İş Ortağı, raporları inceleyerek bir üst yönetici ile ikinci görüşmeye davet edilmesini istediği adayları **«Üst Yönetici Görüşme»** adımına taşır.

Diğer adayları isterse **«Olumsuz»** adımına taşıyabilir.

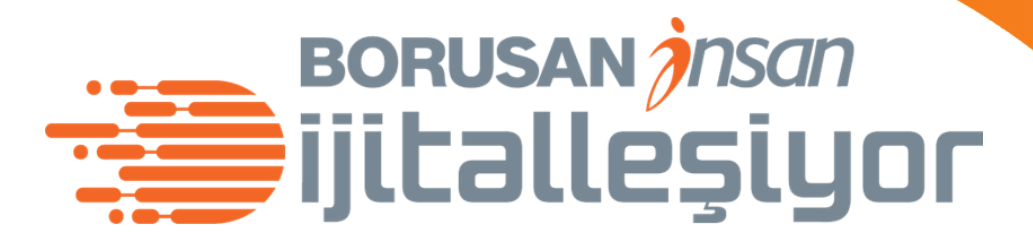

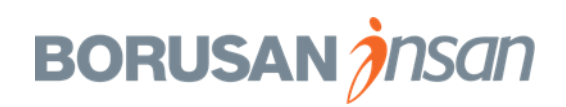

İşe Alım Süreç Adımları

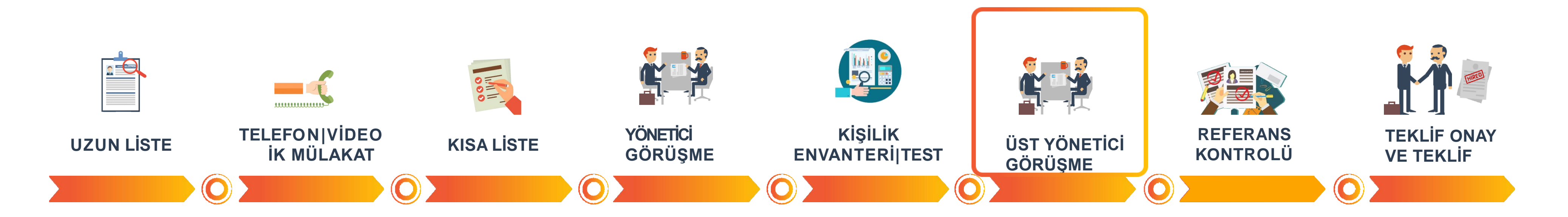

işe Alım Sorumlusu, sistem üzerindeki «Mülakat Programlama» alanından, Üst Yönetici Görüşme'sine katılacak olan kişiler ile görüşmeleri organize eder.

Görüşmeye katılacak kişilere sistem üzerinden mail bildirimi ve takvim daveti otomatik iletilir.

Görüşme sonrası katılımcı/lar adaylar ile ilgili değerlendirmelerini sistemde belirtirler.

Yönetici ve İK İş Ortağı, Üst Yönetici Görüşme sonuçlarını değerlendirerek olumlu buldukları adayı «Referans Kontrolü» adımına taşır. Diğer adayları isterse «Olumsuz» adımına taşıyabilir.

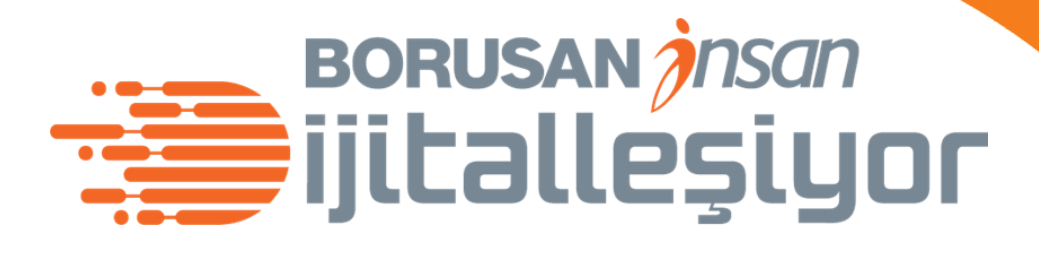

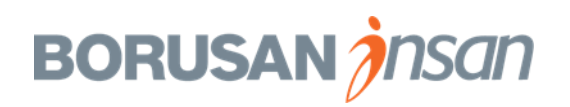

İşe Alım Süreç Adımları

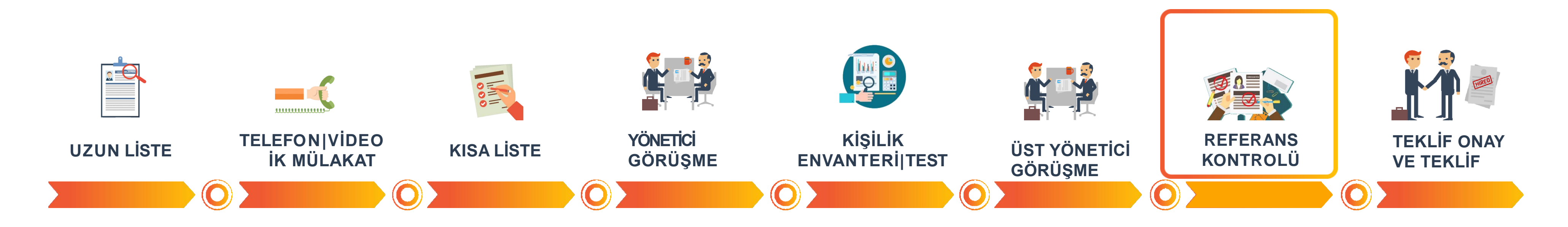

İşe Alım Sorumlusu, aday ile iletişime geçer ve adaya sistem üzerinden referans bilgilerini istediği bir mail iletir. İşe Alım Sorumlusu adayın ilettiği kişiler ile referans kontrol görüşmelerini

gerçekleştirir. «Referans Kontrol Formu»nu sisteme ekler.

Yönetici ve İK İş Ortağı, referans kontrol formlarını inceler. Olumlu ilerlemeye karar verilen durumda aday «Teklif Onay» adımına taşınır

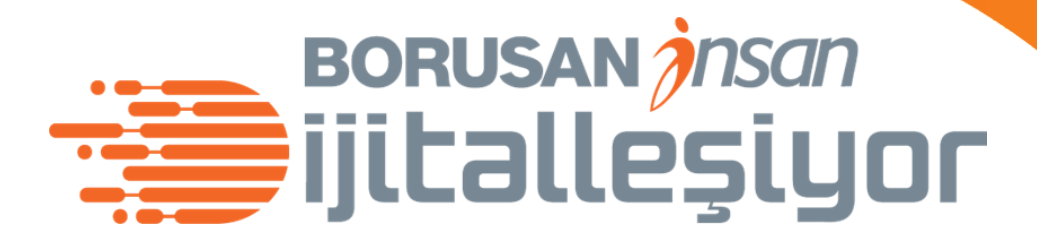

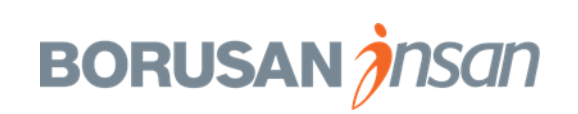

İşe Alım Süreç Adımları

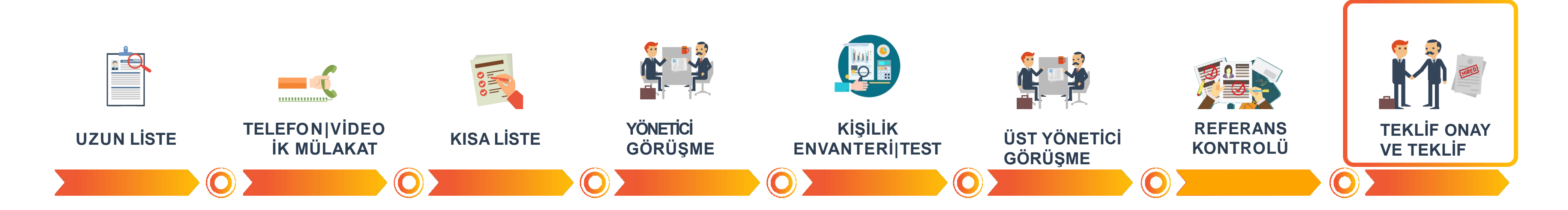

#### ÖNEMLİ!

Teklif Onay Süreci sistem üzerinden yürütülür.

Aday **«Teklif Onay»** aşamasına taşındığında eğer **Yönetici – Uzman pozisyonu ise İKİO'ya**, **Üst Yönetim pozisyonu ise İKİO'nun Müdürüne** bilgi maili gider ve İKİO / İKİO Müdürü teklif onay sürecini başlatır.

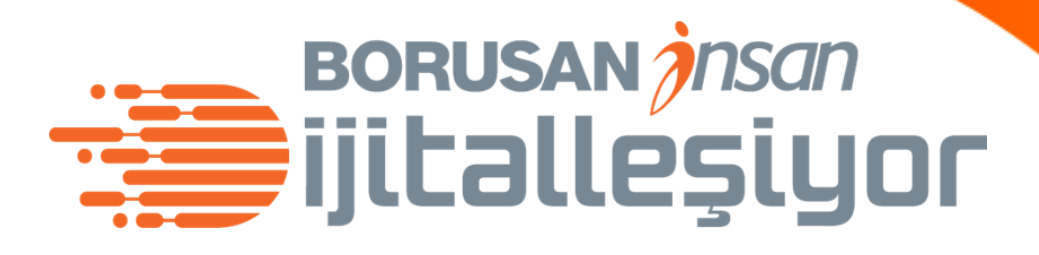

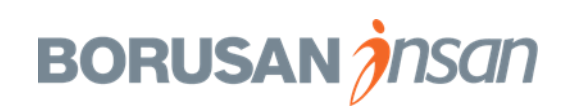

İşe Alım Süreç Adımları

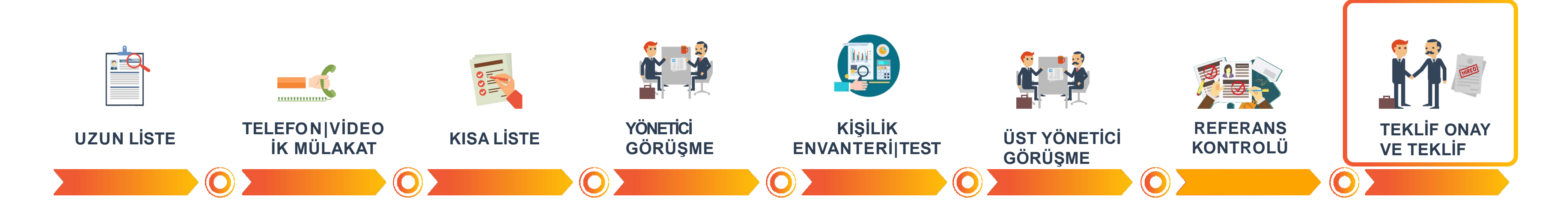

#### ÖNEMLİ!

Teklif Onay süreci tamamlandıktan sonra İşe Alım Sorumlusu, adayı «Teklif» kutusuna taşır.

İşe Alım Sorumlusu sistemde, «Teklif Onay» formundan akan bilgilerle Teklif Mektubu'nu oluşturur.

Adaya teklifi iletir.

Aday teklifi kabul ettiğinde, İşe Alım Sorumlusu sistem üzerinden adaya İşe Giriş Evraklarını ve Hoşgeldin Videosunu iletir. Son olarak adayı «Onboarding» aşamasına taşır ve pozisyon kapanmış olur.

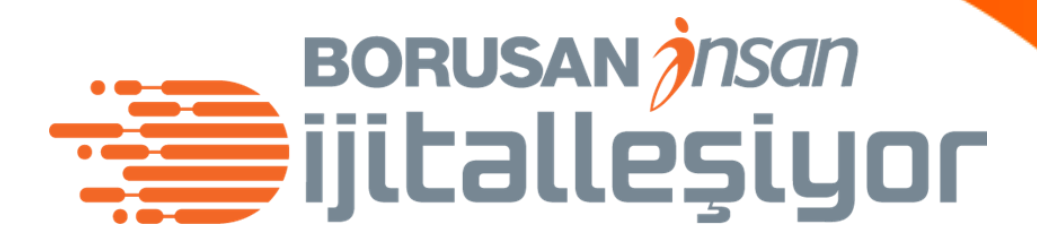

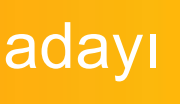

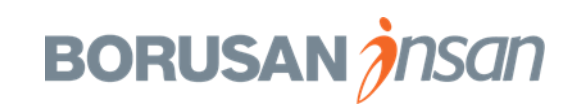

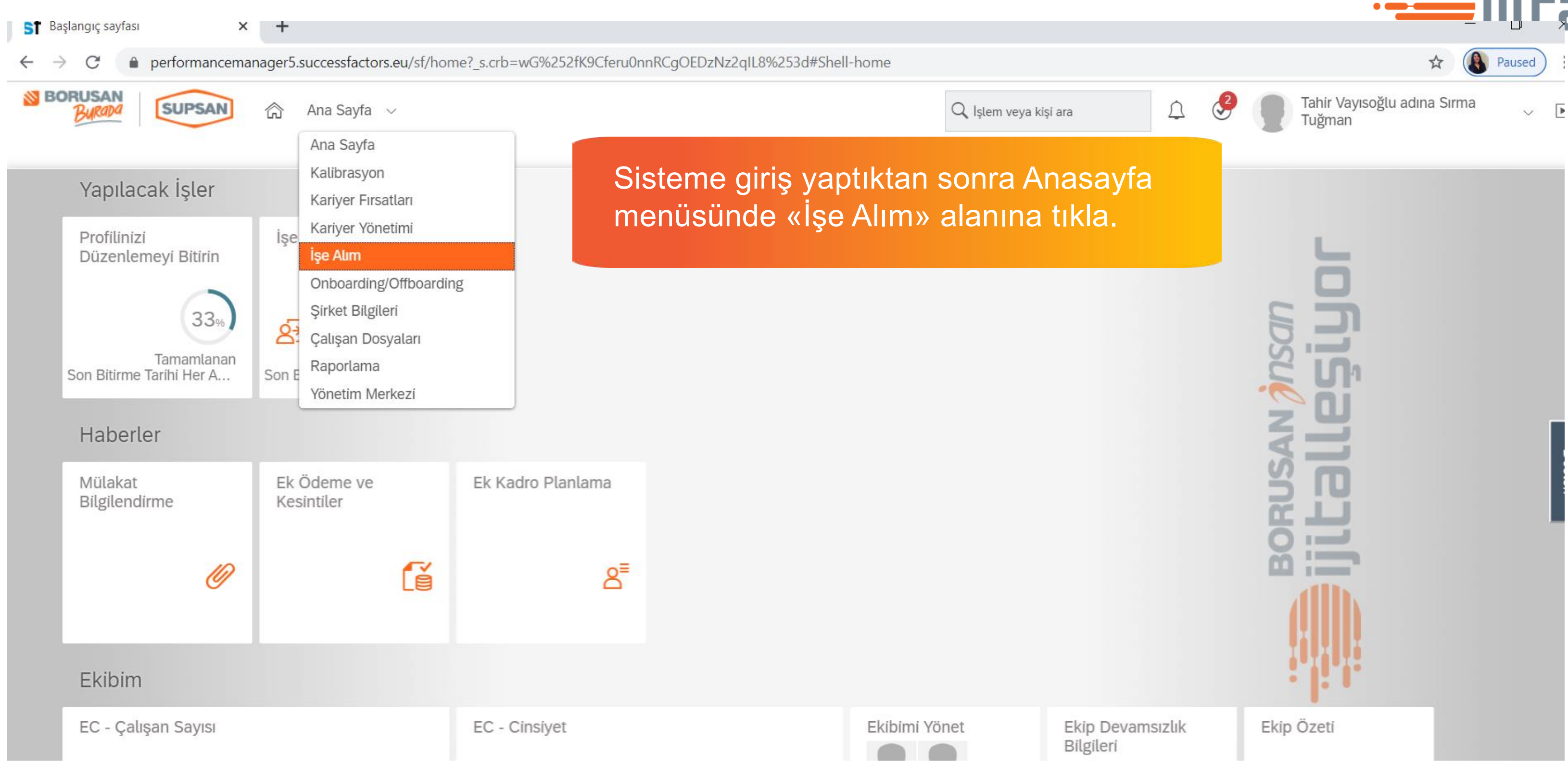

# BORUSAN

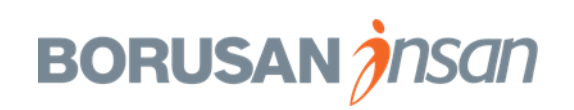

| BURADA                                         | SUPSAN 🟠 İşe Alım 🗸                             |                                                                              |                                                                   |                                                           | Q İşlem ve                                     | ya kişi ara             |
|------------------------------------------------|-------------------------------------------------|------------------------------------------------------------------------------|-------------------------------------------------------------------|-----------------------------------------------------------|------------------------------------------------|-------------------------|
|                                                | Tercihler Adaylar Mülakat Merkezi Mülakat       | Programlama                                                                  | Yardım ve Eğitimler                                               |                                                           |                                                |                         |
| İş Talepl                                      | eri                                             |                                                                              |                                                                   | Açılan say<br>pozisyonla                                  | fada, açık<br>ırın süreçl                      | poz<br>erini            |
| ✓ Talep İsi                                    | tatistikleri                                    |                                                                              |                                                                   | görüntüley                                                | ebileceks                                      | in.                     |
| N Yönl                                         | endirilen 🕜 Yeni 1 Şirket Dışı                  | Şirket İçi                                                                   | Ortalama Açık                                                     |                                                           |                                                |                         |
| U Aday                                         | ılar <b>V</b> Adaylar <b>L</b> İlanlar <b>V</b> | llanlar                                                                      |                                                                   |                                                           |                                                |                         |
|                                                |                                                 |                                                                              |                                                                   |                                                           |                                                |                         |
| 🔮 Onayla                                       | İş Taleplerini Filtrele 🛛 Tüm İş Talepleri      | √ Filtre Seçer                                                               | nekleri 💿 Görüntüleme                                             | Seçenekleri                                               |                                                |                         |
| <ul> <li>Onayla</li> <li>Tümünü Seç</li> </ul> | İş Taleplerini Filtrele Tüm İş Talepleri 🗸      | √ Filtre Seçer Talep No↑                                                     | nekleri                                                           | Seçenekleri<br><b>Şu Anki Adım</b>                        | Şu Anki Yeri                                   | Vade<br>Sonu            |
| <ul><li>Onayla</li><li>Tümünü Seç</li></ul>    | İş Taleplerini Filtrele Tüm İş Talepleri 🗸      | <ul> <li>✓ Filtre Seçer</li> <li>Talep</li> <li>No ↑</li> <li>598</li> </ul> | nekleri 💿 Görüntüleme<br>Pozisyon Yöneticisi<br>Tahir Vayısoğlu 🛤 | Seçenekleri<br><b>Şu Anki Adım</b><br>Pozisyon Yöneticisi | <mark>Şu Anki Yeri</mark><br>Tahir Vayısoğlu 賬 | Vade<br>Sonu<br>12.01.2 |

#### BORUSAN insan ijitalleşiyor

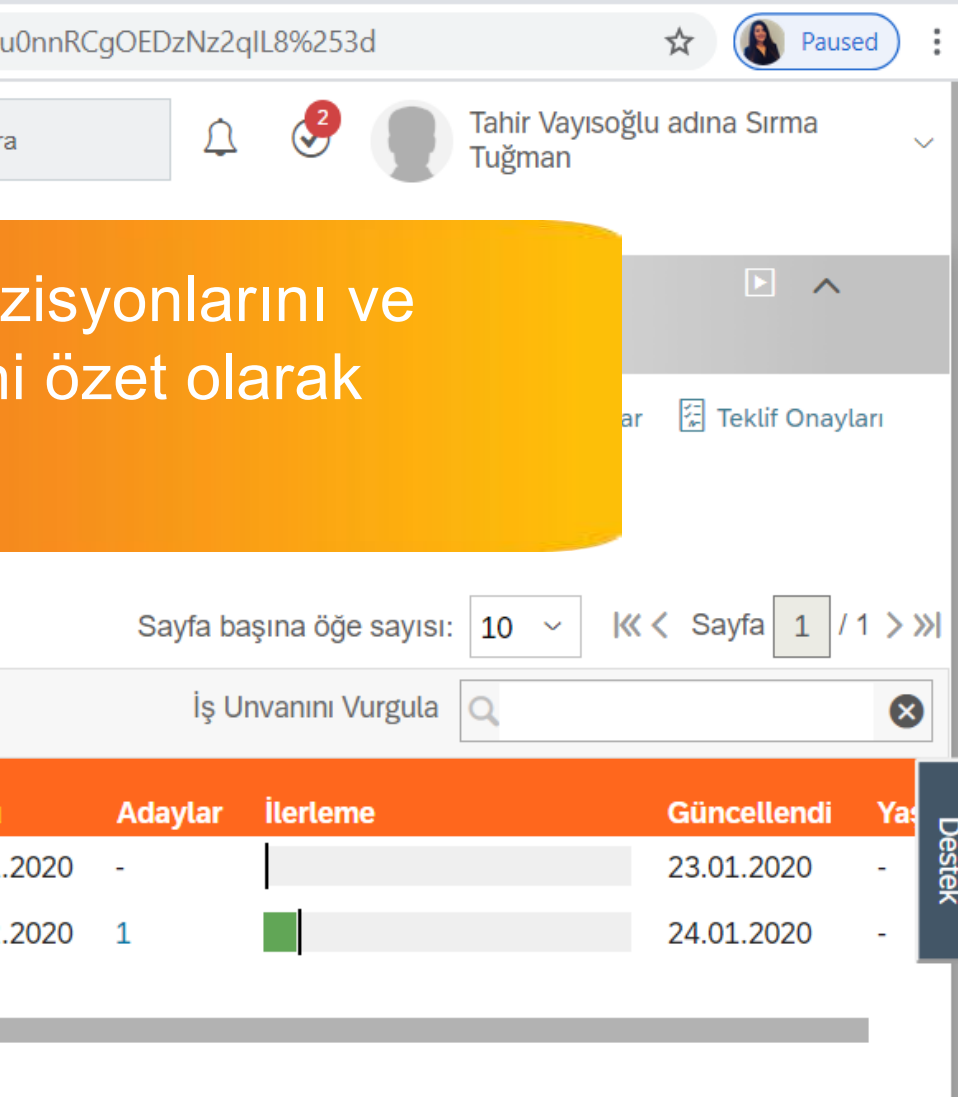

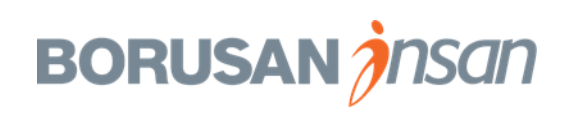

| Adaylari inceleme                                                                                       |                                                    |                                         |                                 | BORU                                  | ISAN jnsan |
|----------------------------------------------------------------------------------------------------|----------------------------------------------------|-----------------------------------------|---------------------------------|---------------------------------------|------------|
| ) SuccessFactors: İş Talepleri × +                                                                      |                                                    |                                         |                                 |                                       | alleşiyor  |
| $\leftrightarrow$ $\rightarrow$ X $\bullet$ performancemanager5.successfactors.eu/xi/ui/rcmjobr         | reqsummary/pages/jobReqSummary.xhtml?              | ?bplte_company=BorusanT&_s.crb=wG%25    | 2fK9Cferu0nnRCgOEDzNz2qIL8%253d | 🖈 🚯 Paused 🗄                          |            |
| BORUSAN<br>BURADA<br>SUPSAN Işe Alım V                                                                  |                                                    | Q İşlem v                               | eya kişi ara                    | Tahir Vayısoğlu adına Sırma<br>Tuğman |            |
| Tercihler Adavlar Mülakat Merkezi Mülak                                                                 | at Programlama Yardım ve Eğitimler                 |                                         |                                 |                                       |            |
| İşlemler                                                                                                |                                                    |                                         |                                 |                                       |            |
| Talep Eylemleri<br>↓ Ta<br>↓ Talebi Görüntüle veya Düzenle<br>↓ iş ilanları<br>↓ Şirket Dışı<br>İlanlar | <b>O</b> Şirket İçi Ortalama Açık Gün .<br>İlanlar | 0                                       | Savfa hasına öğe sav            | Raporlar Teklif Onayları              |            |
| Aday Eylemleri                                                                                          |                                                    |                                         | i                               |                                       |            |
| Aday Listesi Dleri                                                                                      | ✓                                                  | Seçenekleri                             | ış Unvanını Vurgu               |                                       |            |
| Tümür Q Aday Ara                                                                                        | Talep<br>No↑ Pozisyon Yöneticisi                   | Şu Anki Adım Şu Anki Yeri               | Vade<br>Sonu Adaylar İlerleme   | Güncellendi Ya:                       |            |
| ETKİLİ UZMANI 🔮                                                                                         | 598 Tahir Vayısoğlu 題                              | Pozisyon Yöneticisi 🛛 Tahir Vayısoğlu 🛤 | 12.01.2020 -                    | 23.01.2020 - 5                        |            |
| İnsan Kaynakları Uzman                                                                                  | 679 Tahir Vayısoğlu 題                              |                                         | 23.02.2020 1                    | 24.01.2020 -                          |            |
| İlgli pozisyon                                                                                          | nun üzerine ya da                                  |                                         |                                 |                                       |            |

yanındaki işarete tikladığında pozisyon üzerinde yapabileceğin işlemleri görüntüleyeceksin.

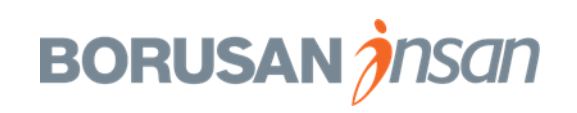

| -                                 |                                                                                                    |                                                                                                    |
|-----------------------------------|----------------------------------------------------------------------------------------------------|----------------------------------------------------------------------------------------------------|
| SuccessFactors: İş Talebi: İnsan  | er5.successfactors.eu/acme?fbacme_o=recruiting&itrModule=rcm&_s.crb=wG9                                                                     | 62fK9Cferu0nnRCgOEDzNz2qIL8%3d&recruiting_os=jobreqDetail&recruiting_ns=jobreqDetail&re 🖈 🔇 Paused |
| ormancemanager5.successfactors.et | u 斎 İşe Alım ~                                                                                                    | 🔍 işlem veya kişi ara                                                                              |
| Tercihler                         | Adaylar Mülakat Merkezi Mülakat Programlama Yardım ve Eğitimler                                                                             |                                                                                                    |
| İnsan Kavnakları U                | zmani (679)                                                                                                    |                                                                                                    |
| İŞ TALEBİ AYRINTISI               | ADAYLAR (1) İŞ İLANLARI (1) ADAY ARAMASI                                                                                                    |                                                                                                    |
|                                   |                                                                                                    | 🖶 İç İlan Önizlemesi 🖶 Dış İlan Önizlemesi                                                         |
| larını<br>sayfa açılacak          |                                                                                                    | Destek                                                                                             |
|                                   | İlan yayınlanırken kullanmak üzere pozisyon için aranan nitelikler ve<br>Oluşturulur2» dokümanına buraya tıklayarak ulaşabilirsiniz. Doküma | görev tanımını aşağıdaki alanda belirtiniz. Bir örnek incelemek isterseniz «Borusan İş İlanı Nasıl |

Pozisyona tıkl talebinin ayrın görüntülediğin

- Güçlü iletişim ve ikna becerisine sahip
  MS Office programlarını iyi derecede kullanan
  Tercihen SAP HR modülüne hakim

# BORUSAN insan ijitalleşiyor

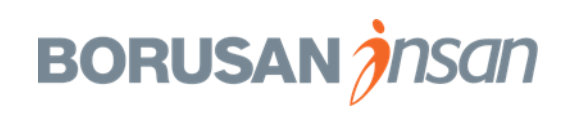

| İşe Alım Talepleri Tercih                                  | iler Adayla        | «Adaylar»                 | » sekmesin            | e tıklad                      | ığında is                          | e işe                              |                        |
|------------------------------------------------------------|--------------------|---------------------------|-----------------------|-------------------------------|------------------------------------|------------------------------------|------------------------|
| İnsan Kaynakları Uz                                        | <b>:manı</b> (679) | alım sürec<br>sayfa açıla | cini ve aday<br>acak. | ıları gör                     | üntüledi                           | ğin                                |                        |
| İŞ TALEBİ AYRINTILARI                                      | ADAYLAR            | İŞ İLANLARI (1)           | ADAY ARAMASI          | ADAY PU                       | ANLAMALARINI                       | GÖRÜNTÜLE                          | (2)                    |
| ✓ Yetenek Zinciri  Aktif ad                                | layları görüntüle  | e (3) 8 Tüm adayı         | ları görüntüle (3)    |                               |                                    |                                    |                        |
| < 0<br>iletilenler Başvurmaya Dave                         | 0<br>t Edilenler   | <b>C</b><br>Yeni Başvuran | 3<br>Uzun Liste IK N  | <b>O</b><br>Iülakat Kiş       | 0<br>șilik Envanteri               | <b>O</b><br>Kısa Liste             | Yöne                   |
| Adaylar: Görünüm Uzun Liste (3)<br>0 Seçili <b>İşlem ∨</b> | ntüleme Seçenek    | kleri 🏹 Filtre            | Seçenekleri           | Her bir<br>ve her l<br>aşamad | kutucuk,<br>kutucuk i<br>daki aday | ilgili işe<br>çindeki<br>y sayısıı | e alı<br>say<br>nı ifa |
| 🔲 Adı 🕇 🛛 Ye                                               | eni Durum İl       | leten Talepte Yör         | nlendirildi Yönlend   | dirildiği Tarih               | n Aday Türü M                      | Mülakat Sonu                       | cu                     |
| 🔲 🗮 🛆 Bengi Aksu 📧                                         | Uzun<br>Liste      |                           |                       |                               | Dış Aday                           |                                    |                        |
| 🔲 🗮 峇 Burçin Geylanioğlu 📧                                 | Uzun<br>Liste      |                           |                       |                               | Dış Aday                           |                                    |                        |
| 🔲 🗮 😤 Sırma Tuğman 📧                                       | Uzun<br>Liste      |                           | 2011                  |                               | Dış Aday                           |                                    |                        |
|                                                            |                    |                           |                       |                               |                                    |                                    |                        |

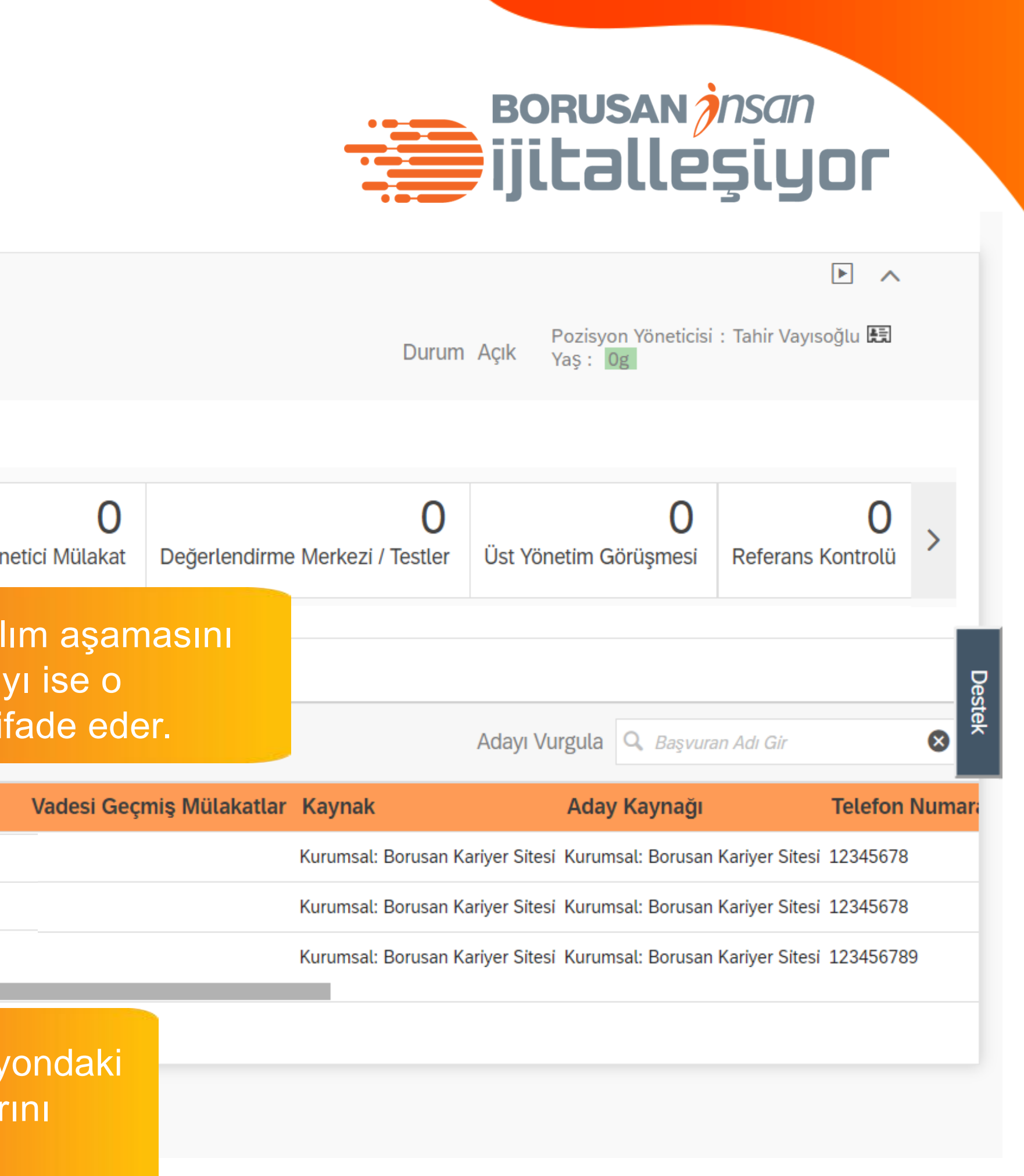

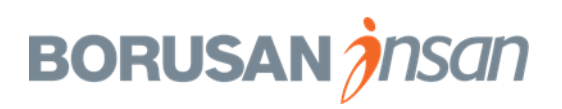

#### 

| dayları inc                                                  | elem                        | <b>e</b>                                       |                     |                        |                      |                       |                                                                     |                       | BORUSAN <i>jn</i><br>İ <b>İİLƏLLE</b> Ş      |
|--------------------------------------------------------------|-----------------------------|------------------------------------------------|---------------------|------------------------|----------------------|-----------------------|---------------------------------------------------------------------|-----------------------|----------------------------------------------|
| İŞ TALEBİ AYRINTILARI ADA                                    | (LAR İŞ İLANI               | _ARI (1) ADAY AF                               | RAMASI ADAY P       | 'UANLAMALARINI G       | örüntüle (2)         |                       | Durum Açı                                                           | Yaş: Og               |                                              |
| <ul> <li>Yetenek Zinciri &amp; Aktif adayları</li> </ul>     | görüntüle (3)               | Tüm adayları görüntü                           | le (3)              | 0                      | 0                    | 0                     | 0                                                                   | 0                     | C                                            |
| İletilenler Başvurmaya Davet E                               | idilenler Yer               | ni Başvuran Uzun                               | Liste IK Mülakat    | U<br>Kişilik Envanteri | Kısa Liste           | Yönetici Mülakat      | Değerlendirme Merkezi / Testler                                     | Üst Yönetim Görüşmesi | Referans Kontrol                             |
| ıylar: Görünüm Uzun Liste (3)<br>eçili <b>İşlem v</b>        | <b>Sırma Tuğm</b>           | <b>Ian</b> (Dış Aday)<br>⊠ mu.muhsin@gmail.cor | n 🗐 Tanıtım Mektubu | 🗐 Özgeçmiş 🕇 📧 P       | rofili Görüntüle (47 | 70)                   |                                                                     | 🖫 Kaydet 🛛 🛯 🖾        | Başvuru Özgeçmiş<br>E-posta [↗] İşlem Uygula |
| Filtre Seçenekleri                                           | V Başvuru                   |                                                |                     |                        |                      | V Başvı               | ırulan İşler                                                        |                       |                                              |
| Başvuran Adı Gir 🛛 😸                                         | Aday Durumu<br>Vänetici Not |                                                | Uzun Liste          | Uzun Liste 🗸           |                      |                       | İnsan Kaynakları Uzmanı (679)<br>: Beliz Çiftçi kavaklı<br>un Liste |                       | Tarih: 24.01.2020                            |
| <ul> <li>Bengi Aksu </li> <li>Burçin Geylanioğlu </li> </ul> | Tonetici Not                |                                                | Aday ile öncel      | ikli olarak görüşelim  |                      | n v İletişi           | m                                                                   |                       | ⊠ E-posta Gönder                             |
| ≡ 8 Sırma Tuğman 📼                                           | llana hangi ka              | naldan ulastınız?                              | BAŞVURU FOR         | RMU                    |                      | Gönderer<br>BORUSA    | n: System System 🛤<br>N HOLDİNG GRUBU / İnsan Kaynakl               | arı Uzmanı /          | Tarih: 24.01.2020<br>Tür: E-posta            |
| Adayın is<br>tıkladığır                                      | smine<br>nda, ada           | y profili                                      | Linkoun             |                        |                      | Gönderer<br>İnsan Kay | : Burcu Beyenirsoy kutlu 🛤<br>makları Uzmanı Pozisyonu Yüz Yüze     | Mülak                 | Tarih: 27.01.2020<br>Tür: E-posta            |
| detayları<br>görüntüle                                       | nı / özge<br>eyebilirsiı    | çmişini<br>1.                                  |                     |                        |                      | ✓ Teklif<br>Bu bölüm  | Mektubu<br>de hic öăe vok.                                          |                       |                                              |

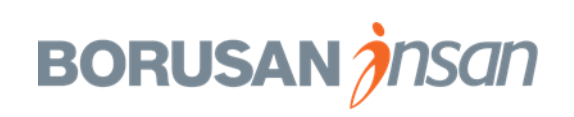

| İŞ TALEBİ A                                    |                             | ILAR <mark>İş</mark>     | İLANLARI (1)                                | ADAY ARAMAS            | ADAY P                 | uanlamalarini g               | ÖRÜNTÜLE (2            | )        |
|------------------------------------------------|-----------------------------|--------------------------|---------------------------------------------|------------------------|------------------------|-------------------------------|------------------------|----------|
| ∽ Yetenek Z                                    | inciri 🛛 Aktif adayları     | görüntüle (3             | 3) 👌 Tüm adayları                           | görüntüle (3)          |                        |                               |                        |          |
| 0<br>İletilenler                               | Başvurmaya Davet E          | <b>O</b><br>dilenler     | <b>O</b><br>Yeni Başvuran                   | <b>3</b><br>Uzun Liste | <b>O</b><br>IK Mülakat | <b>O</b><br>Kişilik Envanteri | <b>O</b><br>Kısa Liste | Yönetici |
| Adaylar: Görünür                               | m Uzun Liste (3)<br>İslem 🗸 | <b>Sırma</b> 1<br>123456 | <b>Tuğman</b> (Dış Aday<br>789 ⊠ mu.muhsin@ | y)<br>)gmail.com  🔒 Ta | anıtım Mektubu         | 🗐 Özgeçmiş 🕂 📧 Pr             | rofili Görüntüle (4    | .70)     |
| ♥ Filtre Seçenekl                              | eri                         | ∨ Ba                     | ışvuru                                      |                        |                        |                               |                        | `        |
| Q. Başvuran Adı O                              | āir 🛛 😢                     | Aday Du                  | urumu                                       | U                      | zun Liste              | $\sim$                        |                        | iş<br>Ił |
| <ul> <li>Adi</li> <li>■ ■ A Bengi A</li> </ul> | Aksu 💷                      | Yönetici                 | i Not                                       | ,                      | Aday ile önceli        | kli olarak görüşelim          |                        |          |
| 🔲 🗮 🖁 Burçin                                   | Geylanioğlu 💷               | Δd                       | av profili i                                | cindeki d              | ۸Özgec                 | miew                          |                        |          |
| 🗆 🗮 🖄 Sırma T                                  | Tuğman 🖭                    | but                      | tonuna tik                                  | layarak,               | <u>varsa</u> a         | adayın                        |                        | E        |
|                                                |                             | ker                      | ndisinin ha                                 | azırladığ              | I forma                | tta eklener                   | ۱                      | G        |
|                                                |                             | ÖZQ                      | geçmişini i                                 | inceleye               | bilirsin.              |                               |                        | İı       |
|                                                |                             |                          |                                             |                        |                        |                               | - 30                   | ~        |
|                                                |                             | V Ün                     | niversite Bilgileri                         |                        |                        |                               |                        | В        |

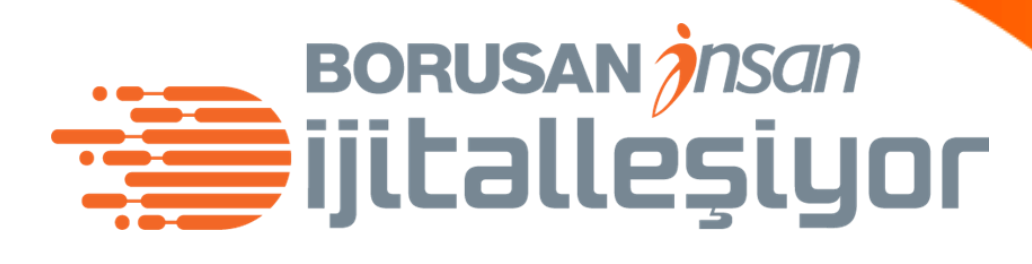

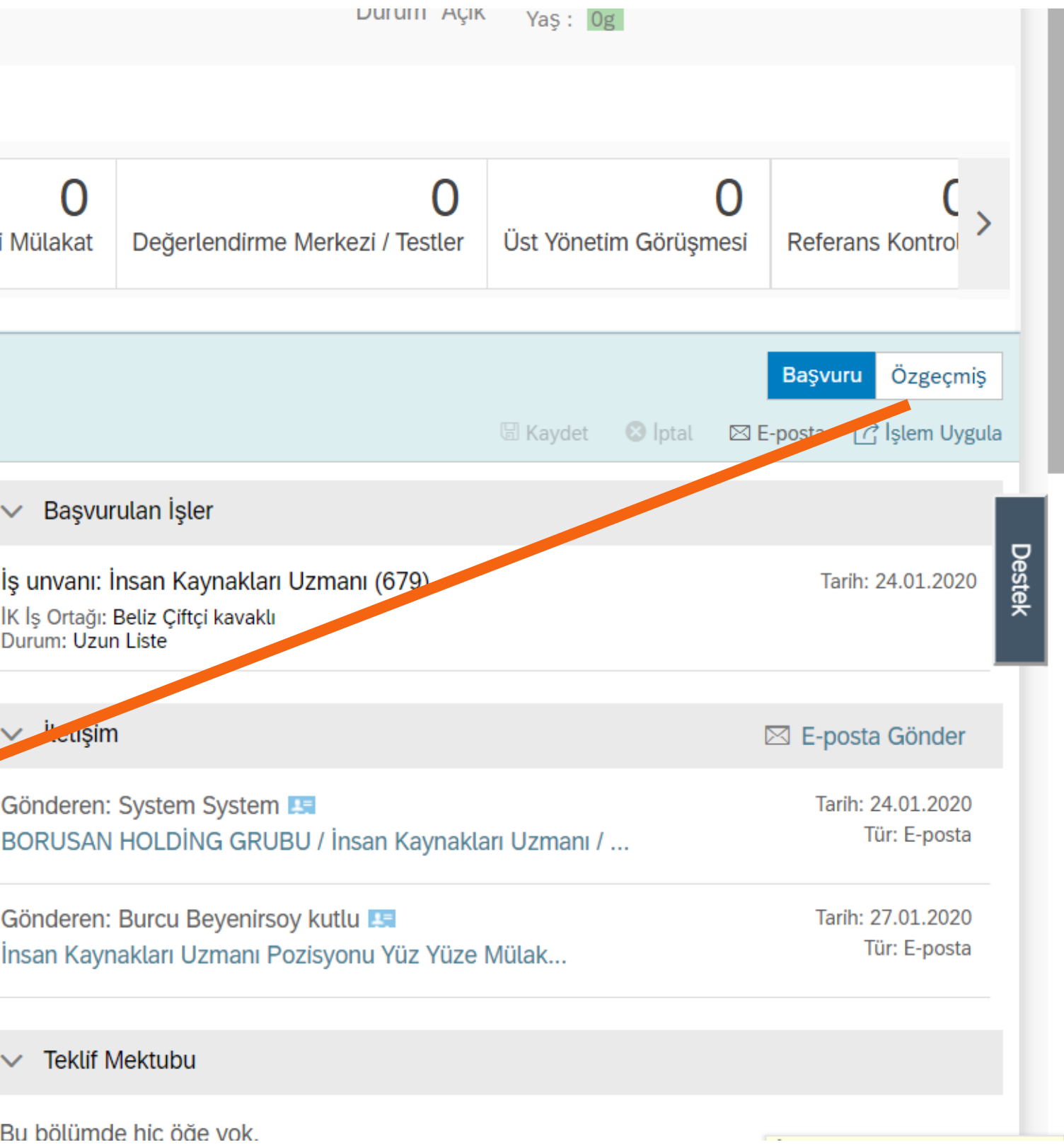

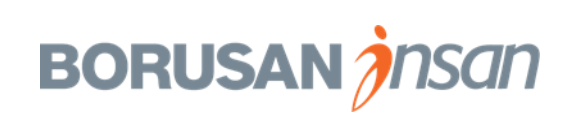

| ST SuccessFactors: Aday Çalışma Ma 🗙 🕂                               |                                                              |                                          |                                                             |                                                                                                    |                                                                             |
|----------------------------------------------------------------------|--------------------------------------------------------------|------------------------------------------|-------------------------------------------------------------|----------------------------------------------------------------------------------------------------|-----------------------------------------------------------------------------|
| $\leftrightarrow$ $\rightarrow$ $C$ $\bullet$ performancemanager     | 5.successfactors.eu/xi/ui/rcmworkbend                        | ch/pages/candidateWorkbe                 | nch. <sup>a</sup> Bilgilerini in                            | celediğin adayı işe alım                                                                            | ☆ 🚯 :                                                                       |
| <b>BORUSAN</b><br>işe Alım Talepleri Tercihler                       | ồ İşe Alım ∨<br>Adaylar Mülakat Merkezi Müla                 | kat Programlama Yardır                   | sürecinde h<br>taşıyabilirsin                               | erhangi bir adıma<br>า.                                                                             | Tahir Vayısoğlu adına Sırma<br>Tuğman                                       |
| İnsan Kaynakları Uzman<br>iş talebi ayrıntıları adayı                | II (679)<br>LAR İŞ İLANLARI (1) ADAY AF                      | RAMASI ADAY PUANL/                       | <mark>Örneğin</mark> , be<br>™ Kaynakları'ı<br>istediğin ad | eğendiğin ve İnsan<br>nın görüşme yapmasını<br>ayları <b>«İK Mülakat»</b> ya                        | ▶ ∧<br>syon Yöneticisi : Tahir Vayısoğlu 🔙<br>Og                            |
| ✓ Yetenek Zinciri  Aktif adayları                                    | görüntüle (3) 👌 Tüm adayları görüntü                         | ile (3)                                  | da süreçte e                                                | elemek istediğin adayları                                                                           |                                                                             |
| Ö<br>İletilenler Başvurmaya Davet Ed                                 | 0 0<br>Yeni Başvuran Uzun                                    | 3 0<br>IK Mülakat Kişil                  | «Olumsuz»                                                   | adımına taşıyabilirsin                                                                              | O C > Referans Kontrol                                                      |
| Adaylar: Görünüm Uzun Liste (3)<br>0 Seçili <b>İşlem ∨</b>           | Sırma Tuğman (Dış Aday)<br>☐ 123456789 ⊠ mu.muhsin@gmail.com | m 🗐 Tanıtım Mektubu 🗐 Özg                | eçmiş 🕂 📧 Profili Görüntüle (470)                           | ll Kayo                                                                                             | Başvuru     Özgeçmiş       Et     ⊗ İptal     ⊠ E-posta     []] İşlem Uygul |
| √ Filtre Seçenekleri                                                 | ✓ Başvuru                                                    |                                          |                                                             | ✓ Başvurulan İşler                                                                                  |                                                                             |
| <ul> <li>Başvuran Adı Gir</li> <li>Adı</li> </ul>                    | Aday Durumu<br>Yönetici Not                                  | Uzun Liste 🗸                             |                                                             | İş unvanı: İnsan Kaynakları Uzmanı (679)<br>IK İş Ortağı: Beliz Çiftçi kavaklı<br>Durum: Uzun Liste | Tarih: 24.01.2020                                                           |
| 🔲 🗮 🛆 Bengi Aksu 💷                                                   |                                                              | Aday lie oncelikii ola                   | ak goruşelim                                                | V İletisim                                                                                          | 🕅 E posta Cöndor                                                            |
| <ul> <li>E A Burçin Geylanioğlu</li> <li>E A Sırma Tuğman</li> </ul> | A                                                            | day profili içiı<br><b>Not</b> » alanına | ndeki<br>aday                                               | Gönderen: System System 🛤<br>BORUSAN HOLDİNG GRUBU / İnsan Kaynakları Uzma                          | Tarih: 24.01.2020<br>Tir: E-posta                                           |
|                                                                      | Ilana hangi kanaldan ulaştınız?                              | e ilgili görüşle<br>azabilirsin.         | rini                                                        | Gönderen: Burcu Beyenirsoy kutlu 🛤<br>İnsan Kaynakları Uzmanı Pozisyonu Yüz Yüze Mülak              | Tarih: 27.01.2020<br>Tür: E-posta                                           |

# BORUSAN

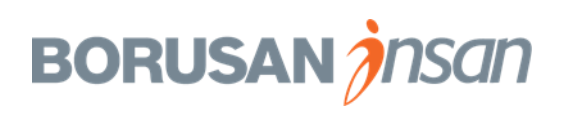

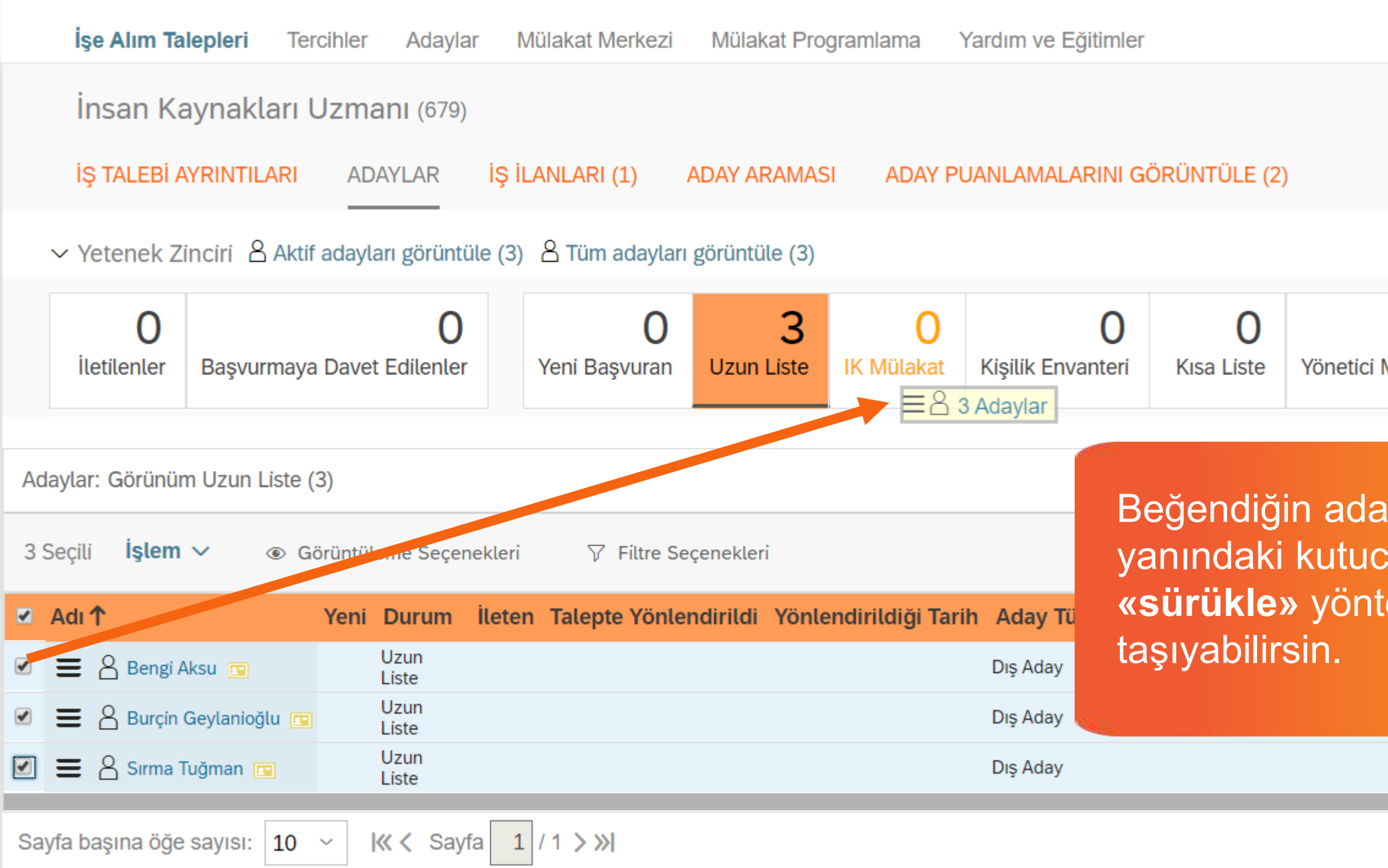

|                     |                              | BORUSAN Insan<br>ijitalleşiyor                                   |
|---------------------|------------------------------|------------------------------------------------------------------|
|                     |                              |                                                                  |
|                     | Durun                        | Pozisyon Yöneticisi : Tahir Vayısoğlu 題<br>n Açık Yaş : Og       |
|                     |                              |                                                                  |
| <b>O</b><br>Mülakat | Değerlendirme Merkezi / Test | 0 0 0 C C C C C C C C C C C C C C C C C                          |
| ay / ac<br>cuğu i   | dayları,<br>şaretleyerek,    | dayı Vurgula 🔍 Başvuran Adı Gir                                  |
| iemi il             | e ilgili kutucuga            | ynak Aday Kaynağı                                                |
|                     |                              | umsal: Borusan Kariyer Sitesi, Kurumsal: Borusan Kariyer Sites   |
|                     | Mevcut Değil                 | Kurumsal: Borusan Kariyer Sitesi Kurumsal: Borusan Kariyer Sites |
|                     |                              |                                                                  |
|                     |                              |                                                                  |

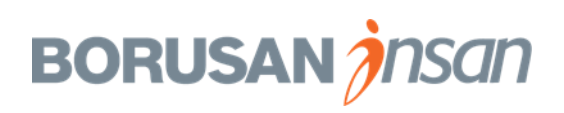

#### Α

|                                                                                                    |                     |                                |                                                                       |                           |                                      | iiitallesiuor                        |
|----------------------------------------------------------------------------------------------------|---------------------|--------------------------------|-----------------------------------------------------------------------|---------------------------|--------------------------------------|--------------------------------------|
| SuccessFactors: Aday Çalışma Ma 🗙 🕂                                                                                                    |                     |                                |                                                                       |                           | - 0 X                                |                                      |
| → C                                                                                                    | .successfactors.eu/ | /xi/ui/rcmworkbench/pages/cano | lidateWorkbench.xhtml?jobReq=679&_s.crb=wG%252fK9Cferu0nnRCg          | DEDzNz2qIL8%253d          | A Paused                             |                                      |
| BURADA SUPSAN                                                                                                    | 🖒 İşe Alım 🗸        |                                | Q İşlem veya kiş                                                      | i ara 🗘 🤔 🦷 T             | ahir Vayısoğlu adına Sırma           |                                      |
| Tercihler Adayla                                                                                                    | r Mülakat Merke     | ezi Mülakat Programlama        | Yardım ve Eğitimler                                                   |                           |                                      |                                      |
| İnsan Kaynakları Uzmanı                                                                                                    | (679)               |                                |                                                                       | See Kent 24.03 2020 14:04 |                                      |                                      |
| İŞ TALEBİ AYRINTILARI ADAYLA                                                                                                    | AR İŞİLAN           |                                |                                                                       | n Açık Yaş : Og           | ineticisi : Tahir Vayısoğlu 🟝        |                                      |
| ✓ Yetenek Zinciri <sup>A</sup> Aktif adayları generile ettirile ettiril | örüntüle (1) 🖉      | Adaylar                        |                                                                       |                           |                                      |                                      |
| O Bargoneouso Chorol 940                                                                                                    | O<br>Innia III      | Sırma Tuğman                   | Aday(lar) aşağıdaki değerlendirme adımına taşınacaktır.<br>IK Mülakat |                           | dayı kutucuğa s<br>kran acılacak. İs | ürüklediğinde bu<br>e Alım Sorumlusu |
|                                                                                                    |                     |                                | Durum değişikliği ile ilgili notlarınızı bu alana yazabilirsiniz      | ic                        | cin notlarını bu a                   | lana da girebilirsin                 |
| aylar: Tüm adayları görüntüle (1)                                                                                                    | Sırma Tuğr          |                                | Yönetici Notlar                                                       |                           | ste                                  |                                      |
| eçili İşlem V                                                                                                    |                     |                                |                                                                       | ie Kaydet K               | riptar 123 E-posta [7] iştem Uygut   |                                      |
| Filtre Seçenekleri                                                                                                    | V Başvun            |                                |                                                                       |                           | Tarib: 24.01.2020                    |                                      |
| Adı                                                                                                    | Aday Durumi         |                                |                                                                       | 5)                        | 10111. 21.01.2020                    |                                      |
| 🗮 🐣 Sırma Tuğman 📧                                                                                                    | Yonetici Not        |                                |                                                                       |                           | SZI 5. porto Cănder                  |                                      |
|                                                                                                    |                     |                                |                                                                       |                           | Tarih: 24 01 2020                    |                                      |
|                                                                                                    |                     |                                | Iptal Güncelleşti                                                     | aynakları Uzmanı /        | Tür: E-posta                         |                                      |
|                                                                                                    | Ilana hangi kanal   | dan ulaştınız? LINKEQIN        | ✓ Teklif Mektubu                                                      |                           |                                      |                                      |
|                                                                                                    | V Ayrıntıları C     | Görüntülüyor                   |                                                                       |                           |                                      |                                      |

«Günceleştirmeleri Uygula» butonuna tıkla.

BORUSAN

| İşe A      | Alım Talepleri                                  | Tercihler         | Adaylar         | Mülakat Merkezi | Mülakat Prog     | gramlama        | Yardım ve Eğitimler    |                 |
|------------|-------------------------------------------------|-------------------|-----------------|-----------------|------------------|-----------------|------------------------|-----------------|
| İns        | an Kaynak                                       | darı Uzma         | anı (679)       |                 |                  |                 |                        |                 |
| İŞ T/      | ALEBİ AYRINTI                                   | ILARI AD          | aylar İş        | § İLANLARI (1)  | ADAY ARAMAS      | I ADAY P        | UANLAMALARINI G        | ÖRÜNTÜLE (2)    |
| ∽ Yete     | enek Zinciri                                    | Aktif adayla      | arı görüntüle ( | 3) 👌 Tüm adayla | rı görüntüle (3) |                 |                        |                 |
| İlotil     | 0<br>oplor Basy                                 |                   | O               |                 | 3                | 0               | 0<br>Kicilik Envantori | 0<br>Kisa Lista |
| neu        | enter Başvi                                     | urmaya Davei      | Eulenier        | Yeni başvuran   |                  | IK MULAKAL      | KIŞILIK ENVANLEN       | KISA LISLE      |
| Adaylar: 0 | örünüm Uzun                                     | Liste (3)         |                 |                 |                  |                 |                        |                 |
| 3 Seçili   | İşlem ∨                                         | Görüntüle<br>rlet | eme Seçenekle   | eri 🏹 Filtre S  | Seçenekleri      | Diğe            | er bir yönter          | m olarak:       |
| 🗹 Adı 个    | <ul> <li>Adayı ne</li> <li>Adayı Diş</li> </ul> | skalifiye Et      |                 | Talepte Yönl    | endirildi Yönle  | r <b>1.</b> A   | dayın yanır            | ndaki           |
| . ■ 8      | C Adayı Ta                                      | şı                |                 |                 |                  | kutu            | cuğu işaret            | leyerek         |
| . ■ 8      | 🖾 Adaya E                                       | -posta Gönde      | r               |                 |                  | vişie<br>tıklar | vahilirsin             | lla             |
| . ■ 8      | 윤 Pozisyon                                      | a ekle            |                 |                 |                  | <b>2.</b> B     | urada acıla            | n menüde        |
| Sayfa başı | r 🔄 Geç Aşa                                     | ma Başvuru S      | Sahibini Davel  | t Et 1 > »I     |                  | «ada            | ayı taşı» al           | anını           |
|            | යි Başvurm                                      | ası için Dave     | Et              |                 |                  | seçe            | erek adayı i           | stediğin        |
|            | ි Adayı Tal                                     | kip Et            |                 |                 |                  | aşar            | naya taşıya            | abilirsin.      |
|            | 🖶 Yazdır ve                                     | eya Kaydet        |                 |                 |                  |                 |                        |                 |

|           |                   |            |                    |           | BORU          | ISAN (<br>BILE    | nsan<br>Şiy   | )<br>  <b>0</b>        |          |
|-----------|-------------------|------------|--------------------|-----------|---------------|-------------------|---------------|------------------------|----------|
|           |                   |            |                    |           | Pozisvon      | Vänotioisi - 1    | Dabir Voyacoğ |                        |          |
|           |                   |            | Durum              | Açık      | Yaş: Og       | Yoneticisi : I    | anir vayisog  |                        | - 1      |
|           |                   |            |                    |           |               |                   |               |                        |          |
| netici Mü | <b>O</b><br>lakat | Değerlendi | rme Merkezi / Test | 0<br>tler | Üst Yönetir   | 0<br>n Görüşmes   | i Referar     | <b>C</b><br>ns Kontrol | >        |
|           |                   |            |                    |           |               |                   |               |                        | <b>D</b> |
|           |                   |            |                    | Ac        | layı Vurgula  | <b>Q</b> Başvural | n Adı Gir     |                        | estek    |
|           | eçmiş             | Mülakatlar | Değerlendirme      | Kay       | nak           |                   | Aday Kayı     | nağı                   |          |
|           |                   |            | Mevcut Değil       | Kuru      | msal: Borusan | Kariyer Sitesi    | Kurumsal: Bo  | orusan Kari            | yer Sit  |
|           |                   |            | Mevcut Değil       | Kuru      | msal: Borusan | Kariyer Sitesi    | Kurumsal: Bo  | orusan Kari            | yer Sit  |
| ר         |                   |            | Mevcut Değil       | Kuru      | msal: Borusan | Kariyer Sitesi    | Kurumsal: Bo  | orusan Kari            | yer Sit  |
|           |                   |            |                    |           |               |                   |               |                        |          |
|           | -                 |            |                    |           |               |                   |               |                        | -        |
|           |                   |            |                    |           |               |                   |               |                        |          |

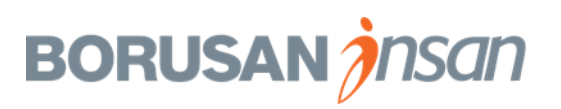

| C 🍙 performancemanager5.successfactors.eu/xi/ui/                                                                                   | rcmworkbench/pages/candidateW                               | /orkbench.xhtml?jobReq=679&_s.crb=iue5qAV3YffC6enujyNhsEhFZHs%253                                                                                              | d                                                                                |                                                                                                    |
|----------------------------------------------------------------------------------------------------|-------------------------------------------------------------|----------------------------------------------------------------------------------------------------|----------------------------------------------------------------------------------|----------------------------------------------------------------------------------------------------|
| <b>BORUSAN</b> işe Alım ~                                                                                                    | kazi Mülakat Programlama                                    | Qİşlem veya kişi ara                                                                                                    |                                                                                  | Tahir Vayısoğlu adına Sırma<br>Tuğman                                                                                                    |
| an Kaynakları Uzmanı (679)<br>ALEBİ AYRINTILARI ADAYLAR İŞ İLAN                                                                    |                                                             | Adayı Taşı                                                                                                    | Pozisyon<br>um Açık Yaş : Og                                                     | 🕑 🔨<br>Yöneticisi : Tahir Vayısoğlu 🛃                                                                                                    |
| enek Zinciri & Aktif adayları görüntüle (3) & O<br>ilenler Başvurmaya Davet Edilenler Ye<br>Görünüm Uzun Liste (3)<br>işlem v ogra | Adaylar<br>Bengi Aksu<br>Burçin Geylanioğlu<br>Sırma Tuğman | Aday(lar) aşağıdaki değerlendirme adımına taşınacaktır.<br>- Seç -<br>- Seç -<br>Uzun Liste<br>IK Mülakat<br>Kısa Liste<br>Yönetici Mülakat<br>Olumsuz Adaylar | O<br>estler<br>Üst Yönetim O<br>Adayı Vurgula                                    | O<br>Görüşmesi Referans Kontrol ><br>Başvuran Adı Gir                                                                                                    |
| Sırma Tuğman                                                                                                    | şına bu ekran<br>rı listelenen<br>birine                    |                                                                                                    | e Kaynak<br>Kurumsal: Borusan Ka<br>Kurumsal: Borusan Ka<br>Kurumsal: Borusan Ka | Aday Kaynağı<br>riyer Sitesi Kurumsal: Borusan Kariyer Sites<br>riyer Sitesi Kurumsal: Borusan Kariyer Sites<br>riyer Sitesi Kurumsal: Borusan Kariyer Sites |

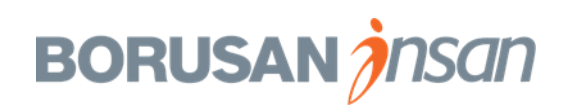

|                                                                           |                                       |                                                         | Sirma Tugman                                                   |
|---------------------------------------------------------------------------|---------------------------------------|---------------------------------------------------------|----------------------------------------------------------------|
| İş Talepleri                                                              |                                       |                                                         |                                                                |
| İnsan Kaynakları Uzmanı (679)                                             |                                       | Adayı Taşı                                              |                                                                |
| İŞ TALEBİ AYRINTILARI ADAYLAR İŞ İLAN                                     |                                       |                                                         | Pozisyon Yöneticisi : Tahir Vayısoğlu 🛤<br>Yaş : Og            |
|                                                                           | Adaylar                               |                                                         |                                                                |
| $\sim$ Yetenek Zinciri $^{\circ}$ Aktif adayları görüntüle (1) $^{\circ}$ | Sırma Tuğman                          | Aday(lar) aşağıdaki değerlendirme adımına taşınacaktır. |                                                                |
| 0 0                                                                       |                                       | Olumsuz Adaylar 🗸 🗸                                     | 0 0                                                            |
| İletilenler Başvurmaya Davet Edilenler Ye                                 |                                       | Alt öğe:                                                | estler Üst Yönetim Görüşmesi Referans Konti                    |
|                                                                           |                                       | - Seç - 🗸 🗸                                             |                                                                |
| Adayla Adayl «Olumsuz Adaylar                                             | r»a                                   | - Seç -<br>Kriterlere Uygun Değil                       |                                                                |
| taşımak istersen «Alt Öge                                                 | e»                                    | Ücret Beklentisi                                        |                                                                |
| 1 Seçil başlığından olumsuz olma                                          | a a a a a a a a a a a a a a a a a a a | Görüşmeye Gelmedi<br>Görüşme Sonrası Olumsuz            | Adayı Vurgula Q. Başvuran Adı Gir                              |
| sebebini seçmelisin.                                                      |                                       | 2. Öncelikli Aday<br>Aday Süreçten Çekildi              | ınak Aday Kaynağı                                              |
|                                                                           |                                       | Telefon Mülakatı Sonrası Olumsuz                        | ımsal: Borusan Kariyer Sitesi Kurumsal: Borusan Kariyer Sitesi |
|                                                                           |                                       |                                                         |                                                                |
|                                                                           |                                       |                                                         |                                                                |
|                                                                           |                                       |                                                         |                                                                |
|                                                                           |                                       | iptal Guncelleştilmeteri u                              | ygula                                                          |
|                                                                           |                                       |                                                         |                                                                |

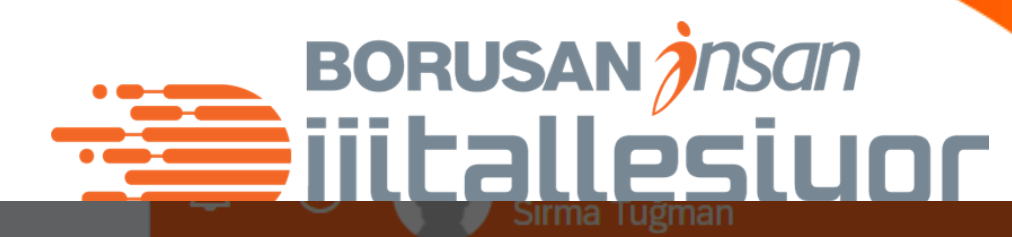

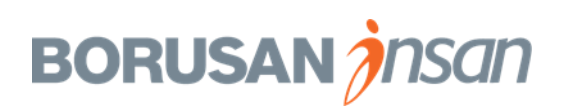

| dayları Süre                                                   | eç Akışında                                                         | İlerletme                                                                                                    |                                |                                           | BORUSAN <i>Insan</i><br>ijitalleşiyo                    |
|----------------------------------------------------------------|---------------------------------------------------------------------|----------------------------------------------------------------------------------------------------|--------------------------------|-------------------------------------------|---------------------------------------------------------|
| İŞ TALEBİ AYRINTILARI ADAYL                                    | AR İŞ İLANLARI (1) ADAY AF                                          | RAMASI                                                                                                    | D                              | urum Açık ~                               | Pozisyon Yöneticisi : Tahir Vayısoğlu 賠<br>Yaş : Og     |
| $\sim$ Yetenek Zinciri $$ Aktif adayları g                     | görüntüle (2) 🛛 A Tüm adayları görüntü                              | üle (2)                                                                                                    |                                |                                           |                                                         |
| <b>O</b><br>İletilenler Başvurmaya Davet Ed                    | 0 0<br>Iilenler Yeni Başvuran Uzun                                  | 0 2 0 0 0 0 0 0 0 0 0 0 0 0 0 0 0 0 0 0                                                                                                    | O<br>Yönetici Mülakat          | O<br>Değerlendirme Merkezi / Testler      | O<br>Üst Yönetim Görüşmesi Referans Kontı               |
| aylar: Görünüm IK Mülakat (2)<br>Seçili <b>İşlem ∨</b>         | Burçin Geylanioğlu (Dış Aday)<br>☐ 12345678 ⊠ brcngeylanioglu@gmail | La<br>Adauları tak tak akısta ilarlata                                                                                                    | bilocoğin gibi                 |                                           | Başvuru Özged<br>⊠ Kaydet 😢 İptal 🖾 E-posta [͡] İşlem U |
| Filtre Seçenekleri                                             | ✓ Başvuru                                                           | istersen özgeçmişlerin hepsin                                                                                                    | i inceledikten                 | er                                        |                                                         |
| Başvuran Adı Gir 🛛 😣                                           | Aday Durumu<br>lK Not                                               | sonra buradaki gibi çoklu seçi<br>adayları akışta ilerletebilirsin.                                                                                  | m yaparak da<br>urun yapındaki | aynakları Uzmanı (679)<br>içi kavaklı     | Tarih: 27.01.2                                          |
| <ul> <li>Burçin Geylanioğlu </li> <li>Sırma Tuğman </li> </ul> | Yönetici Not                                                        | <ul> <li>kutuları tıklayarak «İşlem» bu<br/>«Adayı Taşı»yı seçin.</li> <li>Adayların isimlerinin yanın<br/>tıklayarak sürükle yöntemi ile</li> </ul> | daki kutuya<br>akışta          | n System 🛤<br>NG GRUBU / İnsan Kaynakları | ⊠ E-posta Gönd<br>Tarih: 27.01.20<br>Tür: E-po          |

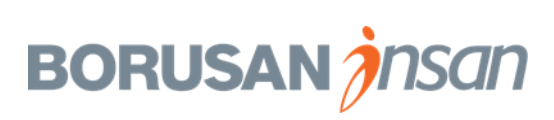

| day                             | ları Süreç                                      | Akışır                    | nda İle          | erlet           | me                     |                        |                                  |                                       | BORUSAN                                       | nsan<br>eşiyo            |
|---------------------------------|-------------------------------------------------|---------------------------|------------------|-----------------|------------------------|------------------------|----------------------------------|---------------------------------------|-----------------------------------------------|--------------------------|
| İnsan Ka<br>iş talebi a         | ıynakları Uzmanı (679)<br>YRINTILARI ADAYLAR İŞ | İLANLARI (1)              | ADAY ARAMASI     |                 |                        |                        |                                  | Son Kayıt: 27.01.2020 1<br>Durum Açık | 1:20<br>Pozisyon Yöneticisi : Tah<br>Yaş : Og | nir Vayısoğlu 🔚          |
| Yetenek Zi                      | nciri 👌 Aktif adayları görüntüle (              | 2) 👌 Tüm adayları         | görüntüle (2)    |                 |                        |                        |                                  |                                       |                                               |                          |
| 0<br>İletilenler                | 0<br>Başvurmaya Davet Edilenler                 | <b>O</b><br>Yeni Başvuran | O<br>Uzun Liste  | 2<br>IK Mülakat | 0<br>Kişilik Envanteri | <b>O</b><br>Kısa Liste | 0<br>Yönetici Mülakat            | O<br>Değerlendirme Merkezi / Testler  | O<br>Üst Yönetim Görüşmesi                    | Referans Konti           |
| ar: Görünün<br>ili <b>İslem</b> | n IK Mülakat (2)                                | ri ∑ Filtre Se            | cenekleri        |                 |                        |                        |                                  |                                       | avı Vurgula Q. Basvuran Adı                   | Gir                      |
| ha iş                           | Yeni Durum İle                                  | ten Talepte Yönle         | ndirildi Yönlend | dirildiği Tarih | Aday Türü Mül          |                        | ımlu değerl                      | endirdiğin ve İK                      | ak Aday                                       | y Kaynağı                |
| Burçin (                        | Geylanioğlu 📺 IK<br>Mülakat                     |                           |                  | Ŭ               | Dış Aday               | Mü                     | lakat aşam                       | asına taşıdığın                       | sal: Borusan Kariyer Sitesi Kurun             | nsal: Borusan Kariyer Si |
| Sırma T                         | uğman 🖭 IK<br>Mülakat                           |                           |                  |                 | Dış Aday               | ada<br>liste           | ayları ilgili k<br>eleyebilirsir | autuğa tıklayarak<br>า.               | sal: Borusan Kariyer Sitesi Kurun             | nsal: Borusan Kariyer Si |
| başına öğe                      | sayısı: 10 ∽ K≪ K Sayfa                         | 1 / 1 > >>                |                  |                 |                        |                        |                                  |                                       |                                               |                          |
|                                 |                                                 |                           |                  |                 |                        |                        |                                  |                                       |                                               |                          |

Bundan sonraki süreçte İşe Alım Sorumlusu İK Mülakat aşamasına taşıdığın adaylar ile görüşmelerini gerçekleştirecek ve olumlu adaylarını «Kısa Liste» aşamasına ilerleterek seni bilgilendirecek.

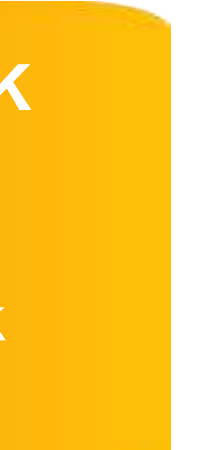

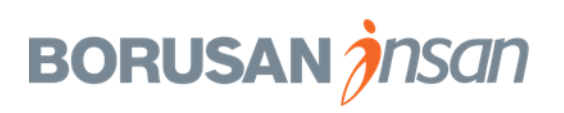

İşe Alım Sorumlusu Aday görüşmeleri tamamladıktan sonra olumlu değerlendirdiği adayları sistem üzerinden iletir. Buradaki link üzerinden sisteme girerek **Kısa Liste** adaylarını ve İşe Alım Sorumlusunun aday ile ilgili yorumlarını /mülakat notlarını inceleyebilirsin

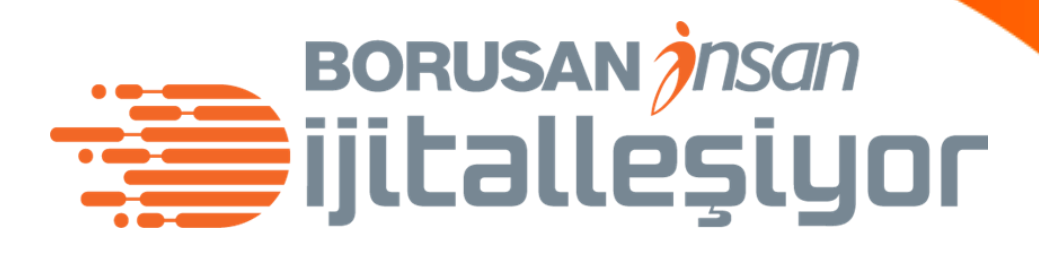

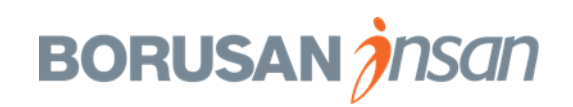

| Burada                                                                                                    | SUPSAN                                     |                                                                                         | şe Alım 🖂                                          |                                                               |                                |                  |                                              | Qi               |
|----------------------------------------------------------------------------------------------------|--------------------------------------------|-----------------------------------------------------------------------------------------|----------------------------------------------------|---------------------------------------------------------------|--------------------------------|------------------|----------------------------------------------|------------------|
| İş Talepleri                                                                                                    | Tercihler                                  | Adaylar N                                                                               | Mülakat Merkezi                                    | Mülakat Programla                                             | ma Yardım                      | ve Eğitimler     |                                              |                  |
| İnsan Ka                                                                                                    | ıynakları U                                | zmanı (679                                                                              | )                                                  |                                                               |                                |                  |                                              |                  |
| İŞ TALEBİ A                                                                                                    | YRINTILARI                                 | ADAYLAR                                                                                 | İŞ İLANLARI (1)                                    | ADAY ARAMAS                                                   | SI ADAY PU                     | JANLAMALARINI    | görüntüle (2)                                |                  |
| ∽ Yetenek Zi                                                                                                    | nciri 🖁 Aktifa                             | adayları görünt                                                                         | tüle (3) 👌 Tüm ada                                 | ayları görüntüle (3)                                          |                                |                  |                                              |                  |
| 0                                                                                                    |                                            | 0                                                                                       |                                                    | 0 0                                                           | 1                              | 0                | 2                                            | 0                |
| İletilenler                                                                                                    | Başvurmaya [                               | Davet Edilenle                                                                          | r Yeni Başvu                                       | ran Uzun Liste                                                | IK Mülakat                     | Kişilik Envanter | i Kisa Liste                                 | Yönetici Mülakat |
| İletilenler<br>Adaylar: Tüm ada                                                                                                    | Başvurmaya I<br>yları görüntüle            | Davet Edilenle                                                                          | r Yeni Başvu                                       | ran Uzun Liste                                                | IK Mülakat                     | Kişilik Envanter | i Kısa Liste                                 | Yönetici Mülakat |
| İletilenler<br>Adaylar: Tüm ada<br>0 Seçili <b>İşlem</b>                                                                                                    | Başvurmaya I<br>yları görüntüle<br>🗸 💿 Gör | Davet Edilenle<br>(3)<br>üntüleme Seçe                                                  | r Yeni Başvu<br>nekleri 🏹 Filt                     | re Seçenekleri                                                | IK Mülakat                     | Kişilik Envanter | i Kısa Liste                                 | Yönetici Mülakat |
| İletilenler<br>Adaylar: Tüm ada<br>0 Seçili <b>İşlem</b><br>■ Adı ↑                                                                                                    | Başvurmaya I<br>yları görüntüle<br>~ @ Gör | Davet Edilenle<br>(3)<br>üntüleme Seçe<br><b>Yeni Durum</b>                             | r Yeni Başvu<br>nekleri 🏹 Filt<br>İleten Talepte Y | ran Uzun Liste<br>re Seçenekleri<br><b>önlendirildi Yönle</b> | IK Mülakat<br>endirildiği Tari | Kişilik Envanter | i Kısa Liste<br>Mülakat Sonucu               | Yönetici Mülakat |
| İletilenler<br>Adaylar: Tüm ada<br>0 Seçili İşlem<br>■ Adı ↑<br>■ 🚍 💍 Bengi A                                                                                                    | Başvurmaya I<br>yları görüntüle            | Oavet Edilenle<br>(3)<br>üntüleme Seçe<br><b>Yeni Durum</b><br>Kısa Liste               | r Yeni Başvu<br>nekleri 🏹 Filt<br>İleten Talepte Y | ran Uzun Liste<br>re Seçenekleri<br><b>önlendirildi Yönle</b> | IK Mülakat                     | Kişilik Envanter | I Kısa Liste<br>Mülakat Sonucu<br>3.00       | Yönetici Mülakat |
| İletilenler         Adaylar: Tüm ada         0 Seçili       İşlem         Adı ↑         Adı ↑         Adı ↑         Adı ↑         Adı ↑         Adı ↑         Adı ↑         Adı ↑         Adı ↑         Adı ↑ | Başvurmaya I<br>yları görüntüle            | Oavet Edilenle<br>(3)<br>üntüleme Seçe<br><b>Yeni Durum</b><br>Kısa Liste<br>Kısa Liste | r Yeni Başvu<br>nekleri ⊽ Filt<br>İleten Talepte Y | ran Uzun Liste<br>re Seçenekleri<br><b>önlendirildi Yönle</b> | IK Mülakat                     | Kişilik Envanter | Kısa Liste<br>Aülakat Sonucu<br>3.00<br>3.25 | Yönetici Mülakat |

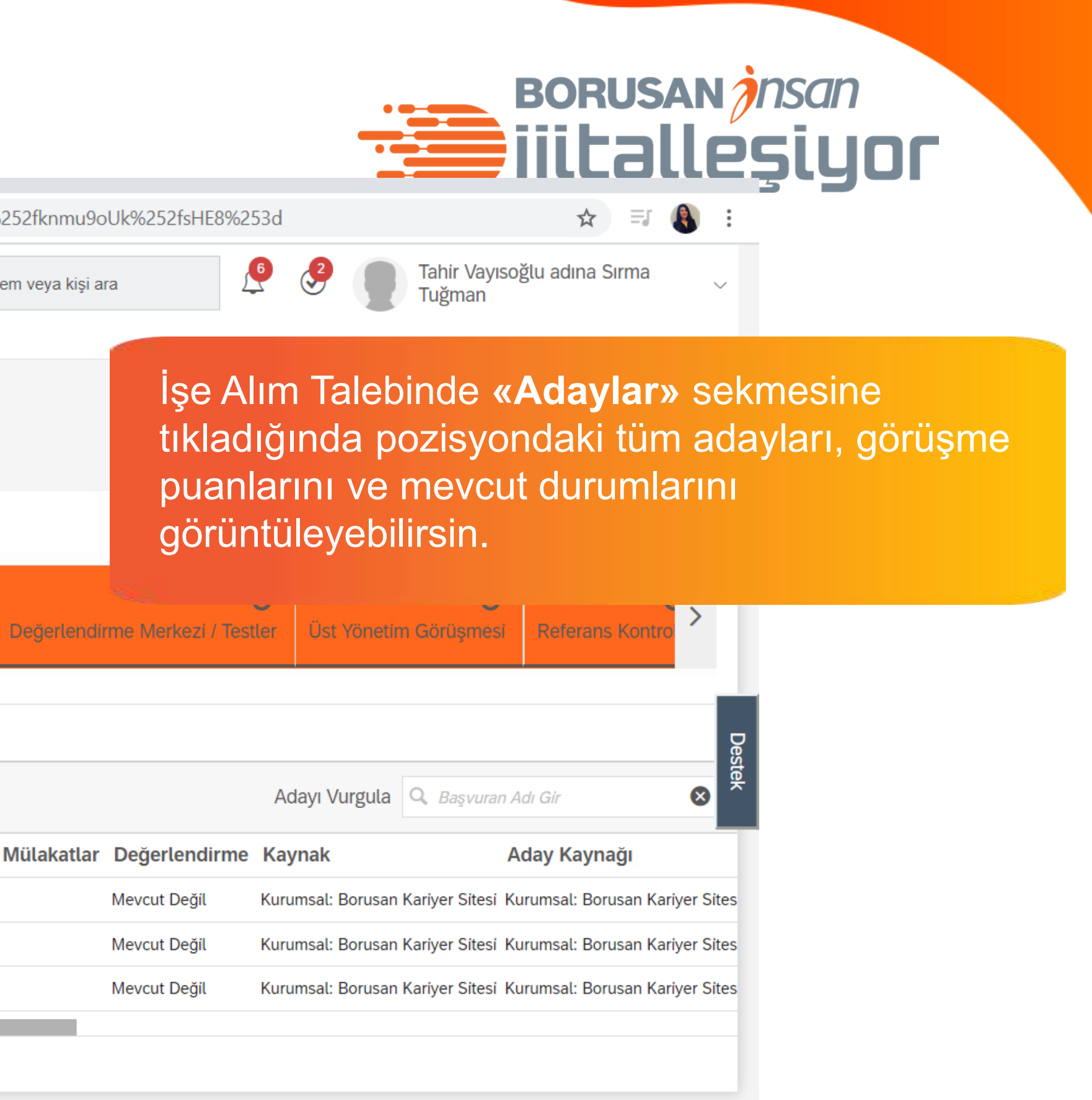

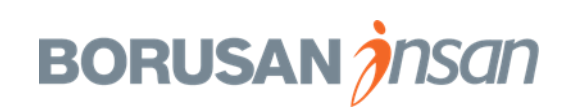

|                       |                 |                    | · <u>2</u> - · ·····           |                  |           |              |                |                 |        |
|-----------------------|-----------------|--------------------|--------------------------------|------------------|-----------|--------------|----------------|-----------------|--------|
| İş Talepler           | i Tercihler     | Adaylar            | Mülakat Merkezi                | Mülakat Pro      | ogramlama | Yardım       | ve Eğitimler   |                 |        |
| İnsan Ka              | aynakları l     | Jzmanı (67         | 79)                            |                  |           |              |                |                 |        |
| İŞ TALEBİ /           | AYRINTILARI     | ADAYLAR            | İŞ İLANLARI (                  | (1) ADAY A       | RAMASI    | ADAY PU      | IANLAMALARI    | NI GÖRÜNTÜLE (2 | )      |
| ∽ Yetenek Z           | linciri  Aktif  | adayları görü      | ntüle (3) 👌 Tüm a              | adayları görünti | üle (3)   |              |                |                 |        |
| 0                     |                 | (                  | 0                              | 0                | 0         | 1            |                | 0 2             |        |
| İletilenler           | Başvurmaya      | Davet Edilen       | ler Yeni Baş                   | svuran Uzun      | Liste IK  | Mülakat      | Kişilik Envant | teri Kısa Liste | Yöneti |
|                       |                 |                    |                                |                  |           |              |                |                 |        |
| Adaylar: Görünü       | m Kısa Liste (2 | )                  |                                |                  |           |              |                |                 |        |
| 0 Seçili <b>İşlem</b> | ✓ ● Gö          | örüntüleme Seo     | çenekleri 🏹                    | Filtre Seçenekle | ri        |              |                |                 |        |
| 🔲 Adı 🕇               |                 | Yeni Durun         | n <mark>İ</mark> leten Talepte | Yönlendirildi    | Yönlendir | ildiği Tarih | Aday Türü      | Mülakat Sonucu  | Vad    |
| 🔲 🗮 🖁 Bengi           | Aksu 🖪          | Kısa List          | te                             |                  |           |              | Dış Aday       | 3.00            |        |
| 🔲 🗮 🛆 Burçin          | Geylanioğlu 📧   | Kısa List          | te                             |                  |           |              | Dış Aday       | 3.25            |        |
| Sayfa başına öğe      | e sayısı: 10    | ~ <b> « &lt;</b> S | ayfa                           |                  |           |              |                |                 |        |

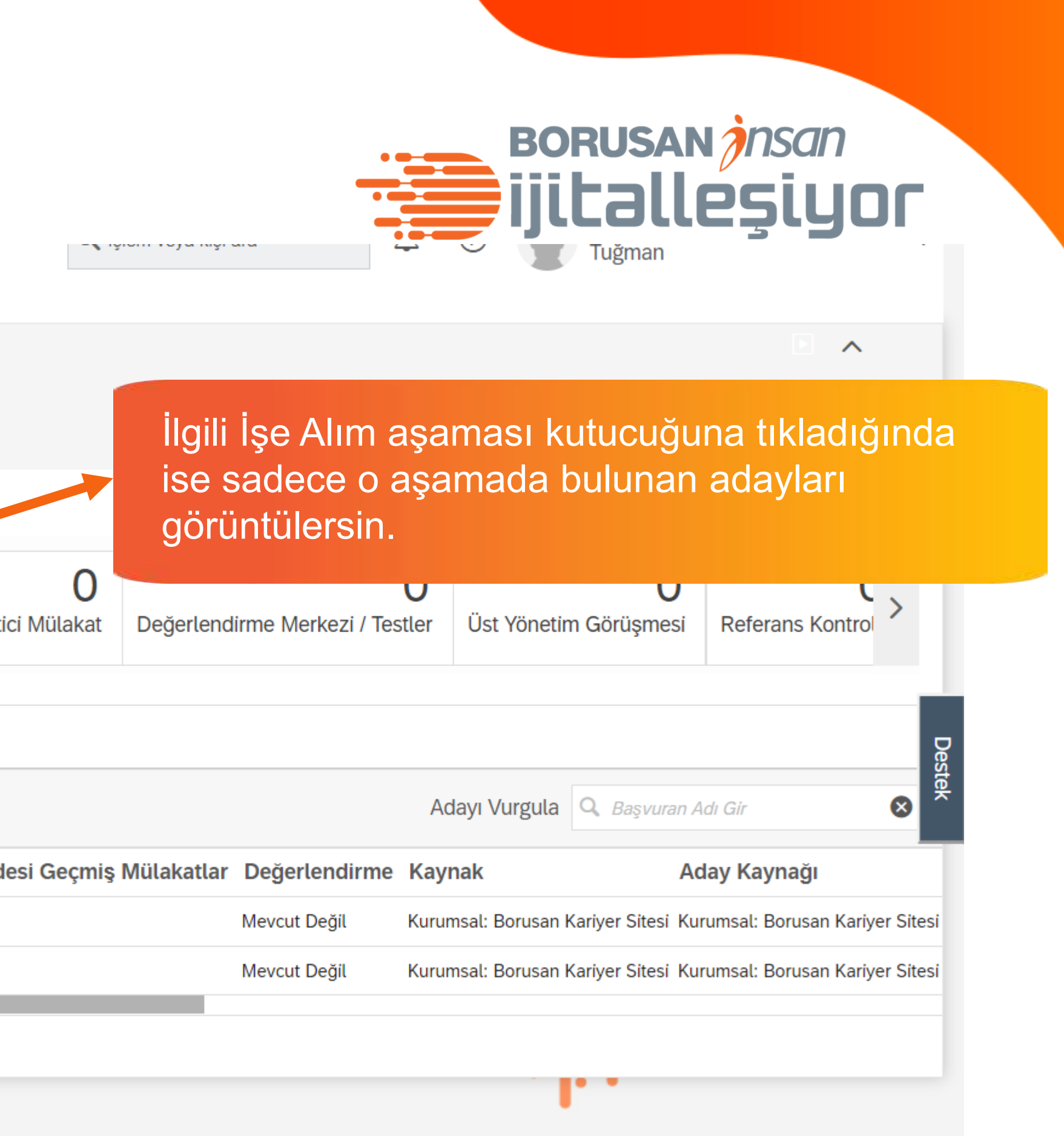

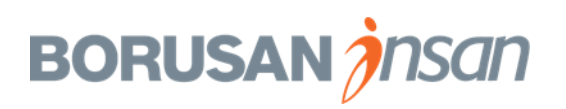

tık

| ✓ Yetenek Z             | inciri 🖁 Aktif adayları | görüntüle (3         | ) 🖁 Tüm adayları                            | görüntüle (3)   |                        |                        |                      |                                   |                                                         |                            |                           |
|-------------------------|-------------------------|----------------------|---------------------------------------------|-----------------|------------------------|------------------------|----------------------|-----------------------------------|---------------------------------------------------------|----------------------------|---------------------------|
| 0<br>İletilenler        | Başvurmaya Davet Ed     | <b>O</b><br>dilenler | <b>O</b><br>Yeni Başvuran                   | 0<br>Uzun Liste | <b>1</b><br>IK Mülakat | 0<br>Kişilik Envanteri | 2<br>Kısa Liste      | O<br>Yönetici Mülakat             | O<br>Değerlendirme Merkezi / Testler                    | O<br>Üst Yönetim Görüşmesi | Referans Kont             |
| Adaylar: Görünür        | m Kısa Liste (2)        | <b>Bengi A</b>       | <b>\ksu</b> (Dış Aday)<br>78 ⊠ bengi.aksu@g | mail.com  🔒 Ta  | nıtım Mektubu          | 🛾 Özgeçmiş 🕂 📧 Pro     | ofili Görüntüle (475 | 5)                                |                                                         |                            | Başvuru Özg               |
| 0 Seçili                | İşlem $\vee$            |                      |                                             |                 |                        |                        |                      | 5                                 |                                                         | 🖫 Kaydet 🛛 Iptal 🖂 I       | E-posta [ 🕜 İşlen         |
| √ Filtre Seçenekl       | leri                    | ✓ Bas                | şvuru                                       |                 |                        |                        |                      | V Başvı                           | ırulan işler                                            |                            |                           |
| <b>Q</b> Başvuran Adı G | Gir 🛛 😣                 | Aday Du              | irumu                                       | ŀ               | Kısa Liste             | $\sim$                 |                      | <b>İş unvanı:</b><br>IK lş Ortağı | İnsan Kaynakları Uzmanı (679)<br>: Beliz Çiftçi kavaklı |                            | Tarih: 27.01              |
| Adı                     |                         | Yönetici             | Not                                         |                 |                        |                        |                      | Durum: Kısa                       | a Liste                                                 |                            |                           |
| 🔍 🗮 🛆 Bengi A           | Aksu 🖭                  |                      |                                             |                 |                        |                        |                      | 🅢 🗸 İletişir                      | n                                                       |                            | 🖾 E-posta Gör             |
| u = 🛆 Burçin 🛛          | Geylanioğlu 🛄           |                      |                                             | K               | İŞİLİK ENVAN           | TERİ                   |                      | Gönderen                          | : System System 🛤                                       | ları I Izmanı /            | Tarih: 27.01.<br>Tür: E-r |
| +                       |                         | Kişilik Er           | nvanteri Dokümanları                        | Ű               | 0 doküman              | ekli                   |                      | C in dec                          |                                                         |                            | T                         |
| ·                       |                         | Açıklama             | a                                           |                 |                        |                        |                      |                                   |                                                         |                            |                           |
| ismine                  |                         |                      |                                             | ik              | MÜLAKAT                |                        | B<br>m               | u alanda<br>üləkət n              | ı işe Alim Sorur<br>otlarını görüntü                    | Musunun ac                 | ay lie l                  |
| inda pro                | ofilini                 | IK Mülak             | kat Dokümanları                             | Ű               | 0 doküman              | ekli                   | ▶                    | ulanat II                         | olianni goruniu                                         | neyeonn sin.               |                           |
| Inceleye                | ebilirsin.              | Açıklama             | a                                           |                 |                        |                        |                      | V Basvu                           | ıru Tarihçesi                                           |                            |                           |
|                         |                         |                      |                                             | В               | AŞVURU FOR             | MU                     |                      | ,<br>Tarih: 27.01                 | 2020                                                    |                            | Durum: Yeni Baş           |
|                         |                         | llana hai            | ngi kanaldan ulaştınız                      | ? Li            | nkedin                 |                        |                      | Kullanıcı: S                      | ystem System                                            |                            |                           |
|                         |                         |                      |                                             |                 |                        |                        |                      | Tarih: 27.01                      | .2020                                                   |                            | Durum: IK M               |

BORUSAN *Insan* ijitalleşiyor

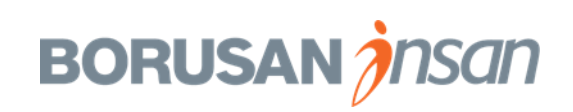

| Bukan                                                                        | SUP                                          | SAN                                                                                                    | 🖒 🛛 İşe Al                                                                               | lim 🗸                                                                 |                        |                                                 |                                                               |                                                             | Q İşle                                                         | em veya kişi ara                 |
|------------------------------------------------------------------------------|----------------------------------------------|----------------------------------------------------------------------------------------------------|------------------------------------------------------------------------------------------|-----------------------------------------------------------------------|------------------------|-------------------------------------------------|---------------------------------------------------------------|-------------------------------------------------------------|----------------------------------------------------------------|----------------------------------|
| İş Talepler                                                                  | ri Tercih                                    | ller Adayla                                                                                                    | ar Müla                                                                                  | kat Merkezi Mül                                                       | akat Programia         | ama Yardın                                      | n ve Eğitimler                                                |                                                             |                                                                |                                  |
| İnsan K                                                                      | Caynakla                                     | ırı Uzman                                                                                                    | I (679)                                                                                  |                                                                       |                        |                                                 |                                                               |                                                             |                                                                |                                  |
| İŞ TALEBİ /                                                                  | AYRINTILAF                                   | RI ADAYL                                                                                                    | AR İŞ                                                                                    | ilanlari (1)                                                          | Aday aramas            | SI ADAY P                                       | UANLAMALARINI G                                               | ÖRÜNTÜLE (2)                                                | )                                                              |                                  |
| ∽ Yetenek Z                                                                  | Zinciri 8 A                                  | ktif adayları g                                                                                                    | görüntüle (                                                                              | 3) 👌 Tüm adayları                                                     | görüntüle (3)          |                                                 |                                                               |                                                             |                                                                |                                  |
| 0<br>İletilenler                                                             | Başvurm                                      | aya Davet Ed                                                                                                    | <b>O</b><br>lilenler                                                                     | <b>O</b><br>Yeni Başvuran                                             | <b>O</b><br>Uzun Liste | 1<br>IK Mülakat                                 | <b>O</b><br>Kişilik Envanteri                                 | 2<br>Kisa Liste                                             | <b>O</b><br>Yönetici Mülakat                                   | Değerlendirr                     |
| Adaylar: Görünü                                                              | im Kısa Liste                                | e (2)                                                                                                    | Bengi                                                                                    | <b>Aksu</b> (Dıs Adav)                                                |                        |                                                 |                                                               |                                                             |                                                                |                                  |
|                                                                              |                                              | · .                                                                                                    | 123456                                                                                   | 678 ⊠ bengi.aksu@g                                                    | mail.com 🚦 Tar         | nıtım Mektubu 🕻                                 | 🛛 Özgeçmiş 🕇 📧 Pro                                            | fili Görüntüle (47                                          | 5)                                                             |                                  |
| 2 Seçili                                                                     |                                              | İşlem ∨<br>✓ Adayı İ                                                                                                    | [] 123456                                                                                | 678 ⊠ bengi.aksu@g                                                    | mail.com 🖨 Tar         | nıtım Mektubu 🧯                                 | 🛾 Özgeçmiş 🕂 📧 Pro                                            | fili Görüntüle (47                                          | 5)                                                             |                                  |
| 2 Seçili<br>⊽ Filtre Seçenek                                                 | kleri                                        | işlem ∨<br>✓ Adayı İ<br>⊖ Adayı E                                                                                                    | I 123456                                                                                 | 578 ⊠ bengi.aksu@g                                                    | mail.com 🔒 Tar         | nıtım Mektubu                                   | 🛛 Özgeçmiş 🕂 📧 Pro                                            | fili Görüntüle (47                                          | 5)                                                             | rulan İslar                      |
| 2 Seçili<br>7 Filtre Seçenek<br><b>Q</b> <i>Başvuran Adı</i> (               | cleri<br>Gir                                 | İşlem ∨<br>✓ Adayı İ<br>⊖ Adayı C<br>⊋ Adayı T                                                                                                    | I 123456<br>Ierlet<br>Diskalifiye I                                                      | 578 ⊠ bengi.aksu@g                                                    | mail.com               | intim Mektubu                                   | ©özgeçmiş+ ≌ Pro<br>melerin s                                 | ofili Görüntüle (479                                        | <sup>5)</sup><br>nda olum                                      | rulan islar<br>1lu               |
| 2 Seçili<br>7 Filtre Seçenek<br><b>Q</b> <i>Başvuran Adı</i> (<br><b>Adı</b> | kleri<br><i>Gir</i>                          | işlem ∨<br>✓ Adayı İ<br>⊖ Adayı D<br>⊖ Adayı T<br>⊘ Adayı T                                                                                                    | □ 123456<br>lerlet<br>Diskalifiye I<br>īaşı<br>E-posta Go                                | 578 ⊠ bengi.aksu@g<br>Et<br>önder                                     | mail.com               | incelei<br>değerl                               | ©özgeçmiş+ ≌Pro<br>melerin s<br>endirdiği                     | onucu<br>n ve yi                                            | <sup>5)</sup><br>nda olum<br>üz yüze ç                         | rulan İslər<br>nlu<br>görüşm     |
| 2 Seçili  ✓ Filtre Seçenek Q Başvuran Adı ( ✓ Adı ✓ Adı                      | kleri<br>Gir<br>Aksu 💷                       | işlem ∨<br>✓ Adayı İ<br>⊖ Adayı C<br>⊖ Adayı T<br>⊘ Adayı T<br>⊠ Adaya                                                                                                    | I 123456<br>Ierlet<br>Diskalifiye I<br>Faşı<br>E-posta Ge                                | 578 ⊠ bengi.aksu@g<br>Et<br>önder                                     | mail.com               | İncele<br>değerl<br>adayla                      | ©özgeçmiş+ ≌Pro<br>melerin s<br>endirdiği<br>arı <b>İşlem</b> | sonucu<br>n ve yi                                           | nda olum<br>nda olum<br>uz yüze ç<br>ayı Taşı a                | nlu<br>görüşm<br>adımla          |
| 2 Seçili                                                                     | kleri<br><i>Gir</i><br>Aksu 🖻<br>Geylanioğlu | işlem ∨         ✓ Adayı İ         ○ Adayı I         ○ Adayı I | I 123456<br>Ierlet<br>Diskalifiye I<br>Faşı<br>E-posta Ge<br>ona ekle<br>ama Başvi       | 578 ⊠ bengi.aksu@g<br>Et<br>önder<br>uru Sahibini Davet I             | mail.com               | incele<br>değerl<br>adayla<br>ederel            | <sup>© özgeçmiş+</sup>                                        | fili Görüntüle (479<br>Sonucu<br>n ve yi<br>→ Ada<br>ici Gö | <sup>5)</sup><br>nda olum<br>üz yüze ç<br>ayı Taşı a<br>rüşme» | nlu<br>jörüşm<br>adımla<br>aşama |
| 2 Seçili                                                                     | kleri<br>Gir<br>Aksu 🖭<br>n Geylanioğlu      | işlem ∨         ✓ Adayı İ         ○ Adayı I         ○ Adayı I | Diskalifiye<br>Diskalifiye<br>Taşı<br>E-posta Ge<br>ona ekle<br>ama Başve<br>ması için D | 578 ⊠ bengi.aksu@g<br>Et<br>önder<br>uru Sahibini Davet I<br>Davet Et | mail.com               | incelei<br>değerl<br>adayla<br>ederei<br>tasıma | ©zgeçmiş+                                                     | fili Görüntüle (475<br>Sonucu<br>n ve yi<br>→ Ada<br>ici Gö | nda olum<br>üz yüze g<br>ayı Taşı a<br>rüşme»                  | nlu<br>görüşm<br>adımla<br>aşama |
| 2 Seçili                                                                     | kleri<br>Gir<br>Aksu 💷                       | işlem ∨         ✓ Adayı İ         ○ Adayı I         ○ Adayı I         ○ Adayı I         ○ Adayı I         ② Adayı I         ③ Adayı I         ⊠ Başvur         ③ Adayı T                                                                                                    | 123456 Ierlet Diskalifiye I Faşı E-posta Ge ona ekle ama Başve ması için E Fakip Et      | 578 ⊠ bengi.aksu@g<br>Et<br>önder<br>uru Sahibini Davet I<br>Davet Et | mail.com               | incele<br>değerl<br>adayla<br>ederek<br>taşıma  | ©özgeçmiş+                                                    | fili Görüntüle (479<br>SONUCU<br>n ve yi<br>→ Ada<br>ici Gö | nda olum<br>üz yüze ç<br>ayı Taşı a<br>rüşme»                  | nlu<br>Jörüşm<br>adımla<br>aşama |

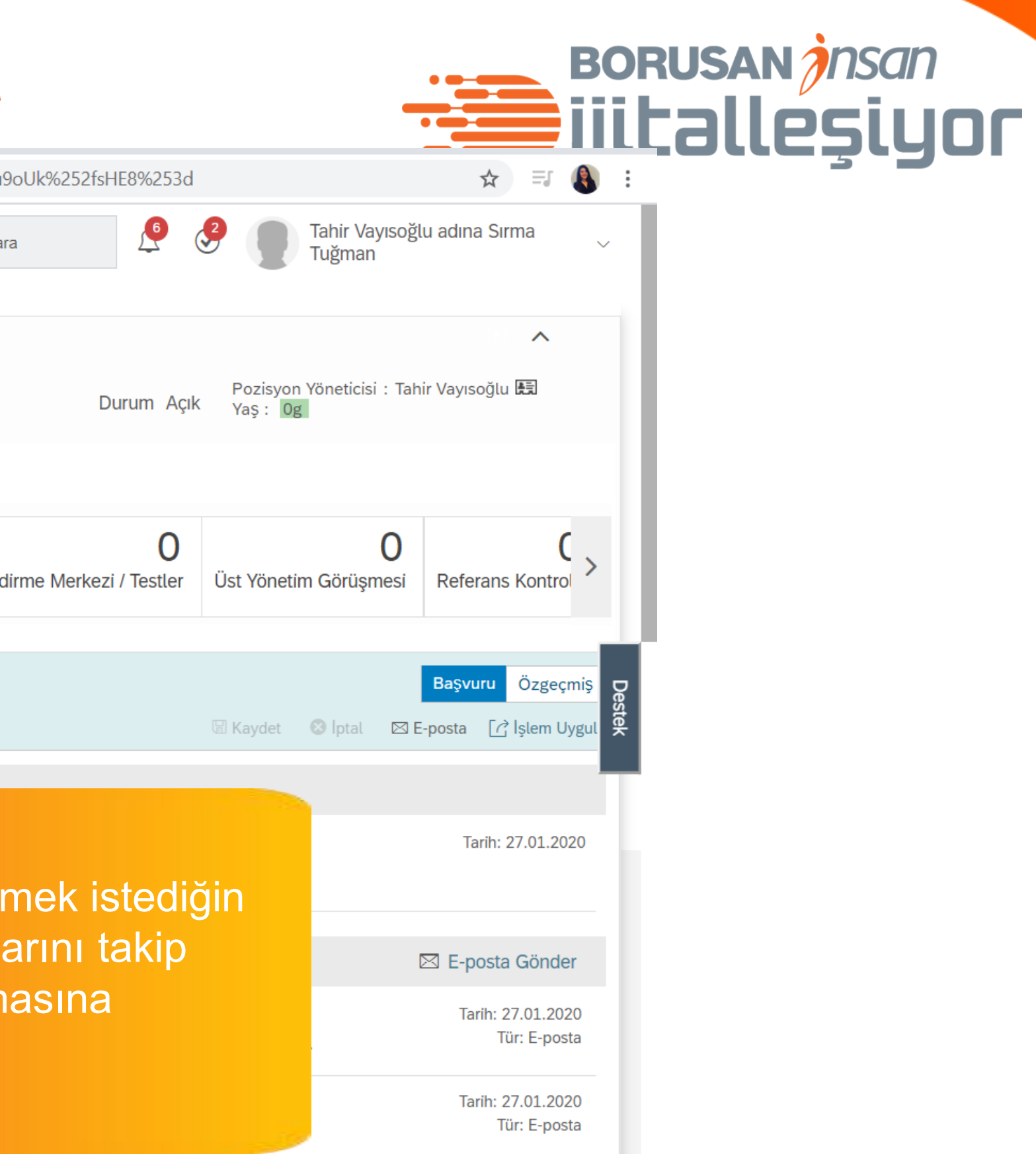

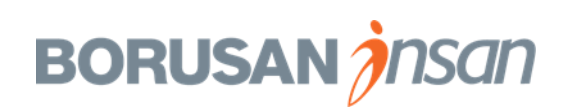

| Auayları Sureç Akişinda nerletine                                                                                                    | ijitalleşiyor                                                                                                    |
|----------------------------------------------------------------------------------------------------|----------------------------------------------------------------------------------------------------|
| $\leftarrow \rightarrow C$ $\Rightarrow$ performancemanager5.successfactors.eu/xi/ui/rcmworkbench/pages/candidateWorkbench.xhtml?iobReg=679& s                                                                                                    | .crb=ZC6R8IZKC3eJC%252fknmu9oUk%252fsHE8%253d                                                                                          |
| Ise Alum       Nülakat Merkezi       Mülakat Programlama       Yardım ve Eğitimler                                                                                                    | Q İşlem veya kişi ara                                                                                                    |
| İnsan Kaynakları Uzmanı (679)<br>İş TALEBİ AYRINTILARI ADAYLAR İŞ İLANLARI (1) ADAY ARAMASI ADAY PUANLAMALARINI GÖRÜNTÜLE (                                                                                                    | (2) Pozisyon Yöneticisi : Tahir Vayısoğlu 🛤                                                                                            |
| <ul> <li>Yetenek Zinciri &amp; Aktif adayları görüntüle (3) &amp; Tüm adayları görüntüle (3)</li> <li>              O 0 0 1 0 2             Iktilenler      </li> <li>             Başvurmaya Davet Edilenler         </li> <li>             Veni Başvuran      </li> <li>             Veni Başvuran         </li> <li>             Uzun Liste      </li> <li>             Kişilik Envanter         </li> </ul>                                                                                                    | O     O     O       Yönetici Mülakat     Değ erlendirme Merkezi / Testler     Üst Yönetim Görüşmesi       Adaylar     Referans Kontrol |
| Adaylar: Görünüm Kısa Liste (2)     2 Seçili     işlem ∨     Ørin Durum İleten     Talepte Yönlendirildi Yönlendirildiği Tarih     Aday Türü   Mülakat Sonucu   Image: Segili Segili Kısa Liste     Dış Aday     Segili Segili Segi | Vadesi Geçmiş Mülakatlar<br>Vadesi Geçmiş Mülakatlar<br>Görüşme» aşamasına taşıyabilirsin.                                             |
| Sayfa başına öğe sayısı: 10 ~ K< Sayfa 1/1>»I<br>İşe Alım Sorumlusu «Yönet<br>Görüşme» aşamasına taşın<br>adaylar ile görüşmeleri orga                                                                                                    | rici<br>dığın<br>anize                                                                                                    |

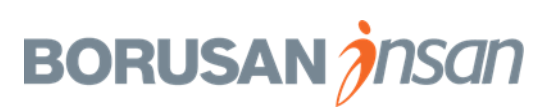

İşe Alım Sorumlusu aday görüşmelerini organize ettiğinde, sana sistem üzerinden yandaki mail gelecek.

Ayrıca yine sistem üzerinden, görüşmelerini tamamladıktan sonra adaylar ile ilgili değerlendirmelerini yapman için yandaki maili alacaksın.

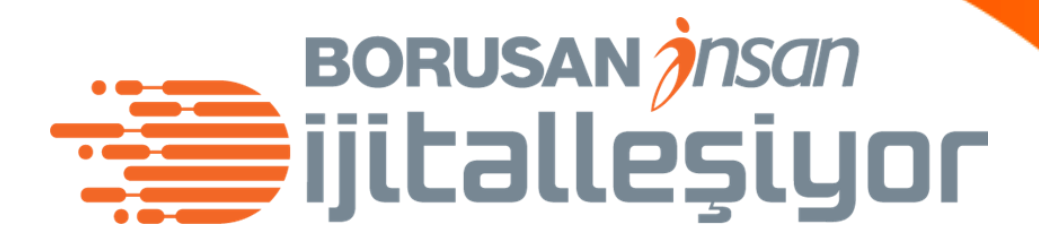

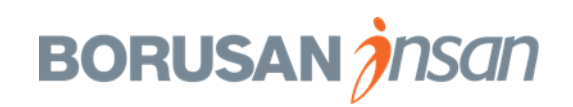

| BORUSAN<br>Burada<br>SUPSAN                                                                                                    | 🏠 İşe Alım 🗸                                                       |                              |                       |                                          | Q |  |  |  |  |
|----------------------------------------------------------------------------------------------------|--------------------------------------------------------------------|------------------------------|-----------------------|------------------------------------------|---|--|--|--|--|
| İş Talepleri Tercihler Ada                                                                                                    | aylar Mülakat Merkezi                                              | Mülakat Programlama          | Yardım ve Eğitimler   |                                          |   |  |  |  |  |
| Mülakat Merkezi                                                                                                    |                                                                    |                              |                       |                                          |   |  |  |  |  |
| AÇIK KAPALI                                                                                                    |                                                                    | Yüz yüze gö                  | rüşmeni ger           | çekleştirdikter                          | 1 |  |  |  |  |
| AÇIK KAPALI<br>Elenen Adayları Dahil Et<br>Unvanı<br>AÇIK KAPALI<br>FUZ YUZE görüşmeni gerçekleştirdikter<br>sonra aday ile ilgili değerlendirmelerini<br>kaydetmek üzere <b>«Mülakat Merkezi»</b><br>bölümüne giriş yapabilirsin. |                                                                    |                              |                       |                                          |   |  |  |  |  |
| Jnvanı<br>İnsan Kaynakları Uzmanı                                                                                                    |                                                                    |                              |                       |                                          |   |  |  |  |  |
| Jnvanı<br>İnsan Kaynakları Uzmanı<br>Gönderen: Pozisy                                                                                                    | yon Yöneticisi: Tahir Vayı                                         | bölümüne gii                 | riş yapabilirs        | sin.                                     |   |  |  |  |  |
| Jnvanı<br>İnsan Kaynakları Uzmanı<br>Gönderen: Pozisy                                                                                                    | yon Yöneticisi: Tahir Vayı                                         | bölümüne giı<br>soğlu        | riş yapabilirs        | sin.                                     |   |  |  |  |  |
| Jnvanı<br>İnsan Kaynakları Uzmanı<br>Gönderen: Pozisy<br>Adaylar                                                                                                    | yon Yöneticisi: Tahir Vayı                                         | bölümüne gii                 | riş yapabilirs        | sin.                                     |   |  |  |  |  |
| Jnvanı<br>İnsan Kaynakları Uzmanı<br>Gönderen: Pozisy<br>Adaylar<br>Adı ↑                                                                                                    | yon Yöneticisi: Tahir Vayı<br>Mülakat Tarihi                       | bölümüne gii<br>soğlu<br>Eki | riş yapabilirs<br>p M | lülakat Ayrıntıları                      |   |  |  |  |  |
| Jnvanı<br>İnsan Kaynakları Uzmanı<br>Gönderen: Pozisy<br>Adaylar<br>Adı ↑<br>Bengi Aksu                                                                                                    | yon Yöneticisi: Tahir Vayı<br>Mülakat Tarihi<br>28.01.2020 08:00 A | bölümüne gii<br>soğlu<br>Eki | riş yapabilirs<br>p M | Mülakat Ayrıntıları<br>Î¥ Yazdır ve Git! |   |  |  |  |  |

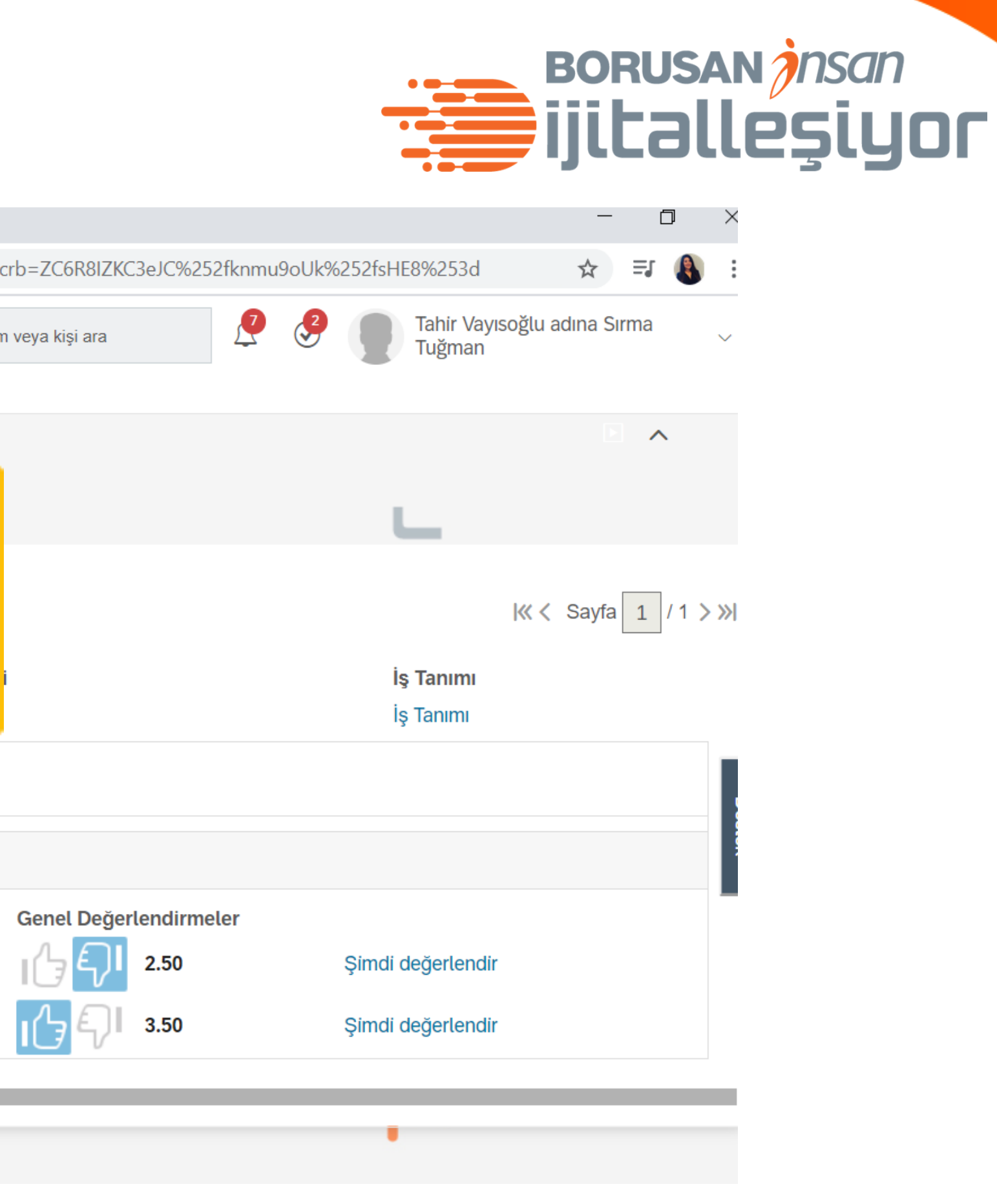

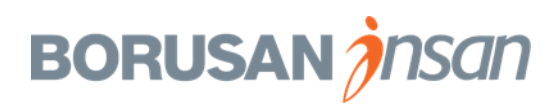

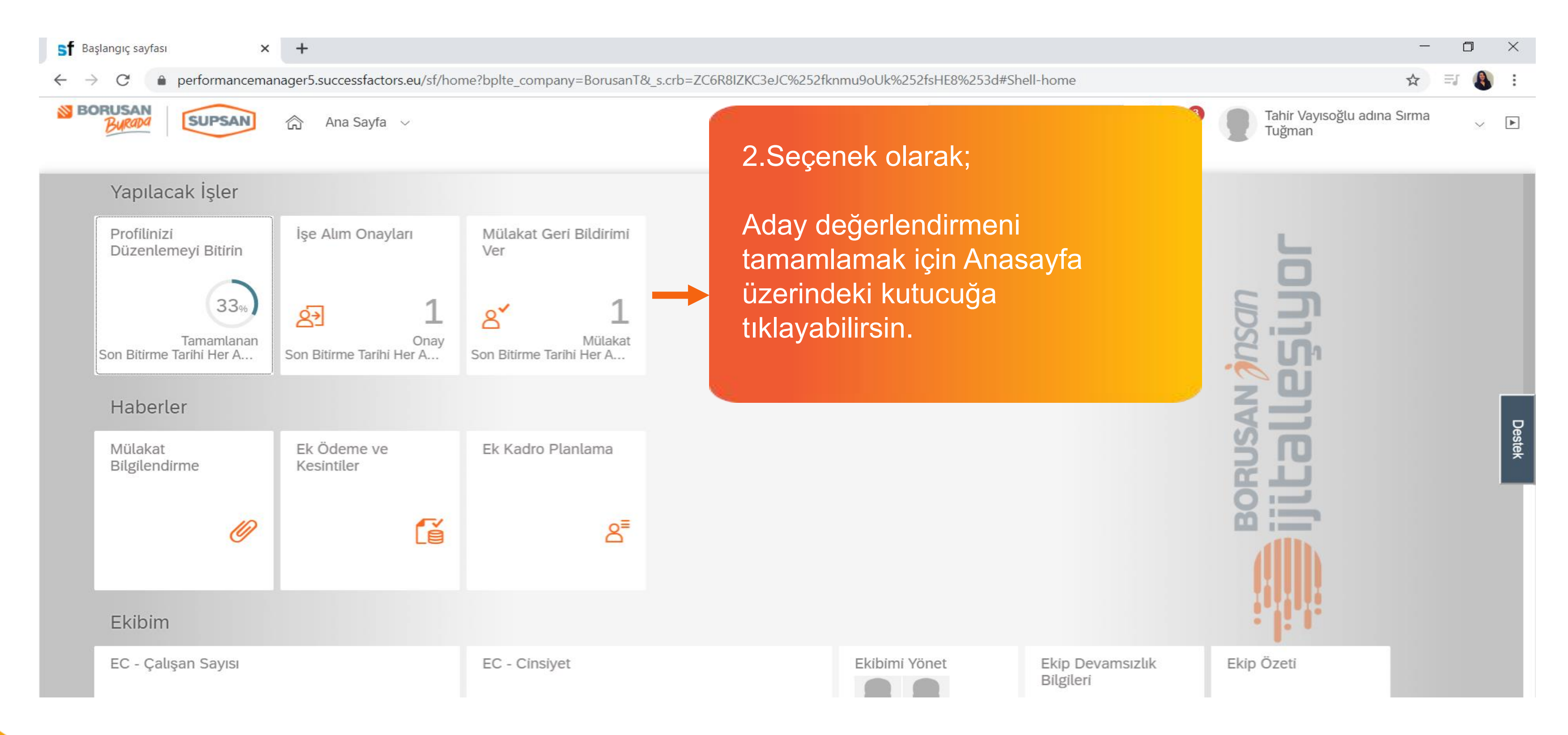

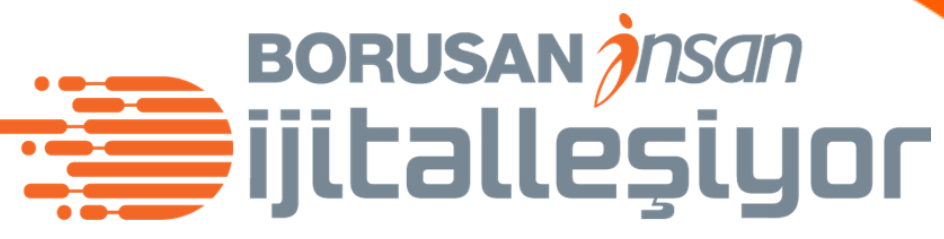

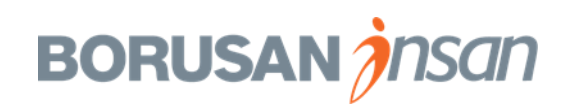

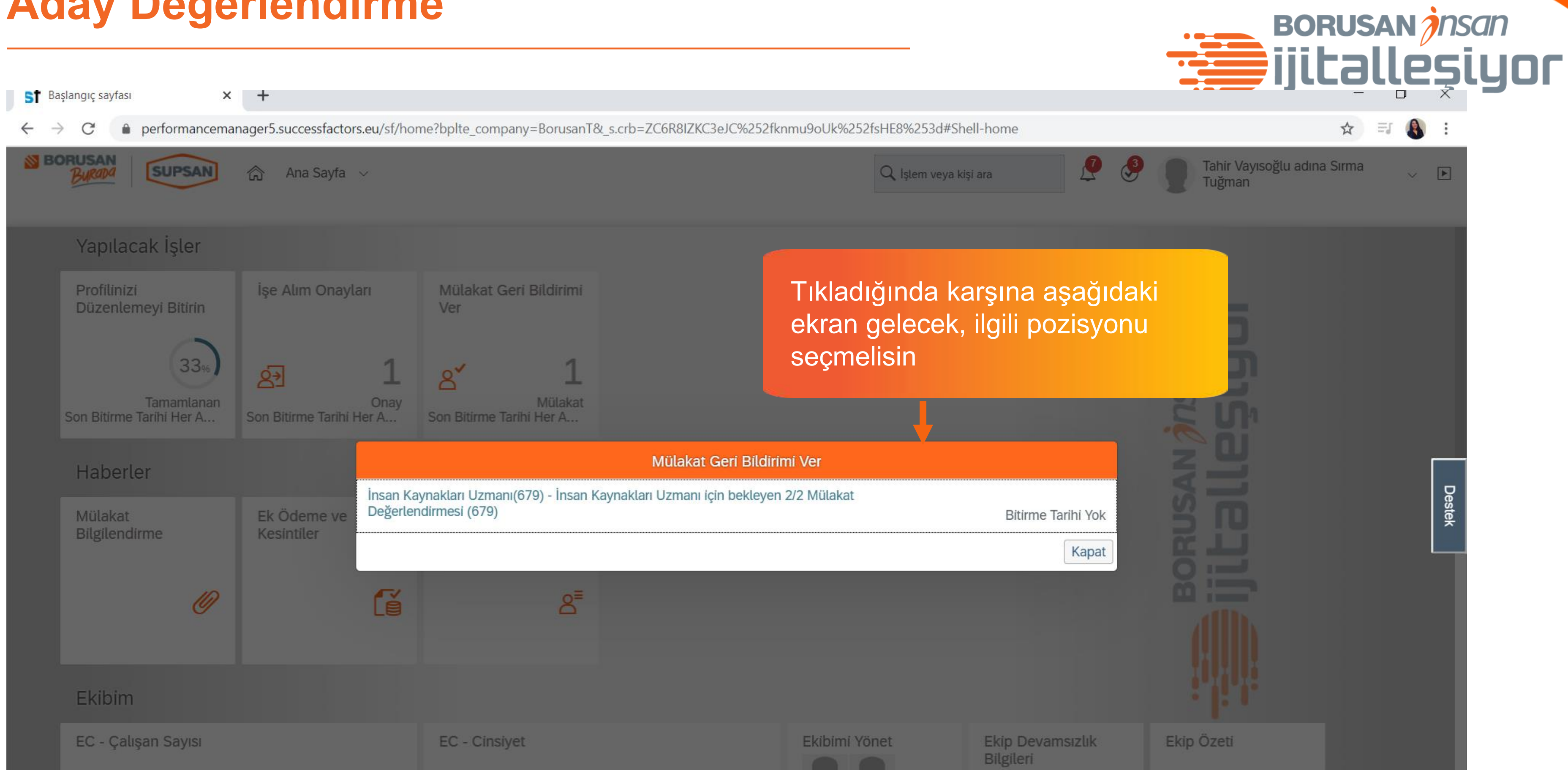

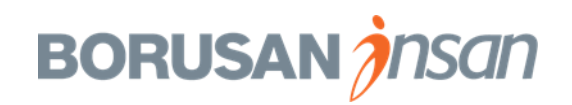

| Aday Değ                                                                                                    | jerlend                             | irme                            |                                                                                                   |           |         | BORUSAN                                                        | ı jnsan<br>2Şiy |
|----------------------------------------------------------------------------------------------------|-------------------------------------|---------------------------------|---------------------------------------------------------------------------------------------------|-----------|---------|----------------------------------------------------------------|-----------------|
| $\leftrightarrow \rightarrow C$ $\triangleq$ performance                                                                       | emanager5.successfactors            | s.eu/sf/recruiting/interviewass | essment?jobReqIdParam=679&company=BorusanT                                                        |           |         | ☆ =:                                                           |                 |
| BORUSAN<br>Burada                                                                                                    | N 🏠 Ana Sayfa                       | 1 ~                             | Q İşlem veya kişi ara                                                                             | P         | 3       | Tahir Vayısoğlu adına Sırma<br>Tuğman                          | ~               |
| Mülakat Değerlendirn                                                                                                    | nesi: İnsan Kayna                   | ıkları Uzmanı                   |                                                                                                   |           |         | ^                                                              |                 |
| 🔲 Elenen Adayları Dahil Et                                                                                                    |                                     |                                 |                                                                                                   |           |         |                                                                |                 |
| Sayfa başına öğe sayısı: 10                                                                                                    | ✓  ≪ < Sayfa 1                      | / 1 > >>                        |                                                                                                   | 🛿 İptal 🖁 | 🗄 Kayde | et                                                             |                 |
| Değişimlere çeviklikle uyum<br>sağlar; iş yapış şeklimi değişime<br>göre uyarlarım.                                            | Bengi<br>Aksu<br>1 2 3 4<br>1 2 3 4 | Burçin<br>Geylanioğlu 🔳         | Pozisyona tıkladığında, pozisyon<br>için belirlenen yetkinlikler<br>doğrultusunda değerlendirmeni |           |         | Kişi Sıralayıcı<br>Özet<br>Bengi Aksu<br>Burçin<br>Geylanioğlu | Destek          |
| Fikir birliğini sağlamak için<br>paydaşlarımın beklentilerini<br>anlar, ortak faydaya odaklanarak<br>ikna ederim.              |                                     |                                 | Birden fazla aday var ise                                                                         |           |         |                                                                | Π.              |
| Geri bildirimler ve gözlemlerim<br>doğrultusunda işimi ve ilişkilerim<br>daha iyi yönetmek için<br>davrapışlarımı geliştiririm | 1 2 3 4 C                           | 1 2 3 4                         | degerlendirmeni karşılaştırmasını<br>da görerek yapabilirsin.                                     |           |         |                                                                | Ш.              |
| Ozet                                                                                                    |                                     |                                 |                                                                                                   | 9         |         |                                                                |                 |
|                                                                                                    | ▲ Mülakat notları                   | ▲ Mülakat notları               |                                                                                                   |           |         |                                                                |                 |
| Genel Değerlendirme ve<br>Yorum                                                                                                | ıĠ₽ <sup>I ©</sup>                  | IG €I ©                         |                                                                                                   |           |         |                                                                |                 |

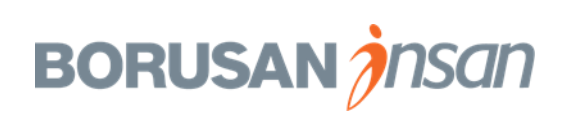

| SuccessFactors:Title                                                                                                    | × +                                                                    |                                          |               |                                                                                                    |
|----------------------------------------------------------------------------------------------------|------------------------------------------------------------------------|------------------------------------------|---------------|----------------------------------------------------------------------------------------------------|
| $\leftrightarrow$ $\rightarrow$ C (i) performance                                                                                                    | manager5.successfactors.                                               | .eu/xi/ui/rcminterview/pages/asse        | ess/Candidate | eRater.xhtml?jobReqIdParam=679&_s.crb=ZC6R8IZKC3                                                                    |
| BORUSAN<br>Burada                                                                                                    | N 🏠 İşe Alım 🗸                                                         | ~                                        |               | Q İşlem v                                                                                                    |
| İş Talepleri Tercihler                                                                                                    | Adaylar Mülakat Me                                                     | erkezi Mülakat Programlama               | Yardım ve     | Eğitimler                                                                                                    |
| Mülakat Değerlendirn                                                                                                    | nesi: İnsan Kaynal                                                     | kları Uzmanı                             |               | Bekleyen değişiklikler. Değişiklikle                                                                                |
| <ul> <li>Elenen Adayları Dahil Et</li> <li>Sayfa başına öğe sayısı: 10</li> <li>payadıştarının benernterini<br/>anlar, ortak faydaya odaklanarak<br/>ikna ederim.</li> </ul> | <ul> <li>✓ I≪ &lt; Sayfa 1 /</li> <li>Bengi</li> <li>Aksu I</li> </ul> | 1 > ≫ <br>Burçin<br>Geylanioğlu <b>I</b> |               | Adayları, beklenen yet<br>bazında 4'li skalada<br>değerlendirmelisin                                                |
| Geri bildirimler ve gözlemlerim<br>doğrultusunda işimi ve ilişkilerim<br>daha iyi yönetmek için<br>davranışlarımı geliştiririm.<br>Ortak hedeflere ulaşmak için              |                                                                        |                                          |               | <ol> <li>1 → Beklenenin Altın</li> <li>2 → Başarılı</li> <li>3 → Beklenen Üstü</li> <li>4 → Fark Yaratan</li> </ol> |
| gerektiğinde önceliklerimi<br>esnetir, başkalarına destek<br>olurum.                                                                                                    |                                                                        |                                          |               |                                                                                                    |
| Özet                                                                                                    | 2.50                                                                   | 3.50                                     |               |                                                                                                    |
|                                                                                                    | ↑ Mülakat notları                                                      |                                          |               |                                                                                                    |
| Genel Değerlendirme ve<br>Yorum                                                                                                    | ı¢₽ <sup>ı</sup> ©                                                     | ı}₽I ©                                   |               |                                                                                                    |

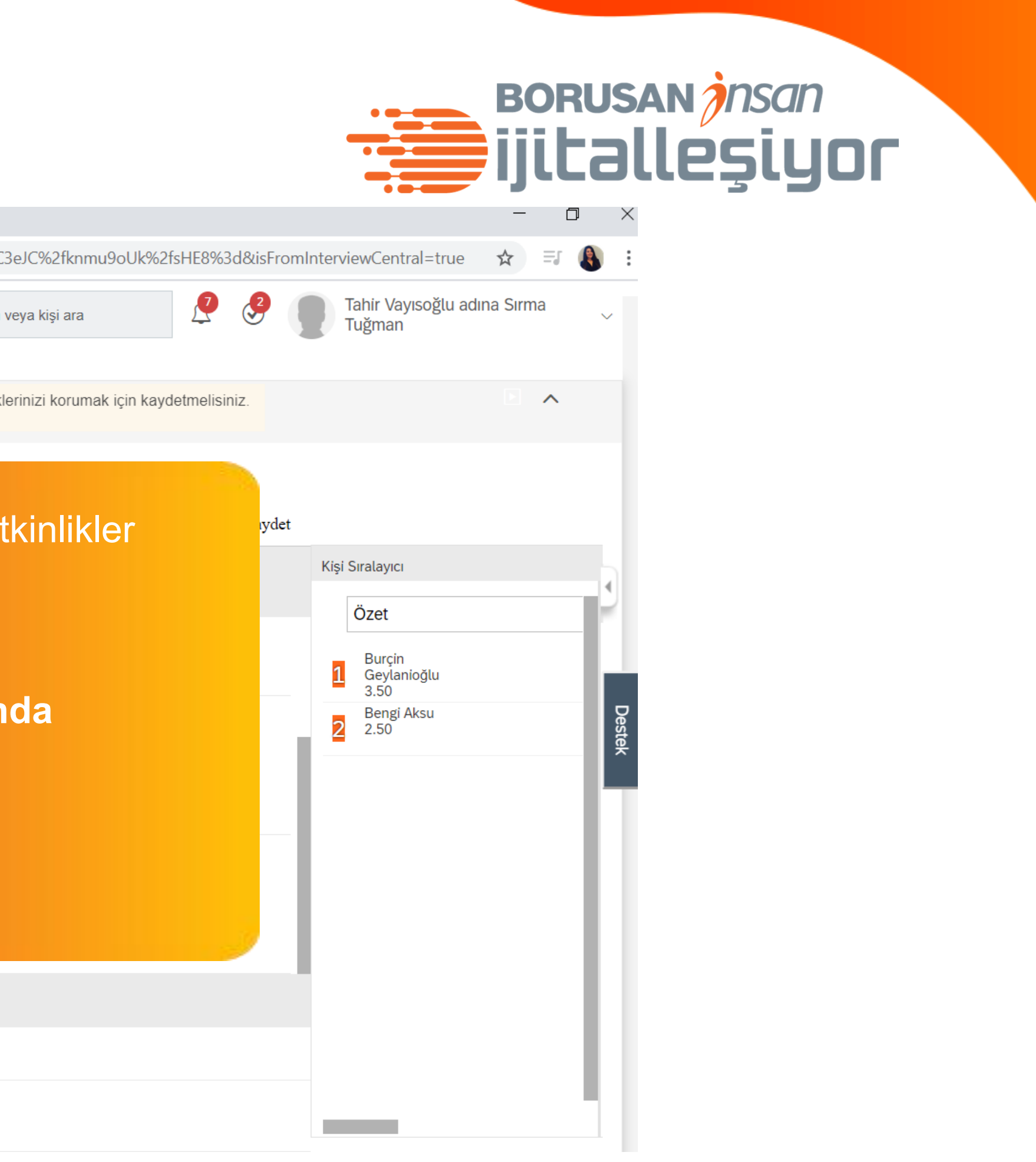

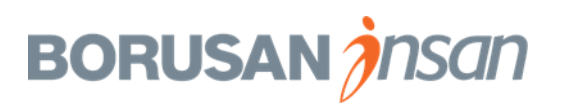

| Aday Deg                                                                                                    | gerlen                  | dirme                 |                                                                                                    | • • • • •                                  | BORUSAN jnsan |
|----------------------------------------------------------------------------------------------------|-------------------------|-----------------------|----------------------------------------------------------------------------------------------------|--------------------------------------------|---------------|
| SuccessFactors:Title                                                                                                    | × +                     |                       |                                                                                                    |                                            | iiitalleşiyor |
| $\leftarrow$ $\rightarrow$ C (1) performance                                                                                   | emanager5.successfactor | rs.eu/xi/ui/rcminterv | ew/pages/assess/CandidateRater.xhtml?jobReqIdParam=679&_s.crb=ZC6R8IZKC3eJC%2fknmu9oUk%2fsHE                                                                                                    | 8%3d&isFromInterviewCentral=true 🖌 🛠       | =1 🚯 :        |
| BORUSAN<br>Burada                                                                                                    | 🔊 🏠 İşe Alım            | ~                     | Q İşlem veya kişi ara                                                                                                    | 7 🤌 🧊 Tahir Vayısoğlu adına Sırn<br>Tuğman | na 🗸          |
| İş Talepleri Tercihler                                                                                                    | Adaylar Mülakat M       | Merkezi Mülakat       | Programlama                                                                                                    |                                            |               |
| Mülakat Değerlendirn                                                                                                    | mesi: İnsan Kayna       | akları Uzmanı         | ikonuna tıklayarak açılan pencerede                                                                                                    | lisiniz.                                   | ^             |
| 🔲 Elenen Adayları Dahil Et                                                                                                    |                         |                       | görüşlerini not edebilirsin.                                                                                                    |                                            |               |
| Sayfa başına öğe sayısı: 10                                                                                                    | ✓ K < Sayfa 1           | / 1 <b>&gt; »</b> I   |                                                                                                    | 🖫 Kaydet                                   |               |
|                                                                                                    | Bengi                   | Burci                 |                                                                                                    | Kişi Sıralayıcı                            |               |
|                                                                                                    | Aksu 🛋                  |                       | Vorum                                                                                                    | Özet                                       |               |
| Değişimlere çeviklikle uyum<br>sağlar: is yapış seklimi değişime                                                               |                         | 1 2 3                 |                                                                                                    | Bengi Aksu<br>1 3.00                       |               |
| göre uyarlarım.                                                                                                    |                         |                       | Adı Değişimlere çeviklikle uyum sağlar; iş yapış şeklimi değişime göre uyarlarım.                                                                                                    | Burçin<br>1 Geylanioğlu                    | Dest          |
| Fikir birliğini sağlamak için                                                                                                  |                         | 1 2 3                 | Değerlendirme 4 - Fark Yaratan                                                                                                    | 3.00                                       | ¥             |
| paydaşlarımın beklentilerini<br>anlar, ortak faydaya odaklanarak<br>ikna ederim.                                               | <                       |                       | Yorumlar<br>Adayı değişime uyum bakımından oldukça iyi buldum. Bundan önceki x<br>deneyiminde değişim yönetimi projeleşini üstlenmiş ve örneklerle bu becerisini<br>etkin kullandığını açıkladı. Etkileyiciydi |                                            |               |
| Geri bildirimler ve gözlemlerim<br>doğrultusunda işimi ve ilişkilerim<br>daha iyi yönetmek için<br>davranışlarımı goliştiririm | 1 2 3 4 C               | 1 2 3                 |                                                                                                    |                                            |               |
| Özet                                                                                                    | 3.00                    | 3.00                  |                                                                                                    |                                            |               |
|                                                                                                    | ↑ Mülakat notları       | <u>↑</u> Mülakat n    |                                                                                                    |                                            |               |
| Genel Değerlendirme ve<br>Yorum                                                                                                | ı¢₽ <sup>ı</sup> ©      | ı₿₽I                  | İptal Bitti                                                                                                    |                                            |               |

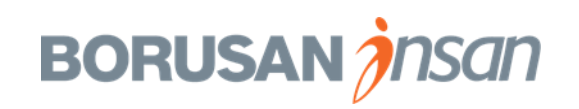

| Aday De                                                                                                    | ğerlen                   | dirme                                                       |                                                                 |                                                    | BORUSAN Ansan |
|----------------------------------------------------------------------------------------------------|--------------------------|-------------------------------------------------------------|-----------------------------------------------------------------|----------------------------------------------------|---------------|
| <b>Sf</b> SuccessFactors:Title                                                                                                  | × +                      |                                                             |                                                                 |                                                    | ijitalléşiyor |
| $\leftrightarrow$ $\rightarrow$ C (i) performance                                                                               | emanager5.successfactors | .eu/xi/ui/rcminterview/pages/assess/CandidateRater.xhtml?jc | bbReqIdParam=679&_s.crb=ZC6R8IZKC3eJC%2fknmu9oUk%2fsH           | E8%3d&isFromInterviewCentral=true 🖌 🗐              | 8 E           |
| is Talepleri Tercibler                                                                                                    | Adavlar Mülakat M        | ∽<br>Verkezi Mülakat Programlama Yardım ve Eğitimler        | Q İşlem veya kişi ara                                           | Z S Tahir Vayısoğlu adına Sırma<br>Tuğman          | ~             |
| Mülakat Değerlendirr                                                                                                    | nesi: İnsan Kayna        | kları Uzmanı                                                | Bekleyen değişiklikler. Değişikliklerinizi korumak için kaydetn | nelisiniz. 🖻 🔨                                     |               |
| Elenen Adayları Dahil Et                                                                                                    |                          |                                                             |                                                                 |                                                    |               |
| Sayfa başına öğe sayısı: 10                                                                                                    | ✓  ≪ < Sayfa 1 /         | 1 > »)                                                      | S İptal                                                         | 1 🖫 Kaydet                                         |               |
| baydastannin bertentitenni                                                                                                    | Bengi<br>Aksu 💵          | Burçin<br>Geylanioğlu 💵                                     |                                                                 | Kişi Sıralayıcı<br>Özet                            | 3             |
| anlar, ortak faydaya odaklanaral<br>ikna ederim.                                                                                | k                        |                                                             |                                                                 | Burçin<br>1 Geylanioğlu<br>3.50                    |               |
| Geri bildirimler ve gözlemlerim<br>doğrultusunda işimi ve ilişkilerim<br>daha iyi yönetmek için<br>davranışlarımı geliştiririm. | 1 2 3 4 C                |                                                             |                                                                 | 2 2.50                                             | Destek        |
| Ortak hedeflere ulaşmak için<br>gerektiğinde önceliklerimi<br>esnetir, başkalarına destek<br>olurum.                            | 1 2 3 4 5                |                                                             |                                                                 | Pozisyon için belirlene<br>yetkinlikler doğrultusu | en<br>Inda    |
| Özet                                                                                                    | 2.50                     | 3.50                                                        |                                                                 | değerlendirmeni birde                              | en fazla aday |
|                                                                                                    | ↑ Mülakat notları        | ↑ Mülakat notları                                           |                                                                 | var ise karşılaştırmas                             | ını da        |
| Genel Değerlendirme ve<br>Yorum                                                                                                 | ı}€I ©                   | ſĠ₽I <sup>©</sup>                                           |                                                                 | görerek yapabilirsiniz.                            |               |

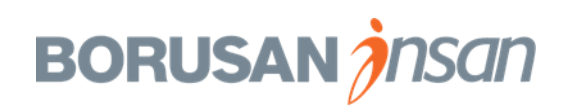

|                                                                                                    | Auayiai <b>inuiarai ine</b> i | INCLI IVIUIANAL ETOYTAIIIIAIIIA |                                         |          |
|----------------------------------------------------------------------------------------------------|-------------------------------|---------------------------------|-----------------------------------------|----------|
| Mülakat Değerlendirm                                                                                                    | nesi: İnsan Kaynak            | ları Uzmanı                     | Bekleyen değişiklikler. Değişikli       | iklerini |
| 🔲 Elenen Adayları Dahil Et                                                                                                    |                               |                                 |                                         |          |
| Sayfa başına öğe sayısı: 10                                                                                                    | ✓ K < Sayfa 1 / 1             | > >>                            |                                         |          |
|                                                                                                    | Bengi<br>Aksu 💵               | Burçin<br>Geylanioğlu 🖭         |                                         |          |
| anlar, ortak faydaya odaklanarak<br>ikna ederim.                                                                                 |                               |                                 |                                         |          |
| Geri bildirimler ve gözlemlerim<br>doğrultusunda işimi ve ilişkilerimi<br>daha iyi yönetmek için<br>davranışlarımı geliştiririm. | 1 2 3 4 -                     | 1 2 3 4                         | Değerlendirme ortalamas<br>görebilirsin | sin      |
| Ortak hedeflere ulaşmak için<br>gerektiğinde önceliklerimi<br>esnetir, başkalarına destek<br>olurum.                             | 1 2 3 4 C                     | 1234                            |                                         |          |
| Özet                                                                                                    | 2.50                          | 3.50                            |                                         |          |
|                                                                                                    |                               |                                 |                                         |          |
| Genel Değerlendirme ve<br>Yorum                                                                                                  | ונ <mark>ך לי</mark> ליו      | <mark>1(}</mark> €)  ¬          |                                         |          |
|                                                                                                    |                               |                                 |                                         |          |

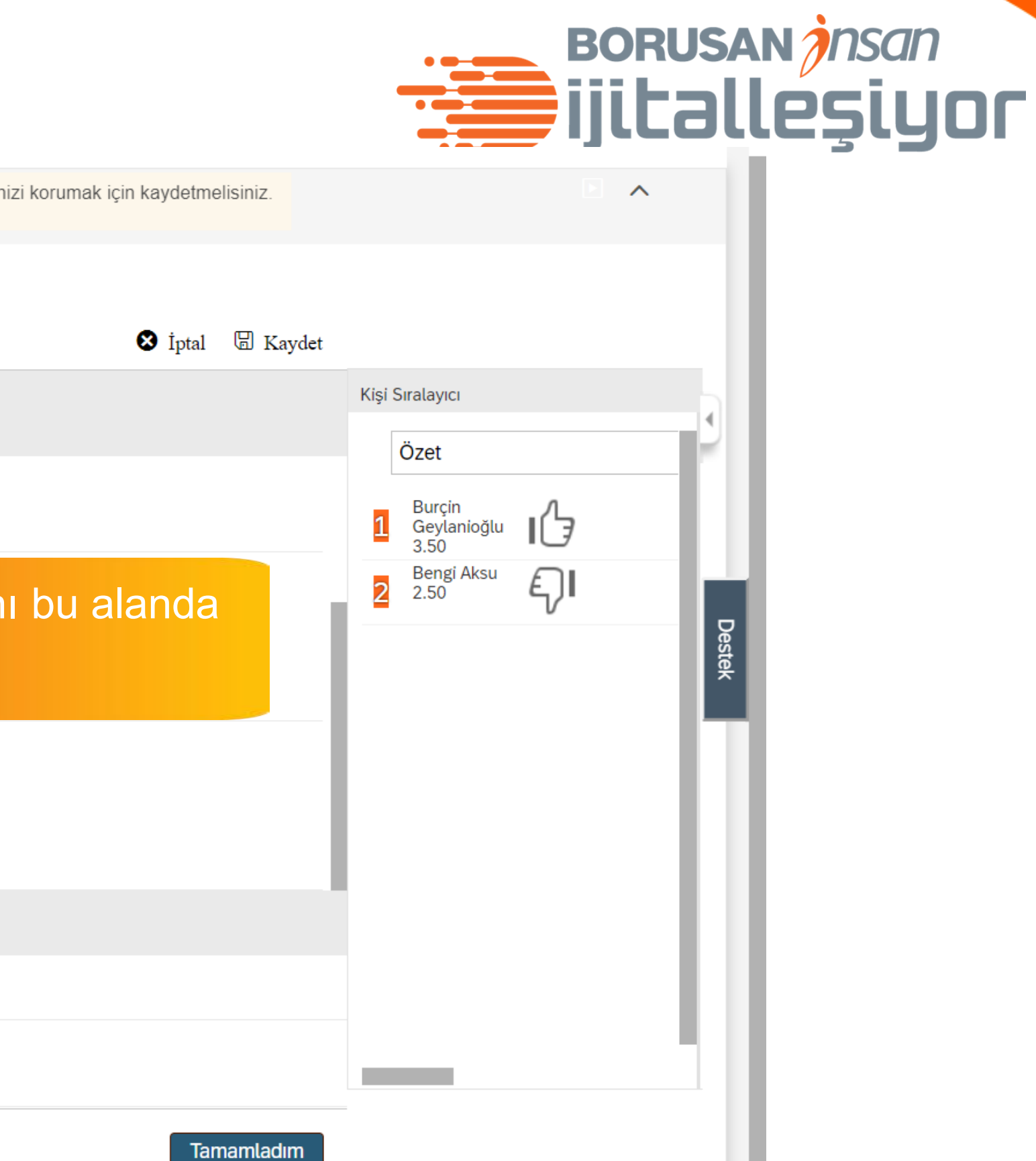

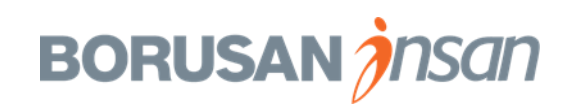
#### Aday Değerlendirme

| is idicpleti ici utilci                                                                                                    | Muayiai <b>iyiulanal iyi</b> | <b>EINEZI</b> IVIUIANALEIOYIAITIIAITIA |                                                                                              |
|----------------------------------------------------------------------------------------------------|------------------------------|----------------------------------------|----------------------------------------------------------------------------------------------|
| Mülakat Değerlendirn                                                                                                    | nesi: İnsan Kaynal           | kları Uzmanı                           | Bekleyen değişiklikler. Değişikliklerir                                                      |
| 🔲 Elenen Adayları Dahil Et                                                                                                    |                              |                                        |                                                                                              |
| Sayfa başına öğe sayısı: 10                                                                                                    | ✓  ≪ < Sayfa 1 /             | 1 > >>                                 |                                                                                              |
|                                                                                                    | Bengi<br>Aksu 💵              | Burçin<br>Geylanioğlu 🖭                |                                                                                              |
| anlar, ortak faydaya odaklanarak<br>ikna ederim.                                                                                | <                            |                                        |                                                                                              |
| Geri bildirimler ve gözlemlerim<br>doğrultusunda işimi ve ilişkilerim<br>daha iyi yönetmek için<br>davranışlarımı geliştiririm. | 1 2 3 4 C                    | 1 2 3 4 -                              | Aday ile ilgili bu görüşmeye<br>eklemek istediğin bir not do<br>ise sisteme yükleyebilirsin. |
| Ortak hedeflere ulaşmak için<br>gerektiğinde önceliklerimi<br>esnetir, başkalarına destek<br>olurum.                            | 1 2 3 4 💭                    | 1 2 3 4                                |                                                                                              |
| Özet                                                                                                    | 2.50                         | 3.50                                   |                                                                                              |
|                                                                                                    | ↑ Mülakat notları            | ▲ Mülakat notları                      |                                                                                              |
| Genel Değerlendirme ve<br>Yorum                                                                                                 | ſᠿ <mark>ᠺ</mark> ᡰᢑ         | <mark>ı}</mark> €)ı ¬                  |                                                                                              |

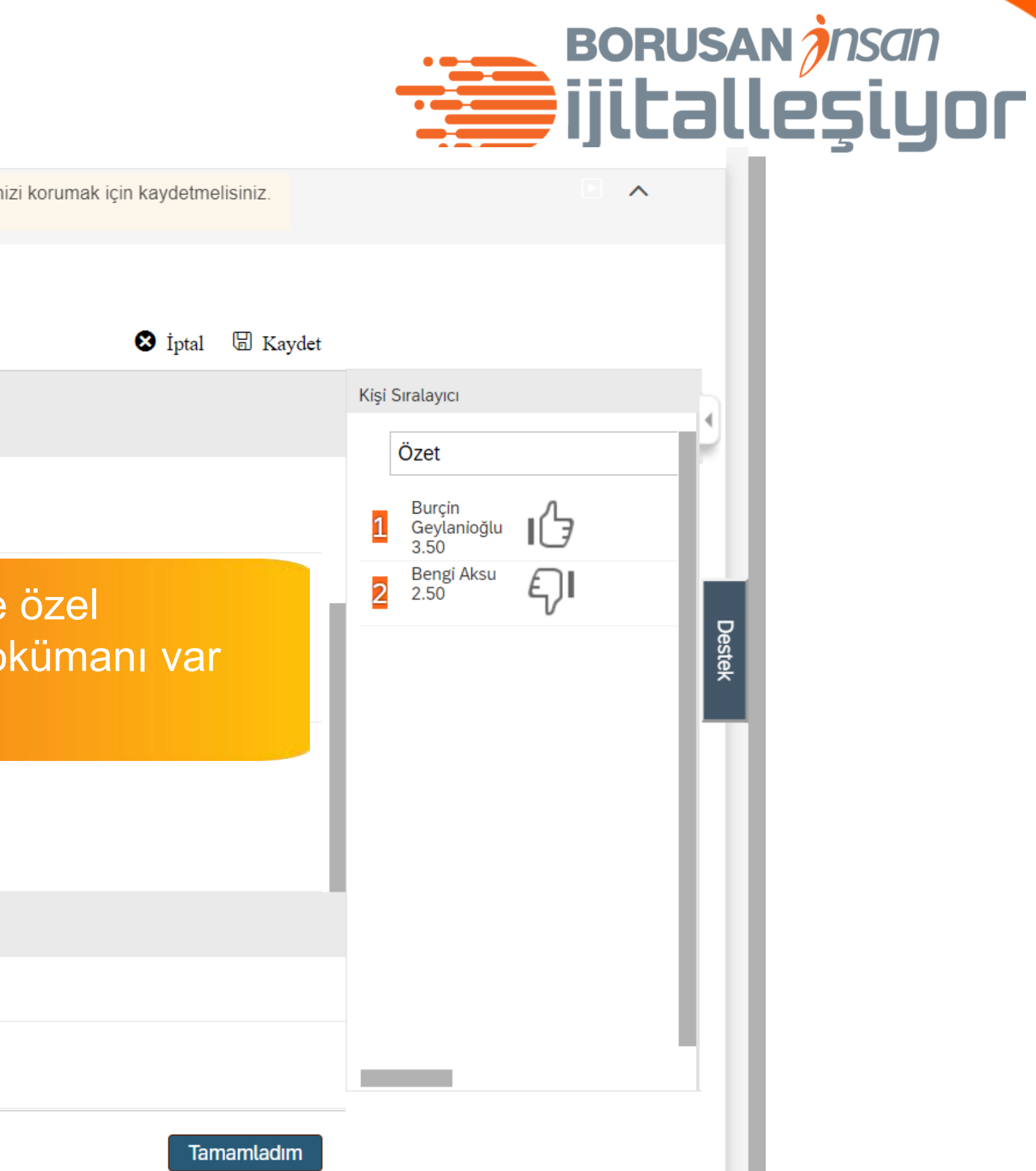

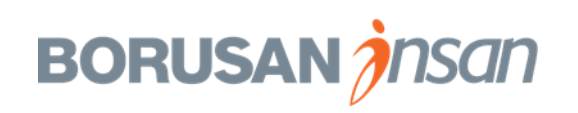

| Aday Dege                                                                                                    | erlend               |                    | <b>e</b>                                                                                           |                                           |                               |                                       | orusan <i>jnsan</i><br>jitalleşiyo |
|----------------------------------------------------------------------------------------------------|----------------------|--------------------|----------------------------------------------------------------------------------------------------|-------------------------------------------|-------------------------------|---------------------------------------|------------------------------------|
| - $\rightarrow$ C (i) performancemana                                                                                        | ager5.successfactors | eu/xi/ui/rcminte   | erview/pages/assess/CandidateRater.xhtml?jobReqIdParam=679&_s.cr                                   | b=ZC6R8IZKC3eJC%2fknmu9                   | oUk%2fsHE8%3d&isFrom          | InterviewCentral=true 🛧 🗐             | 🚯 :                                |
| BORUSAN<br>Burada<br>SUPSAN                                                                                                  | 🏠 İşe Alım 🔻         | /                  |                                                                                                    | Q İşlem veya kişi ara                     | 2 3                           | Tahir Vayısoğlu adına Sırma<br>Tuğman | $\sim$                             |
| İş Talepleri Tercihler Ada                                                                                                   | aylar Mülakat Me     | erkezi Mülak       | at Programlama Yardım ve Eğitimler                                                                 |                                           |                               |                                       |                                    |
| Mülakat Değerlendirmesi                                                                                                    | i: İnsan Kaynal      | kları Uzmar        | 1 Bekleyen değişikli                                                                               | <b>kler.</b> Değişikliklerinizi korumak i | çin kaydetmelisiniz.          |                                       |                                    |
| Elenen Adayları Dahil Et                                                                                                    |                      |                    |                                                                                                    |                                           |                               |                                       |                                    |
| Sayfa başına öğe sayısı: 10 🗸                                                                                                | ≪ < Savfa 1 /        | 1 > >>             |                                                                                                    |                                           | 🗴 İptal 🖫 Kaydet              |                                       |                                    |
| Ben                                                                                                    | ngi                  | Burçin             |                                                                                                    |                                           |                               | Kişi Sıralayıcı                       |                                    |
| Aks                                                                                                    | u 💵                  | Geylanioğl         | Yorum                                                                                              |                                           |                               | Özet                                  |                                    |
| ilar, ortak faydaya odaklanarak<br>na ederim.                                                                                |                      |                    |                                                                                                    | ×                                         |                               | Burçin<br>Gevlanioğlu                 |                                    |
| eri bildirimler ve gözlemlerim<br>oğrultusunda işimi ve ilişkilerimi<br>aha iyi yönetmek için<br>avranışlarımı geliştiririm. | 2 3 4                | 123                | Yorumlar<br>Burçin tüm beklentilerimizi karşılayan bir aday, bir sonraki aşamaya<br>ilerletebilriz | ð.                                        |                               | 3.50<br>Bengi Aksu<br>2.50            | Destek                             |
| rtak hedeflere ulaşmak için<br>erektiğinde önceliklerimi<br>snetir, başkalarına destek<br>lurum.                             | 2 3 4                | 123                |                                                                                                    |                                           |                               |                                       |                                    |
| Özet 2.                                                                                                    | .50                  | 3.50               |                                                                                                    |                                           | Son olarak;                   |                                       |                                    |
| <u>↑</u>                                                                                                    | Mülakat notları      | Mülaka             | İptal                                                                                              | Bitti                                     | Gener degel                   | rak isarotlomoli                      | iu ya da<br>ve vorum               |
| enel Değerlendirme ve<br>prum                                                                                                | <mark>ךן</mark> קו   | <mark>ı}</mark> €ı |                                                                                                    |                                           | konuna tikla<br>görüslerini r | ayarak açılan pe<br>not etmelisin.    | ncerede                            |

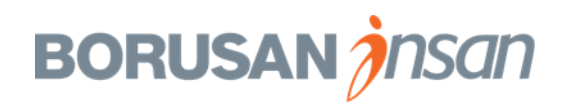

#### Aday Değerlendirme

| iş talepieti i tervitiler                                                                                                    |                                                                                                    |                         |                                                                                                    |                                                                                        |
|----------------------------------------------------------------------------------------------------|----------------------------------------------------------------------------------------------------|-------------------------|----------------------------------------------------------------------------------------------------|----------------------------------------------------------------------------------------|
| Mülakat Değerlendi                                                                                                    | rmesi: İnsan Kayna                                                                                                    | akları Uzmanı           | Bekleyen değişiklikler. Değişikliklerinizi korumak için kaydetmelisiniz.                                                                                                    |                                                                                        |
| 🔲 Elenen Adayları Dahil Et                                                                                                    |                                                                                                    |                         |                                                                                                    |                                                                                        |
| Sayfa başına öğe sayısı: 1                                                                                                    | o ∽ <b> ≪ &lt;</b> Sayfa 1                                                                                                    | / 1 > »)                | 🗴 İptal 🖫 Kaydet                                                                                                    |                                                                                        |
| Anlar, ortak faydaya odaklanar<br>ikna ederim.<br>Geri bildirimler ve gözlemlerim<br>doğrultusunda işimi ve ilişkileri<br>daha iyi yönetmek için<br>davranışlarımı geliştiririm.<br>Ortak hedeflere ulaşmak için<br>gerektiğinde önceliklerimi<br>esnetir, başkalarına destek<br>olurum. | Bengi<br>Aksu<br>ak<br>1 2 3 4<br>1 2 3 4<br>1 3 4<br>1 2 3 4<br>1 2 3 4<br>1 3 4<br>1 3 4<br>1 3 4<br>1 3 4<br>1 3 4<br>1 3 4<br>1 3 4<br>1 3 4<br>1 3 4<br>1 3 4<br>1 3 4<br>1 3 4<br>1 3 4<br>1 3 4<br>1 3 4<br>1 3 4<br>1 3 4<br>1 3 4<br>1 3 4<br>1 3 4<br>1 | Burçin<br>Geylanioğlu 🖭 | Ekranın sağ bölümünde pozisyon için<br>değerlendirilen adayların sıralamasını<br>görebilirsin.<br>Eğer birden fazla görüşmeci varsa,<br>görüşmecilerin tümünün değerlendirme<br>ortalaması alınarak sıralama yapılır. | Kişi Sıralayıcı   Özet   1 Burçin<br>Geylanioğlu<br>3.50   2 Bengi Aksu<br>2.50   2 So |
| Özet                                                                                                    | 2.50                                                                                                    | 3.50                    |                                                                                                    |                                                                                        |
|                                                                                                    | ↑ Mülakat notları                                                                                                    | ↑ Mülakat notları       |                                                                                                    |                                                                                        |
| Genel Değerlendirme ve<br>Yorum                                                                                                    | ſ₽ <mark>₽</mark> ₽                                                                                                    | <mark>।ᠿ</mark> ᠺ। ¬    |                                                                                                    | ]                                                                                      |
|                                                                                                    |                                                                                                    |                         | Yaptığın değerlendirmeleri kaydetmek<br>için <b>«Tamamladım»</b> butonuna<br>tıklamalısın.                                                                                                    | Β                                                                                      |

## BORUSAN Insan ijitalleşiyor

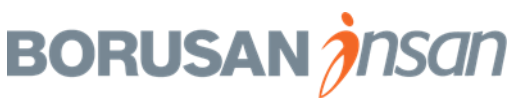

İşe Alım Modülü tüm dünyada bulut teknolojisi ile çeşitli insan kaynakları çözümleri sağlayan «Success Factors» isimli uygulamanın bir parçasıdır.

Success Factors mobil uygulamasını indirerek İşe Alım üzerindeki bazı işlemleri daha hızlı yapabilirsiniz.

Mobil cihazınıza uygulamanın son versiyonunu indirmek için aşağıdaki linke tıklayın.

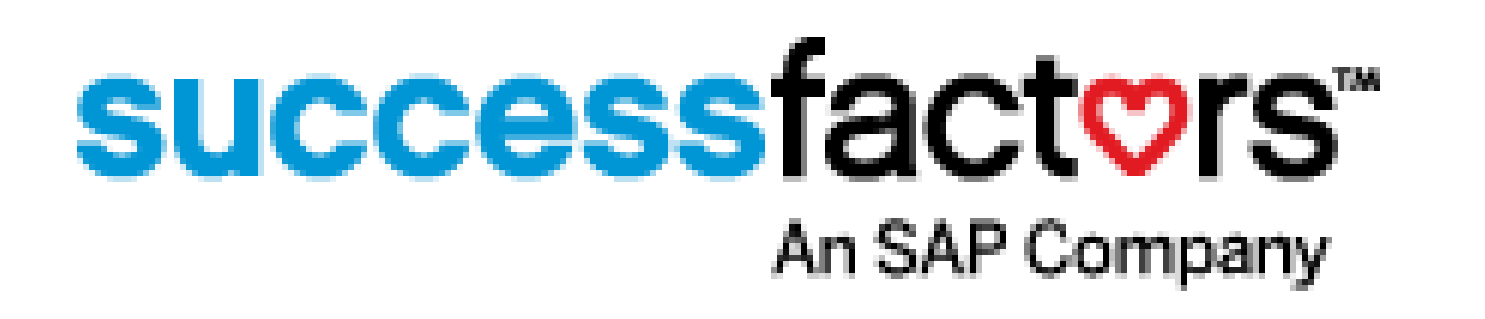

http://www.successfactors.com/mobile/downloads/

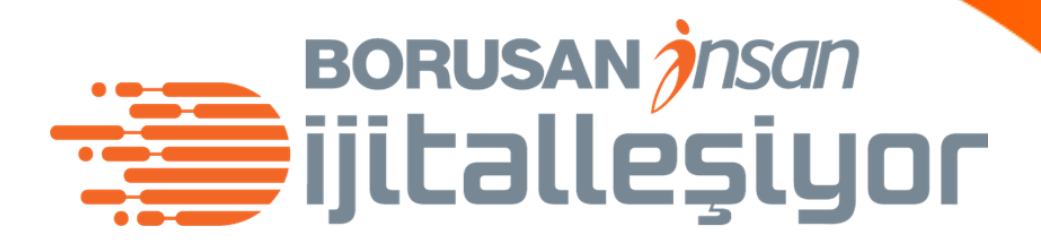

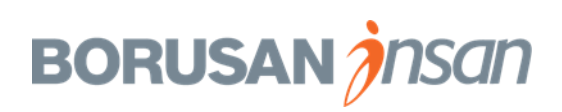

| Uzmanlığım          |                 |                   |                    |
|---------------------|-----------------|-------------------|--------------------|
| Yönetici Favorileri | Yönetim Merkezi |                   |                    |
| >                   | *œ              |                   |                    |
| 199 11 11 1         |                 |                   |                    |
| Bilgilerim          |                 |                   |                    |
| Bilgilerim          |                 | Hızlı Bağlantılar | İzin<br>Sonraki iz |

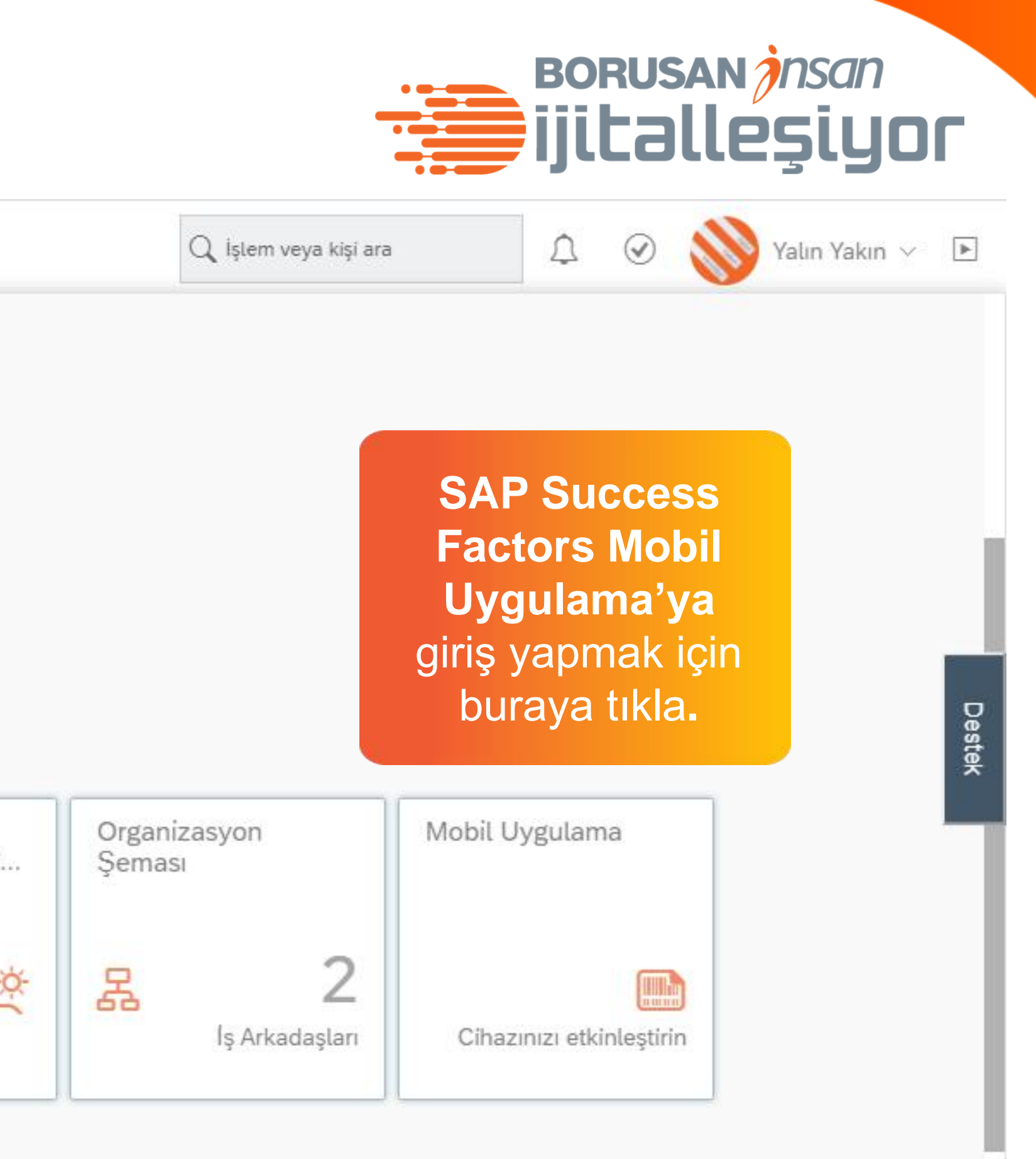

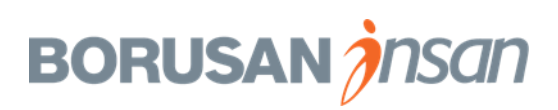

| Ayarlar                                   |                                                                                                    |           |
|-------------------------------------------|----------------------------------------------------------------------------------------------------|-----------|
| Şifre                                     |                                                                                                    |           |
| Başlangıç Sayfası                         | Mobil                                                                                                    |           |
| Alt Sekme Konfigürasyonu                  |                                                                                                    |           |
| Bildirimler                               | SAP SuccessFactors Mobile                                                                                                   |           |
| Dili Değiştir                             | bulunun, daha üretken ve akıllı davranın.                                                                                   |           |
| Ücretlendirme Sayı Formatı                | deneyiminizi genişletin.                                                                                                    | K         |
| Erişilebilirlik Ayarları                  | Kurulum Yönergelerini Gönder Kamera ile Aktiflestir Cihaz                                                                   | ları Yöne |
| Vekil                                     |                                                                                                    |           |
|                                           |                                                                                                    |           |
| Gruplar                                   |                                                                                                    |           |
| Gruplar<br>Mobil                          |                                                                                                    | Su        |
| Gruplar<br>Mobil<br>Gizlilik Bildirimleri | SAP SuccessFactors Mobil Uygulaması Kurulum Yönergeler                                                                      | Su        |
| Gruplar<br>Mobil<br>Gizlilik Bildirimleri | SAP SuccessFactors Mobil Uygulaması Kurulum Yönergeleri<br>Kurulum talimatları burada gösterilen e-posta adresine gönderile | Su        |

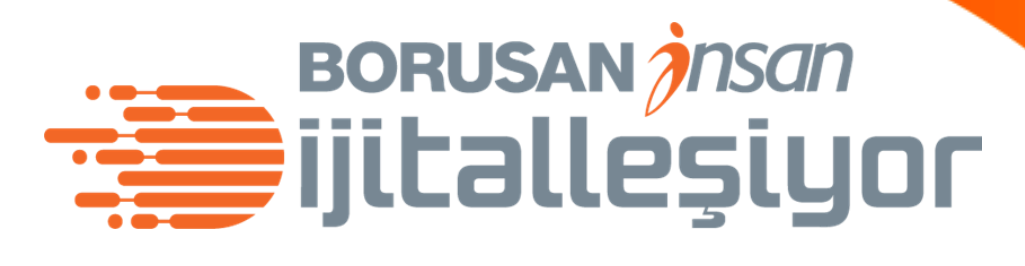

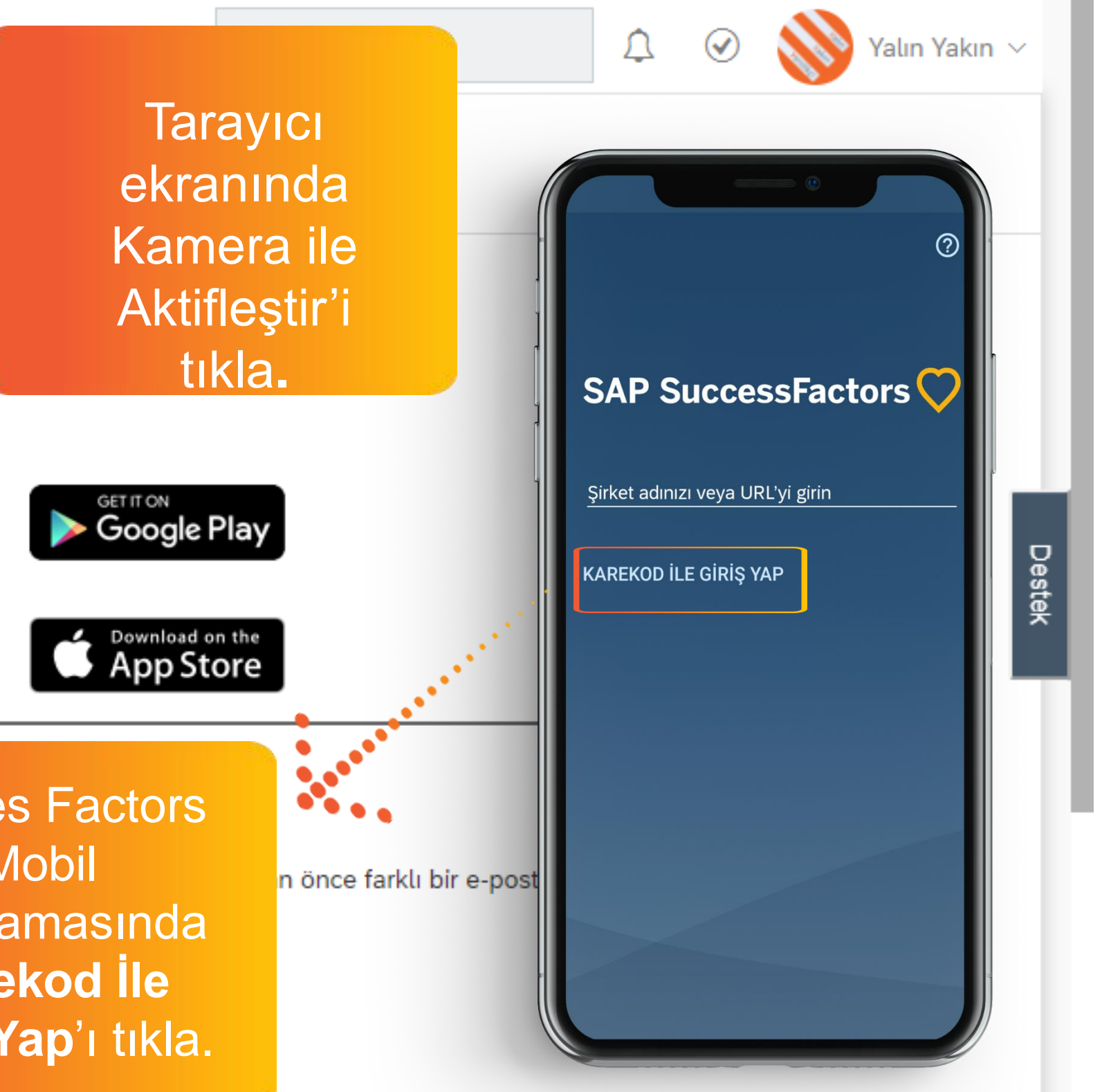

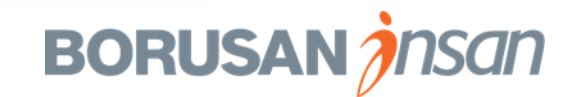

Alt Sekme Konfigürasyonu

#### Bildirimler

Dili Değiştir

Ücretlendirme Sayı Formatı

Erişilebilirlik Ayarları

Vekil

Gruplar

Mobil

Gizlilik Bildirimleri

## SAP

#### SuccessFactors Mobile

Şirket için çalışmanızda daha fazla etkileşimde bulunun, daha üretken ve akıllı davranın. SuccessFactors Mobil uygulamasını indirin ve İK deneyiminizi genişletin.

Kurulum Yönergelerini Gönder

Kamera ile Aktiflesti

#### Karekod Tara

Mobil cihazınızın kamerasını kullanarak aşağıdaki Karekodu tarayın. Kod 30 saniye içerisinde geçersiz olacak.

Karekod'u mobil uygulamada çıkan kameraya tarat.

00:25 Saniye Kaldı

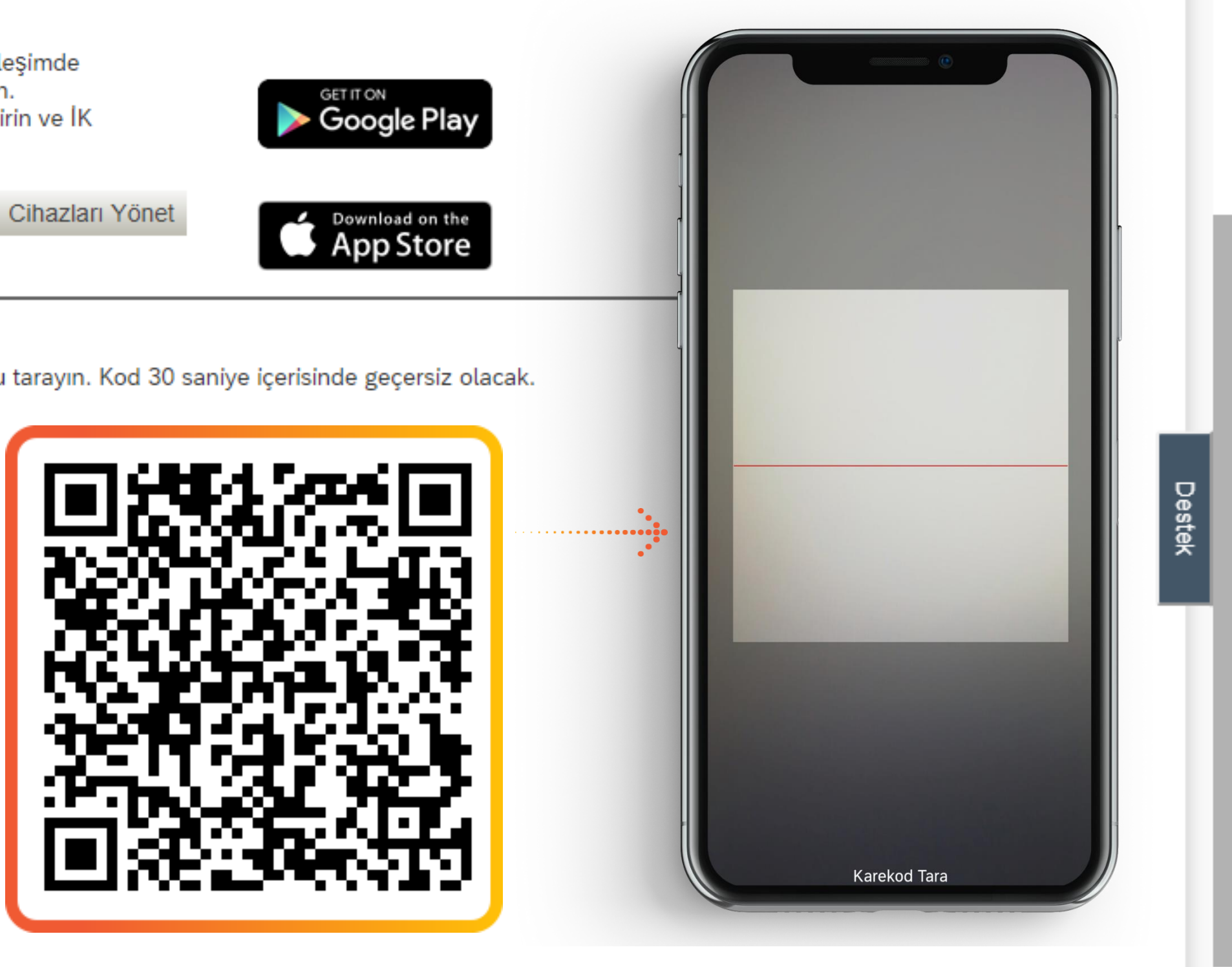

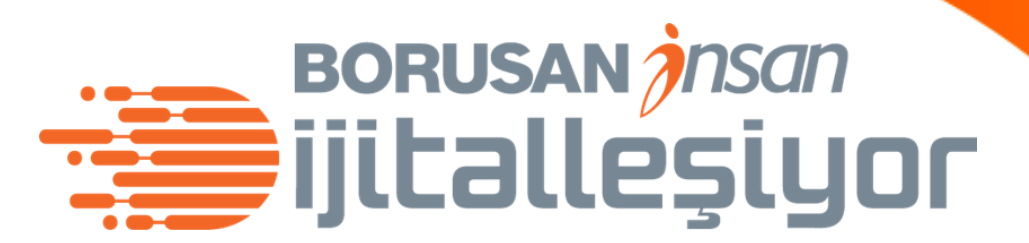

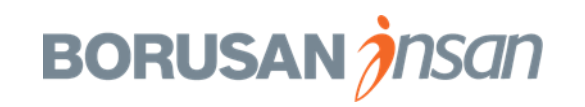

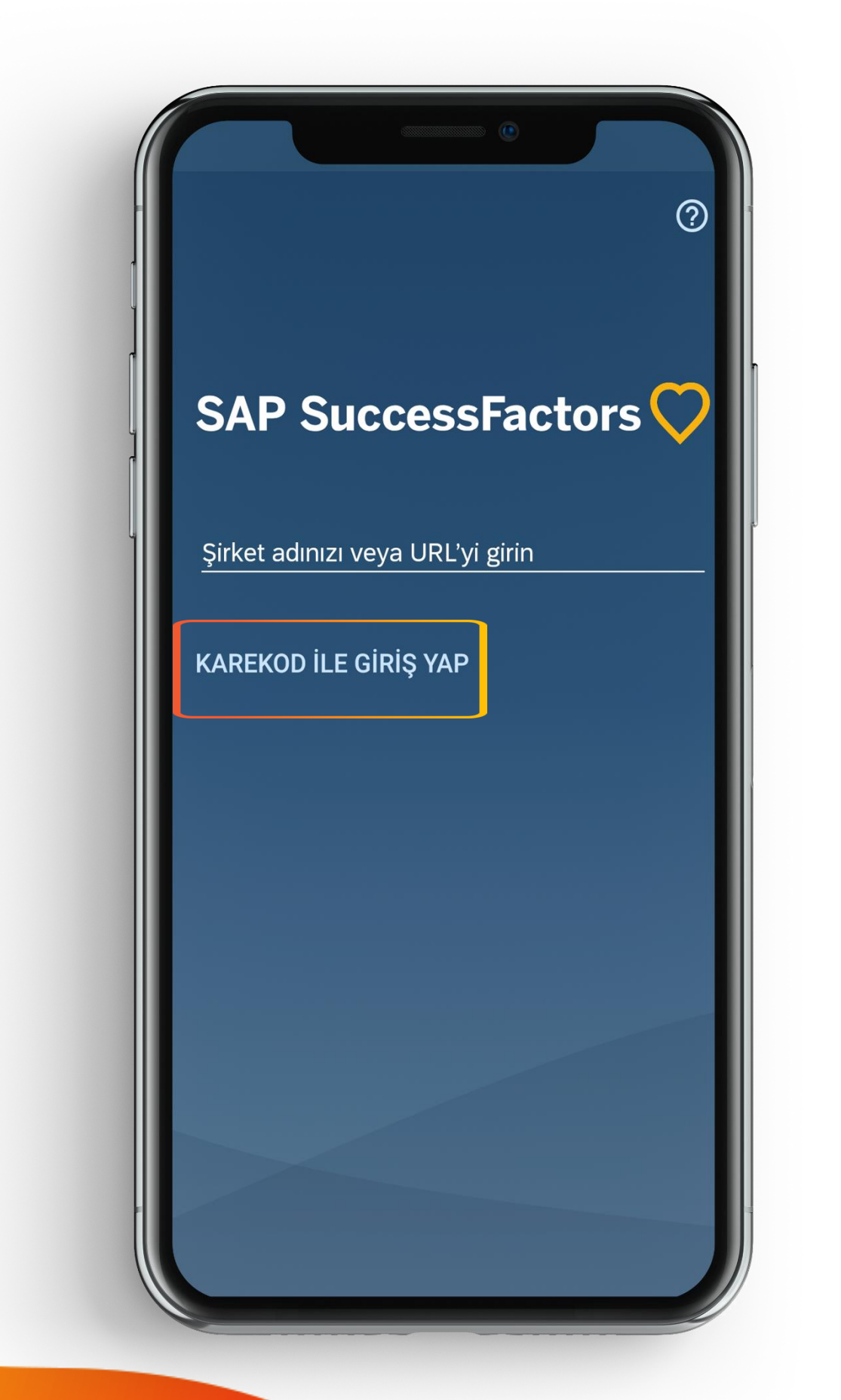

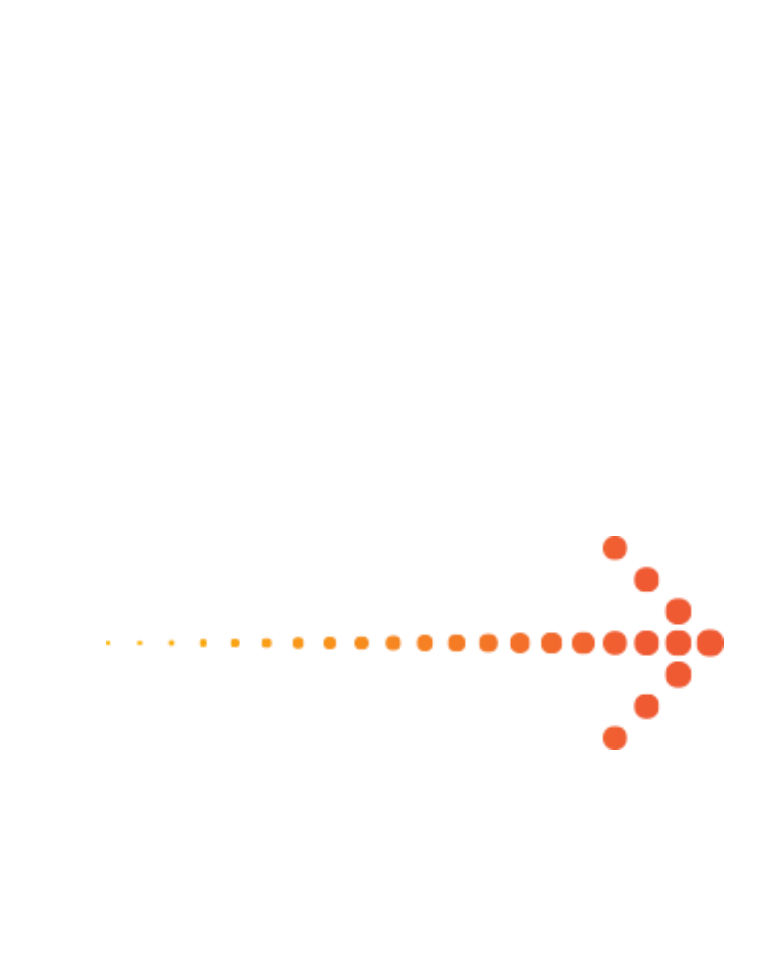

#### BORUSAN Insan ijitalleşiyor

| ■ SAP SuccessFactors ♥                       |
|----------------------------------------------|
| Kişi Arama                                   |
| <b>Q</b> Kişi araması için dokunun 🌷         |
| Öneriler 🗸                                   |
| Yalın Yakın                                  |
| Tahir Vavisoğlu                              |
| İzin Zamanı                                  |
| Yıllık Ücretli İzin İlerideki Yıllık Ücretli |
| 18 <sub>gün</sub> Oca 06                     |
| İZİN İSTE                                    |
|                                              |

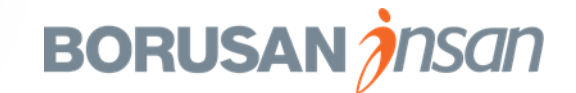

### Mobil – İşe Alım Talebi Onayı

| 14:44 🕫                 |                                                                           | .ıl 🗢 🗗                                           | 3   |
|-------------------------|---------------------------------------------------------------------------|---------------------------------------------------|-----|
|                         | SAP SuccessFactors                                                        | 2                                                 |     |
| İstekleri O             | nayla                                                                     |                                                   |     |
| <b>İş</b><br>(60<br>Cor | <b>Falebi Onayı</b><br>11)Junior SuccessFactor<br>nsultant                | 'S                                                | >   |
| Q                       | <b>Aramayı Dene</b><br>Yeni bir iş arkadaşıyla<br>tanıştınız? Tanımadığır | א<br>mı<br>זוz birinde                            |     |
| $\oslash$               | Daha Fazlasını Keşi<br>SAP SuccessFactors M<br>ve kariyerinizi yönetme    | ×<br>fet<br>Mobile işinizi<br>ek için ger         |     |
| A                       | Organizasyon Şem<br>Organizasyonunuzu ar<br>kolay ve eğlenceli bir y      | ×<br><b>asını Ara</b><br>nlamak için<br>yöntem mi |     |
| /apilacak İş            | Q 🕅 (Ara İzin Zamanı Bu                                                   | S :≡<br>ordro Daha Fa                             | zla |

İşe Alım talebi onay akışınıza düştüğünde, mobil app üzerinden bildirim gelir. **«Yapılacak İş»** ekranında **«İstekleri Onayla»** başlığı altında üzerinizde bulunan iş talebini görüntüleyebilirsiniz.

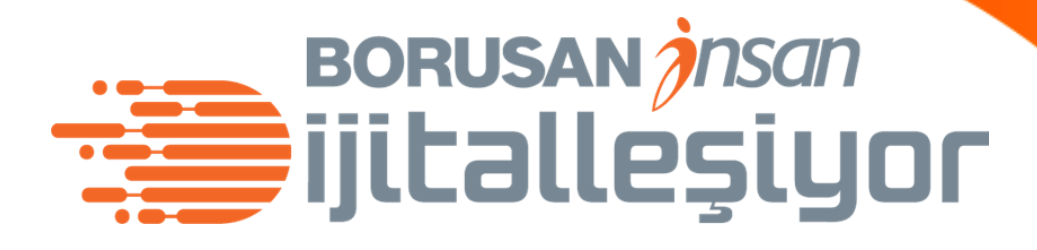

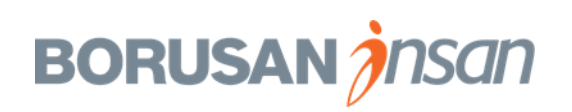

### Mobil – İşe Alım Talebi Onayı

| 🗙 Yapılacak İş 🛛 İstek Detayları                                     | Onayla       |
|----------------------------------------------------------------------|--------------|
| İş Talebi Onayı                                                      |              |
| İş unvanı: Junior SuccessFactors Consult<br>Talep Kimliği: 603       | ant          |
| Pozisyon Yöneticisi<br>Yaşar Zafer Atabey                            |              |
| Ayrıntılar                                                           |              |
| Talep No<br>603                                                      |              |
| Onboarding Tipi<br>Doğrudan İşe Alım                                 |              |
| Pozisyon Adı<br>Junior SuccessFactors Consultant                     |              |
| İlan Pozisyon Adı<br>Junior SuccessFactors Consultant                |              |
| İlan- Görev Tanımı ve Aranan Nitelikler<br>[Seçili dile çevrilmiyor] |              |
| <sup>Grup</sup><br>BORUSAN HOLDİNG GRUP ŞİRKETL                      | ERİ          |
| Şirket Grubu                                                         |              |
| Yapılaçak İs Ara İzin Zamanı Bordro                                  | E Daha Fazla |

#### 14:45 - 𝒜 🕺 🕺 🕺 🕺 🗸 14:45 - 𝒜

Şirket Unvanı 38 30 SANAT VA. YAT. A.Ş.

Department 38-30 SANAT VADİSİ KÜL.TUR.&EĞL.YAT. AŞ

Lokasyon MERKEZ

Çalışan Alt Grubu Beyaz Yaka

lş Uzman

İş Grubu ve Seviyesi Üst Yönetim 1

Fonksiyon ARGE

Alt Fonksiyon 2.El Satış Ve Kiralama

Tam Zamanlı Çalışan Mı? Evet

Prim Türü Performans Primi

r chonnans r nin

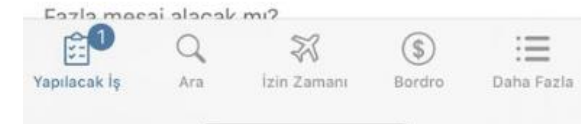

| 14:45 🕫                                          | '''I 🕹 💽          |
|--------------------------------------------------|-------------------|
| 🕻 Yapılacak İş 🛛 İstek Detayla                   | Iri               |
| Tam Zamanlı Çalışan Mı?<br>Evet                  |                   |
| Prim Türü<br>Performans Primi                    |                   |
| Fazla mesai alacak mı?<br><b>Hayır</b>           |                   |
| Sözleşme Türü<br>Belirli Süreli                  |                   |
| Yeni/Yerine mi?<br>Yerine Alım                   |                   |
| Yerine Alım Yapılacak Kişi<br>TUNA ŞIŞMANAYAZICI |                   |
| Recruiter<br>admin rec                           |                   |
| Second Recruiter<br>Merve Yildirim               |                   |
| ETKINLIK                                         |                   |
| 8 Yaşar Zafer Atabey                             |                   |
| £ <sup>1</sup> Q ⅔                               | \$ :≡             |
| apılacak İş Ara İzin Zamanı                      | Bordro Daha Fazla |

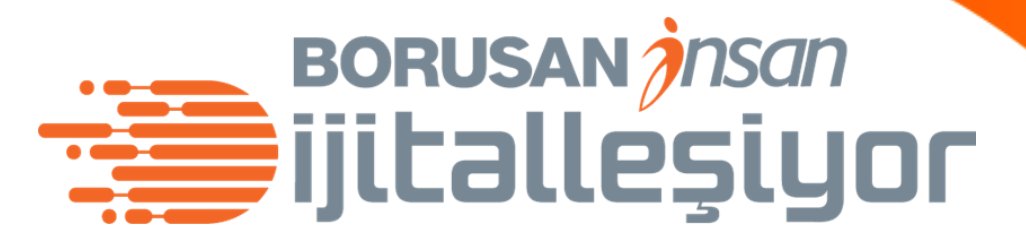

Talep içerisindeki alanları yalnızca görüntülenebilir herhangi bir editleme işlemi yapamazsın. Eğer talep içerisinde zorunlu bir alan varsa formu sonraki adıma gönderme işlemi yapılmaz. Zorunlu alan yoksa formdaki alanları görür ve **«Onayla»** butonuna basarak sonraki adıma göndebilirsin..

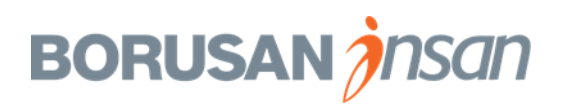

### Mobil – Aday Görüşme Değerlendirmesi

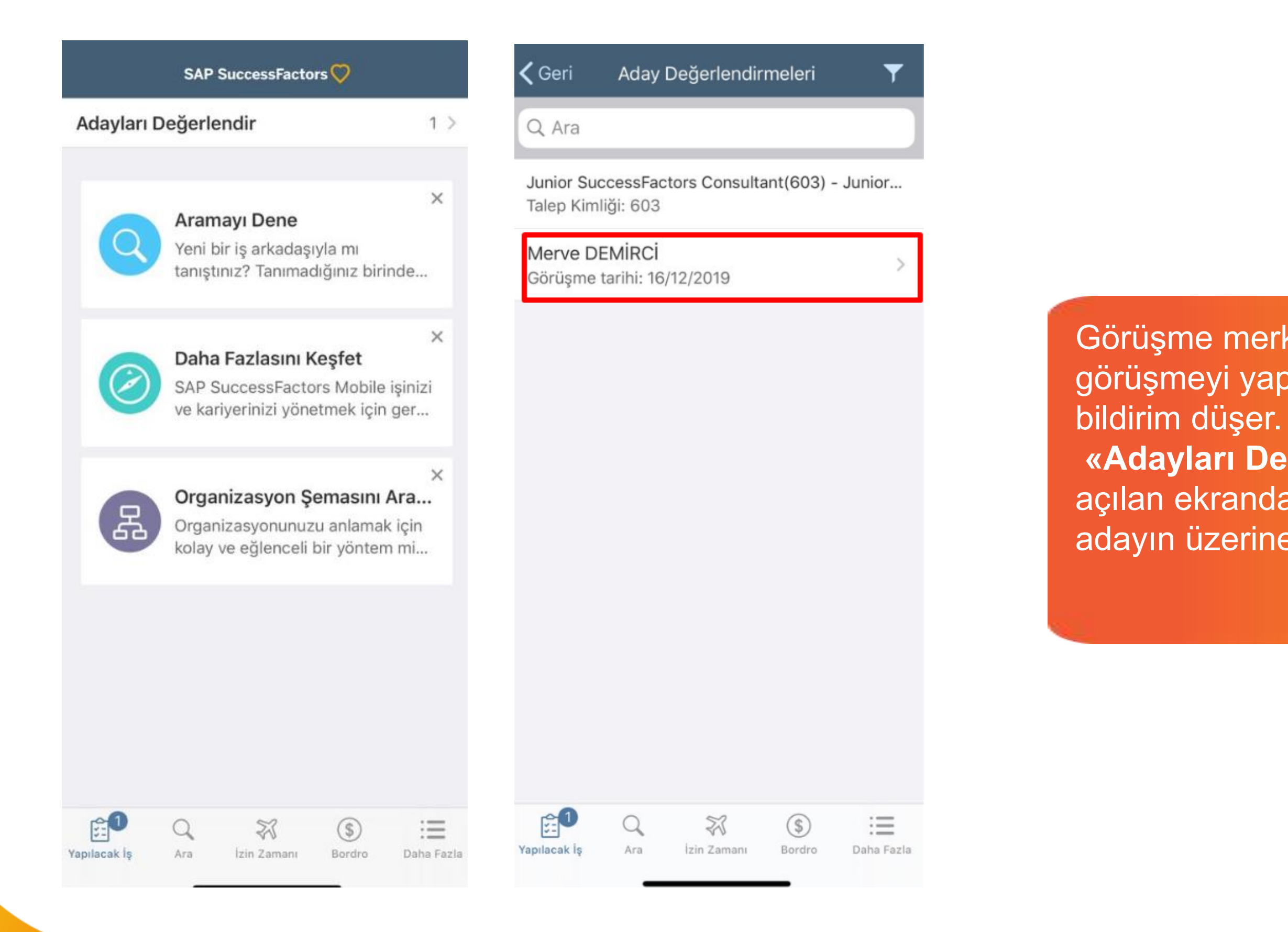

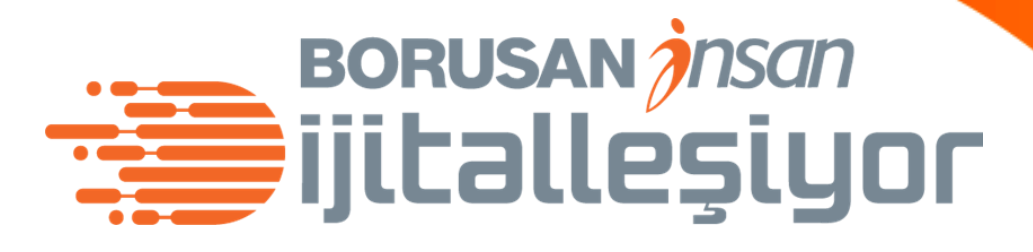

Görüşme merkezinde programlanan aday için görüşmeyi yapacak kişilerin mobil app'lerine bildirim düşer.

«Adayları Değerlendir» alanına tıklayarak açılan ekranda ismi görülen mülakat yaptığı adayın üzerine tıklamalısın.

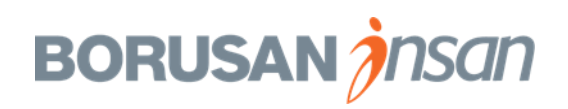

### Mobil – Aday Görüşme Değerlendirmesi

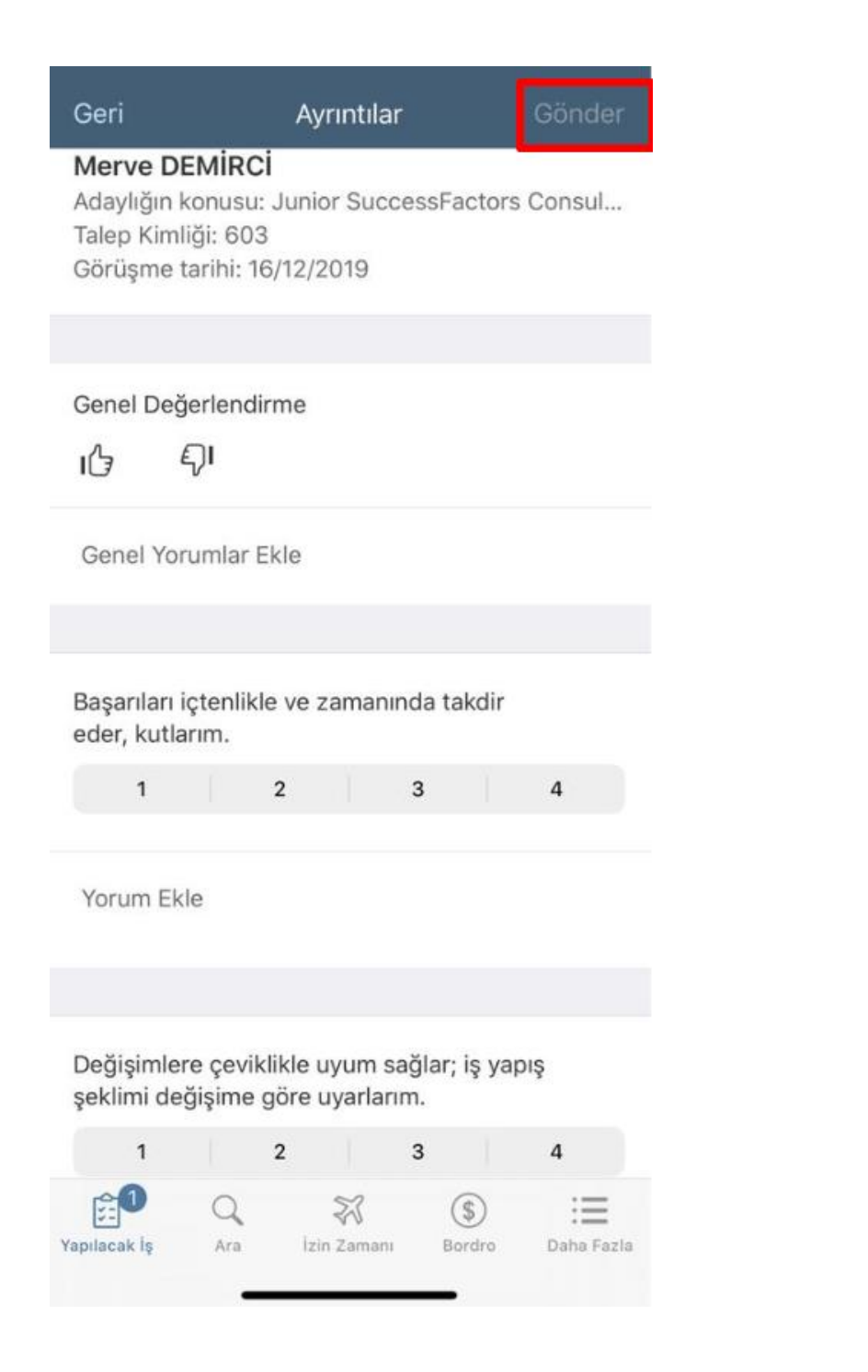

Burada aday için belirlenmiş yetkinlikleri görüntüler ve bu yetkinlikleri puanlarsın. **«Genel Değerlendirme»** ile adayın genel değerlendirmesini yapabilirsin. Yorum alanlarına yorumlarını yazabilirsin. Son olarak **«Gönder»** butonu ile işlemini tamamlarsın.

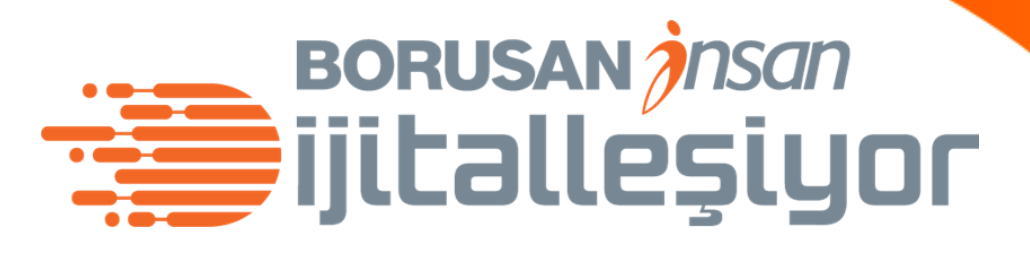

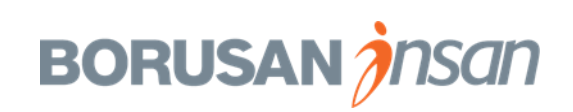

#### Mobil - Teklif Onay Formu Onayı/Reddi

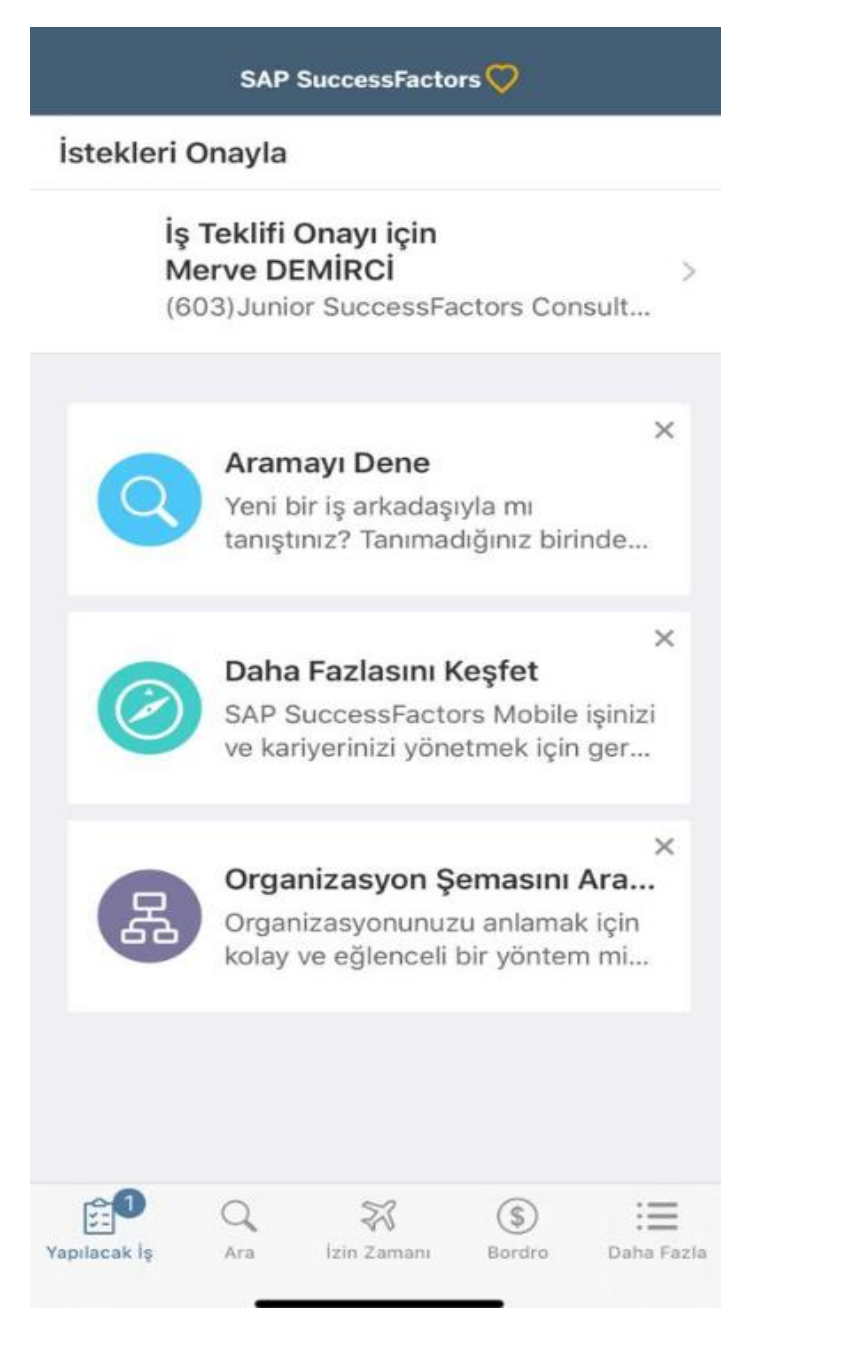

Teklif Onay formu başlatıldığında onay akışında olan kişilerin mobil app'lerine teklif onay formunu onaylamaları için bildirim düşer. Mobil app üzerinde **«İstekleri Onayla»** başlığı altında bulunan Teklif Onay Formu Onayı üzerine tıklayarak teklif onay formunun içerisine girebilirsin.

Yap

#### BORUSAN Insan ijitalleşiyor

| Yapılacak İş                                                                 | İstek Detayla | iri            | Onayla           |  |  |
|------------------------------------------------------------------------------|---------------|----------------|------------------|--|--|
| Teklifi Onayı için Merve DEMİRCİ<br>unvanı: Junior SuccessFactors Consultant |               |                |                  |  |  |
| 8 Merve                                                                      | DEMİRCİ       |                |                  |  |  |
| yrıntılar                                                                    |               |                |                  |  |  |
| teklifi sürümü                                                               |               |                |                  |  |  |
| alep Kimliği<br>03                                                           |               |                |                  |  |  |
| ersonel Talep M<br>03                                                        | Numarası      |                |                  |  |  |
| ozisyon Adı<br>unior Succes                                                  | sFactors Cons | sultant        |                  |  |  |
| e Alım Sorumlı<br>Ierve Yildirim                                             | usu           |                |                  |  |  |
| ( İş Ortağı<br>dmin rec                                                      |               |                |                  |  |  |
| ozisyon Yöneti                                                               | cisi          |                |                  |  |  |
| llacak İş Ara                                                                | Izin Zamanı   | (\$)<br>Bordro | :=<br>Daha Fazla |  |  |

#### 🕻 Yapılacak İş 🛛 İstek Detayları

Onayla

Pozisyon Yöneticisi Yaşar Zafer Atabey

İş Birimi BORUSAN HOLDİNG GRUP ŞİRKETLERİ

Şirket Grubu 38-30 SANAT VADİSİ KÜL.TUR.&EĞL.YAT. AŞ GRUBU

Şirket 38 30 SANAT VA. YAT. A.Ş.

Departman 38-30 SANAT VADİSİ KÜL.TUR.&EĞL.YAT. AŞ

Lokasyon MERKEZ

Çalışan Alt Grubu Beyaz Yaka

lş Uzman

İs Grubu ve Seviyesi

Üst Yönetim 1

Fonksiyon AMBAR

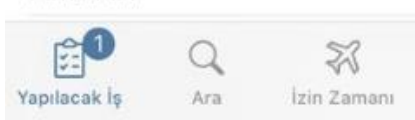

Bordro

:= Daha Fazla

Teklif onay formu içerisindeki alanları burada görüntülersin.

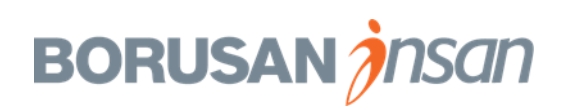

### Mobil - Teklif Onay Formu Onayı/Reddi

| Yapılaca             | ak Iş I    | stek Detayla | arı    | Onayla     |
|----------------------|------------|--------------|--------|------------|
| Evet                 |            |              |        |            |
| Şirket Arad<br>Hayır | cı Alır Mı | ?            |        |            |
| Bilgisayar<br>Evet   | Alır Mı?   |              |        |            |
| Cep Telefo<br>Hayır  | onu Alır M | MI?          |        |            |
| Tablet Alır<br>Evet  | Mı?        |              |        |            |
| Mobil Hat<br>Evet    | Alır Mı?   |              |        |            |
| Data Hattı<br>Evet   | Alır Mı?   |              |        |            |
| Taşınma Y<br>Evet    | ardımı A   | lır Mı?      |        |            |
| Check-up<br>Evet     | Alır Mı?   |              |        |            |
|                      |            |              |        |            |
| Etkinlik             |            |              |        |            |
| adr                  | nin rec    |              |        |            |
| <b>1</b>             | Q          | 23           | \$     | :=         |
| Yapılacak İs         | Ara        | İzin Zamanı  | Bordro | Daha Fazla |

| Yapılacak İş                      | İstek Detayla          | iri            | Onayla           |
|-----------------------------------|------------------------|----------------|------------------|
| Alt Fonksiyon<br>AĞ & GÜVENL      | ік                     |                |                  |
| Tam Zamanlı Çal<br>E <b>vet</b>   | lışan Mı?              |                |                  |
| Sözleşme Türü<br>Belirsiz Süreli  |                        |                |                  |
| Sözleşme Türü (<br>10             | Ay)                    |                |                  |
| şe Başlanması İ:<br>02/12/2019    | stenen Tarih           |                |                  |
| Bitiş Tarihi<br>25/12/2020        |                        |                |                  |
| Yeni/Yerine mi?<br>Yerine Alım    |                        |                |                  |
| Yerine Alım Yapıl<br>TUNA ŞIŞMAN  | lacak Kişi<br>IAYAZICI |                |                  |
| Prim Türü<br>Performans Pri       | imi                    |                |                  |
| Fazla mesai alac<br>Evet          | ak mı?                 |                |                  |
| Onboarding Tipi<br>Doğrudan İse A | Alım                   |                |                  |
| pilacak is Ara                    | Izin Zamanı            | (\$)<br>Bordro | :=<br>Daha Fazla |

| Onboardin<br>Doğrudaı         | ig Tipi<br>n İse Alı | IM              |        |            |
|-------------------------------|----------------------|-----------------|--------|------------|
| Engelli Adi<br>Hayır          | ay Mi?               |                 |        |            |
| Buddy'li M<br><b>Buddy'li</b> | i?                   |                 |        |            |
| Hoşgeldin<br>Almaz            | Kiti Alao            | cak Mı?         |        |            |
| Brüt/Net<br>Brüt              |                      |                 |        |            |
| Para Birim<br>USD             | I                    |                 |        |            |
| Ücret<br>979,00               |                      |                 |        |            |
| Özel Sağlı<br>Evet            | k Sigort             | ası Alır Mı?    |        |            |
| Hayat Sigo<br><b>Hayır</b>    | ortası Alı           | ır Mı?          |        |            |
| Ferdi Kaza<br><b>Hayır</b>    | i Sigorta            | ası Alır Mı?    |        |            |
| Tamamlay                      | ıcı Sağlıl           | k Sigortası Alı | r Mi?  |            |
|                               | Q                    | 23              | \$     | :=         |
| anilacakle                    | Ara                  | İzin Zamanı     | Bordro | Daha Fazla |

BORUSAN insan ijitalleşiyor

| 🕻 Yapılacak İş 🛛 İstek Detayları | Onayla |
|----------------------------------|--------|
| Bilgisayar Alir Mi?<br>Evet      |        |
| Cep Telefonu Alır Mı?<br>Hayır   |        |
| Tablet Alır Mı?<br>Evet          |        |
| Mobil Hat Alır Mı?<br>Evet       |        |
| Data Hattı Alır Mı?<br>Evet      |        |
| Taşınma Yardımı Alır Mı?<br>Evet |        |
| Check-up Alır Mı?<br>Evet        |        |
|                                  |        |
| Etkinlik                         |        |
| admin rec                        |        |

|             |           | Reddet           |                |      |
|-------------|-----------|------------------|----------------|------|
| 0           | Q         | 23               | \$             | :=   |
| 1<br>cak is | Q.<br>Ara | 🕅<br>İzin Zamanı | (\$)<br>Bordro | Daha |

Tüm alanları görüntüledikten sonra formu reddetmek için **«Reddet»** butonuna, onaylamak için ise **«Onayla»** butonuna basarak teklif onay akışını tamamlayabilirsin.

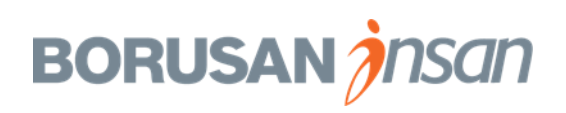

#### Hala soruların mı var?

#### **BORUSAN** 俞

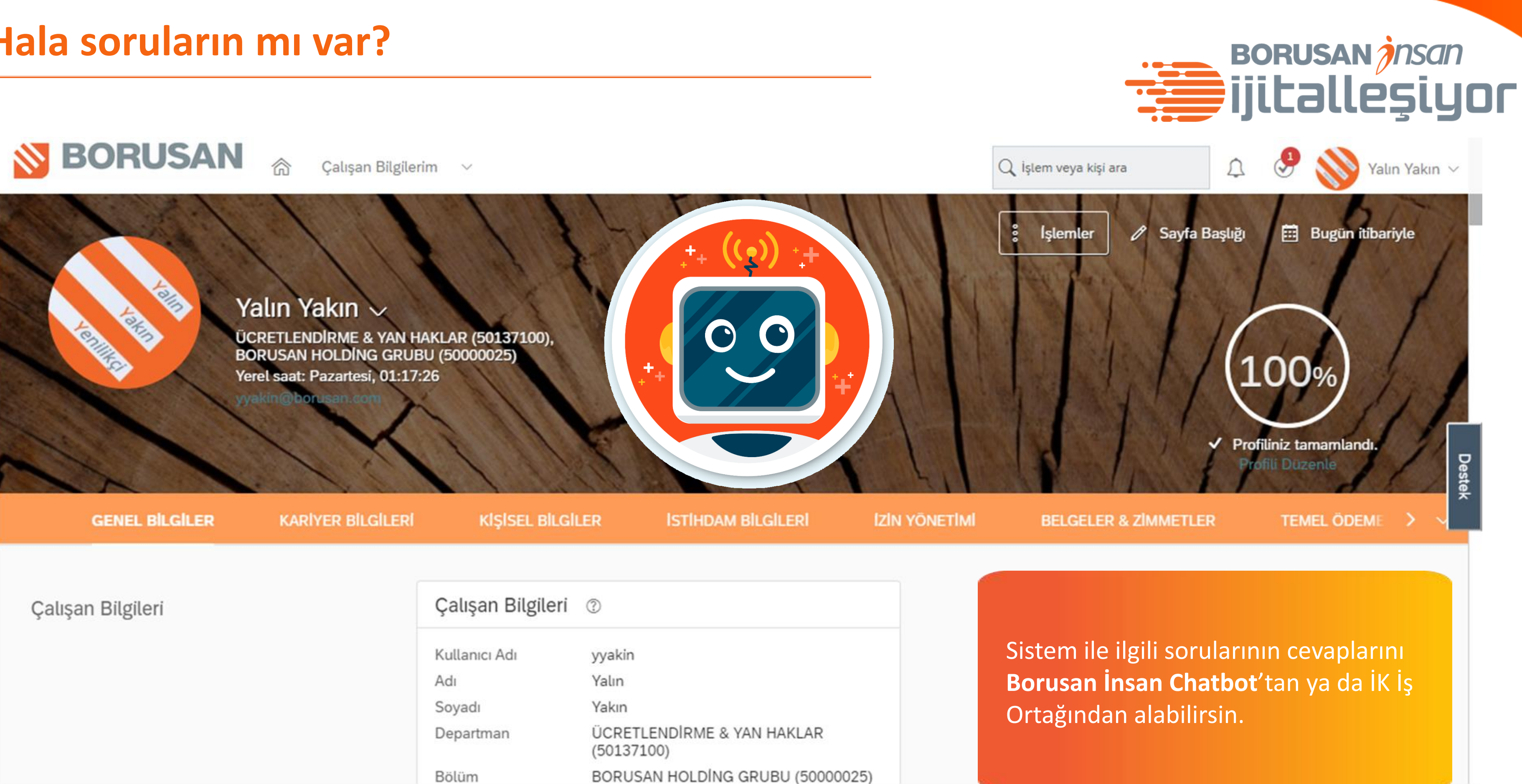

| Çalışan Bilgileri 🕜 |                                          |  |  |
|---------------------|------------------------------------------|--|--|
| Kullanıcı Adı       | yyakin                                   |  |  |
| Adı                 | Yalın                                    |  |  |
| Soyadı              | Yakın                                    |  |  |
| Departman           | ÜCRETLENDİRME & YAN HAKLAR<br>(50137100) |  |  |
| Bölüm               | BORUSAN HOLDÍNG GRUBU (50000025)         |  |  |

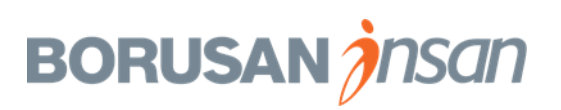

# Teşekkürler.

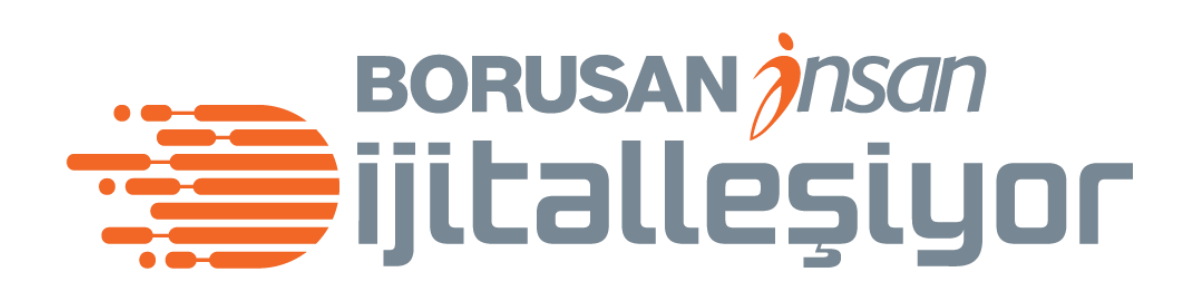

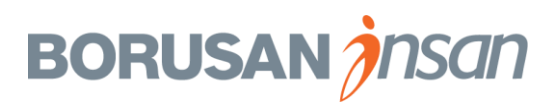